# ソフトウェア使用許諾契約書

# 同梱のCD-ROMを開封する前に、下記の「ソフトウェア使用許諾契約書」を必ずお読みください。

当社では、お客様に対して下記ソフトウェア使用許諾契約を設けさせていただいてお ります。お客様が本契約の内容にご同意いただいた場合のみ、ソフトウェアの使用を 許諾しております。

また、お客様が同梱のCD-ROMの包装を開封されますと、本契約の内容にすべてご 同意いただけたものとみなさせていただきます。

あらかじめご了承ください。

# ソフトウェア使用許諾契約書

#### ■総則

コクヨ株式会社(以下「弊社」と言います)は、本契約書と共にソフトウェア製品(以下「本製品」 と言います)を使用する非独占的で譲渡不可能な権利をお客様(以下「使用者」と言います)に許諾し、 使用者も下記条項にご同意いただくものとします。

#### ■第1条 用語定義

- (1)「ソフトウェア」とは、記録媒体の種類にかかわらず本使用条件に基づいて使用者に提供される、 本製品に含まれるプログラム本体と、オンラインヘルプマニュアル、および部品類の構成品か らなるオリジナルコピーをいいます。また、弊社が使用者に対して任意でライセンスするアッ プグレード、修正版、更新、追加、コピーを含むものとします。
- (2)「ソフトウェア複製物」とは、コンピュータで読み取り可能な形で複製されたソフトウェアのす べて、または一部の複製物(付録の画像データ、フォントなど)を言います。
- (3)「ドキュメント」とは、本製品に含まれる取扱説明書、その他の印刷物を指します。
- (4) 本ソフトウェアは、一時記憶装置(例えばRAMまたはハードディスク、その他のコンピュータ 用記憶装置)にインストールされることにより、使用されたものと見なします。

#### ■第2条 ご使用条件

- (1) ソフトウェアに関するすべての権利は弊社に帰属します。
- (2) ソフトウェアおよびドキュメントに含まれる商標は、弊社の日本国およびその他の国における 商標または登録商標です。第三者の商標、製品名、およびロゴは、各所有者の商標または登録 商標である場合があります。本契約は、弊社またはそのサプライヤーの名前またはそれぞれの 商標を使用する権限を使用者に与えるものではありません。
- (3)使用者は、1台のコンピュータに限り、ソフトウェアを主記憶装置に読み込み使用できます。
- (4)使用者は、ソフトウェアを保存およびバックアップする目的でソフトウェア複製物を作成できます。但し、使用者が作成した複製物の著作権は弊社に帰属するものとし、記録媒体の所有権は使用者に帰属するものとします。
- (5)使用者は、ソフトウェアが非常に複雑なものであり、かつ必ず何らかのバグを有していることを理解していただくと共に、自らの費用と責任において、バックアップの作成等、ソフトウェアを利用した業務の管理を行っていただくものとします。
- (6) 本製品は弊社を通じて購入された使用者が日本国内のみでご使用になれます。

#### ■第3条 禁止事項

- (1)使用者は、本契約に規定された使用条件以外にソフトウェア複製物を作成することはできません。
- (2) 使用者は、ソフトウェアやドキュメントの複製物を配布したり販売することはできません。
- (3) 使用者は、同時に複数のコンピュータでソフトウェアまたはソフトウェア複製物を使用することはできません。
- (4)使用者は、承諾なしにソフトウェアを改変、リバースエンジニアリング、逆コンパイルまたは 逆アセンブルすることはできません。
- (5)使用者は、ソフトウェアやドキュメントの弊社の著作権表示及び商標を変更、削除、または不 鮮明にしたり、見えない様にしたりすることはできません。
- (6)使用者は、ソフトウェアやドキュメントを改変することはできません。
- (7) 使用者は、ソフトウェアやドキュメントを第三者と共同で使用、譲渡、または第三者が使用することを許諾してはなりません。
- (8)使用者は、弊社との書面による事前の承諾無しに、ソフトウェアやドキュメント、並びに他の 商品と抱き合わせた商品やシステムを、営利の目的で直接または間接的な方法で転売、出荷、 転用もしくは輸出、再輸出してはなりません。

#### ■第4条 保証

- (1)弊社は、ソフトウェアおよびドキュメントに物理的欠陥があった場合、使用者がご購入になった日から30日以内に限り無償で交換もしくは修復させていただきます。
- (2)弊社は、ソフトウェアが特定の要求を満たすことを保証しません。使用者がソフトウェアを特定の業務に運用した結果生じる影響については、弊社並びにその販売代理店は一切責任を負わないものとします。
- (3)弊社は、使用者が通常の方法によらず誤ってデータを破損した場合の責任は負わないものとします。
- (4)弊社はいかなる場合も、ソフトウェアの使用、あるいは使用できなかったことにより発生した 利益や資産の喪失、情報やデータの喪失、その他の偶発的な損害を含む一切の損害について、 使用者に対して責任を負いません。
- (5) 弊社は使用者に対していかなる第三者からなされた賠償請求にも応じません。
- (6)弊社は、ソフトウェアに対して何らかの変更が加えられている場合、および推奨されている以外のハードウェア構成、プラットフォームまたはオペレーティングシステム上でソフトウェアを使用したことに起因して障害が発生した場合は、使用者に対して一切責任を負いません。
- (7)弊社は、ソフトウェアの使用およびその効果の的確性、正確性、確信性については一切使用者 に対して責任を負いません。
- (8)万一、本条(1)の保証期間中に使用者より本保証に反する製品が返送されてきた場合には、弊 社は、その選択に従って、使用者が支払った料金を返還するか、無償で新品と交換します。こ の場合、保証期間は本条(1)の保証期間の残日数、または10日のどちらか長いほうとします。
- (9)弊社は、そのディーラー、販売店、代理店、もしくは従業員より与えられたいかなる口頭また は書面による情報もしくは助言も、保証を成立させるものではなく、本契約上定める保証の範 囲を拡大することは一切ありません。
- (10) 弊社はソフトウェアについて、いかなる技術サポートまたは救済も行いません。
- (11)万が一弊社が損害賠償責任を負う必要がある場合は、その法律上の構成の如何を問わず、使用 者が支払った本製品の代金相当額をもってその限度とします。
- (12) 弊社は上に明記された以外の全ての保証を明確に放棄し、何ら責任を負わないものとします。

#### ■第5条 契約期間

- (1) 本契約は、使用者が本製品を購入した日から、使用者がソフトウェアとソフトウェア複製物及びドキュメントを弊社に返却する日まで有効とします。
- (2)使用者が本契約のいずれかの条項に違反したときは、弊社は事前の通告なしに本契約を終了することができます。その場合、使用者は自己の負担において弊社にソフトウェアとソフトウェア複製物並びにドキュメントを返却するか、またはすべてを破棄したことを示す文書を送付しなければなりません。

#### ■第6条 その他

- (1) 本契約は日本法に準拠し、解釈されます。
- (2) 本契約にかかわる紛争は、大阪地方裁判所を第一審の管轄裁判所として解決するものとします。
- (3)本契約の一部が法律に適合しなくなった場合は、その部分は本契約から除外します。ただし、 その他の部分は影響を受けないものとします。

# 安全上のご注意

# ご使用になる前によくお読みいただき、必ずお守りください。

- ●この項目では、お使いになる方や他の人への危害や損害を未然に防ぎ、本商品を安 全にご使用いただくための注意事項を記載しています。
- ●お読みになった後は、お使いになる方がいつでも見られる所に、大切に保管してく ださい。

## ■それぞれの表示と意味は、以下の通りです。

この表示は、「取り扱いを誤ると、軽傷を負うかまたは、 物的損害が発生する可能性がある」内容です。

## ■お守りいただく内容の種類を、以下の絵表示で区分しています。

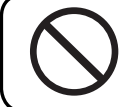

、注音

この絵表示は、してはいけない「禁止」内容です。

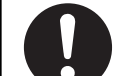

この絵表示は、必ず実行していただく「強制」内容です。

⚠注意

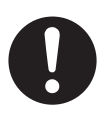

基本的な操作方法は、Windows Vista/7/8/8.1/10に準拠します。必ず パソコン付属の取扱説明書を十分にご理解いただいた上で、本商品をご利 用ください。

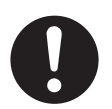

タイトルブレーン本体の取り扱いについては、必ず本体付属の取扱説明書 をお読みください。

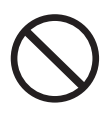

付属のディスクは、パソコン専用のCD-ROMです。オーディオ用のCDプ レーヤーで再生しないでください。 機器やデータを破損するおそれがあります。 インストール時などに、CD-ROMドライブのアクセスランプが点灯しているときは、絶対にCD-ROMを取り出さないでください。

0

当社商品が万一故障した場合、各種の損害を防止するための十分な安全対 策を施してご使用ください。

0

仕様に示された規格以外での使用、または改造された商品については、機 能および性能の保証はできかねますのでご留意ください。

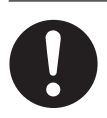

当社商品を他の機器と組み合せてご使用になる場合、使用条件、環境など により、機能および性能が満足できない場合がありますので、十分ご検討 のうえご使用ください。

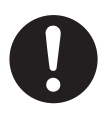

タイトルブレーン本体とパソコンを接続するときは、必ずタイトルブレーン本体の電源を切った状態で行ってください。

0

長時間の使用にともなう眼などの疲れにご注意ください。

CD-ROMについて以下の内容を守らないと、パソコンで読み込むことができなくなったり、CD-ROMやデータの破損の原因になります。

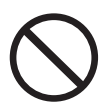

CD-ROMを直射日光があたる場所、湿気やホコリの多い場所、冷暖房器具 などの近く、振動や強い磁気を発生する電化製品の近くでの使用や保管はし ないでください。

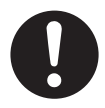

CD-ROMを持つときは、外側の端か、中央の穴のところを持つようにし、 表面を汚さないようにしてください。

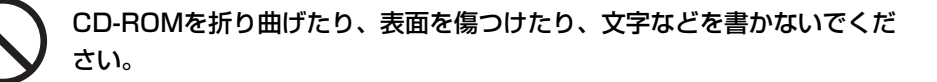

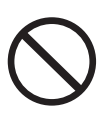

CD-ROMの上に重いものを置かないでください。

CD-ROMは専用のケースに入れ、清潔に保護してください。

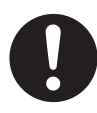

CD-ROMが汚れたりホコリをかぶったりしたときは、乾燥した清潔な布でから拭きしてください。

# この取扱説明書の見かた

この取扱説明書では、マークや画面用語、マウス操作などの表記を以下のように表しています。

※本文中で使用している画面は、お使いのパソコンの設定によっては画面の一部のデ ザインなどが異なる場合があります。

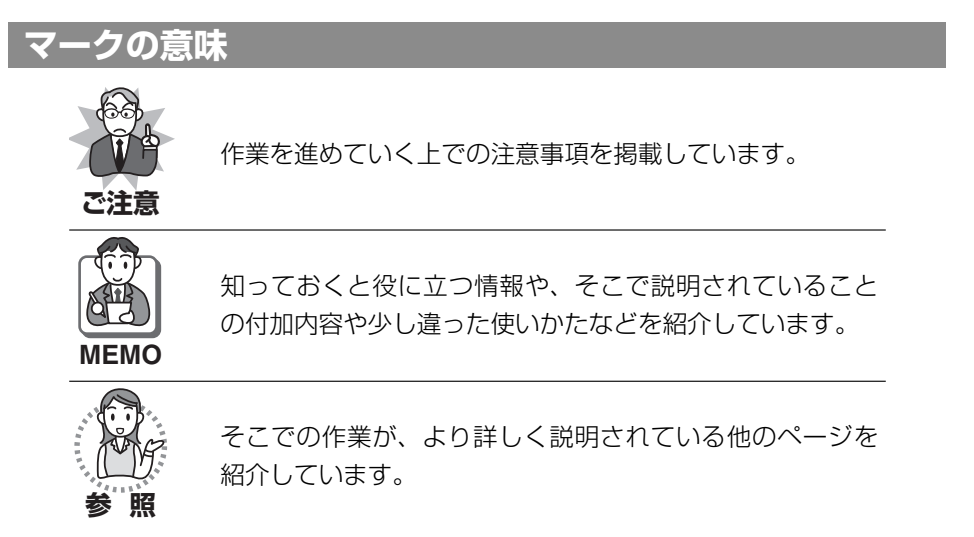

# 画面用語の表記について

| 表記例        | 説 明                |  |
|------------|--------------------|--|
| 【ファイル】メニュー | メニュー名は、【 】で囲んでいます。 |  |
| 【開く】       | コマンド名は、【 】で囲んでいます。 |  |
| [0K]       | ボタン名は、[  ]で囲んでいます。 |  |
| [表の設定]     | タブ名は、[  ]で囲んでいます。  |  |

# マウス操作の表記について

| 表記例        | 説明                                                  |  |
|------------|-----------------------------------------------------|--|
| く<br>クリック  | <br>  マウスの左側のボタンを1回押す操作です。                          |  |
| ダブルクリック    | <br>  マウスの左側のボタンをすばやく2回押す操作です。<br>                  |  |
| ↓<br>右クリック | マウスの右側のボタンを1回押す操作です。                                |  |
| ポイント       | マウスポインタを目的の場所に置く操作です。                               |  |
| ドラッグ       | マウスの左側のボタンを押しながらマウスを移動させ<br>る操作です。(目的の位置でボタンを離します。) |  |

# キーの表記について

| 表記例      | 説明                    |
|----------|-----------------------|
| Shift +- | パソコンのキーボードのキーを示しています。 |

#### 操作方法を具体的に説明するための例示です。

※このページは、例示のために作成したもので、実際のページとは異なります。

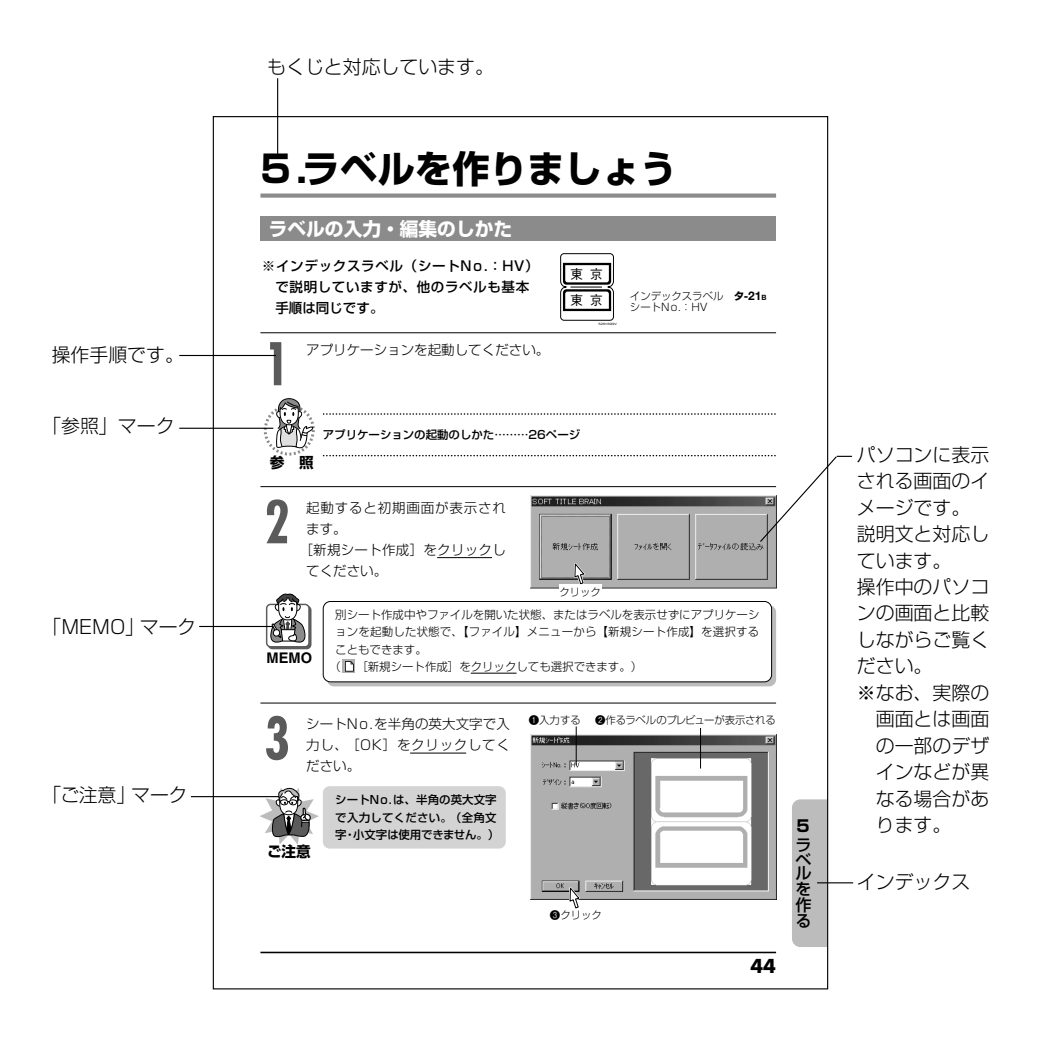

# 取扱説明書の構成ともくじ

この商品をお使いいただく前に、特長や 機能について紹介しています。

#### 1.この商品の特長

| 多種多様なラベルに対応      | 13 |
|------------------|----|
| 便利な入力・編集機能       | 13 |
| 多様な印刷設定機能        | 14 |
| 本体ファイルのバックアップが可能 | 14 |

この商品をお使いいただくための準備と 接続のしかたについて説明しています。

#### 2.準備

| 使用できるパソコンの条件         | 15 |
|----------------------|----|
| ・アプリケーション動作環境        | 15 |
| インストール・アンインストールのしかた  | 16 |
| ・インストールのしかた          | 16 |
| ・アンインストールのしかた        | 21 |
| タイトルブレーンとパソコンの接続のしかた | 22 |
| ・接続のしかた              | 22 |
| ・接続の解除のしかた           | 25 |
|                      |    |

起動と終了のしかたについて説明してい ます。

#### 3.起動と終了

アプリケーションの起動のしかた----- 26 アプリケーションの終了のしかた----- 27 画面各部のなまえとそれぞれの機能について説明しています。

#### 4.画面のなまえとはたらき

| 初期画面                   | 28 |
|------------------------|----|
| ラベル編集画面                | 28 |
| テンプレート編集画面             | 29 |
| タイトルバー・スクロールバー・ステータスバー | 29 |
| メニューバー・ツールバー           | 30 |
| メニューバーの各コマンドの機能        | 31 |
| ツールバーの各ボタンの機能          | 34 |

この商品で作れるラベルの紹介と作りかたを一連の操作で説明しています。

#### 5.ラベルを作りましょう

| 対応ラベルについて             | 40 |
|-----------------------|----|
| ・TITLE BRAIN対応マークについて | 40 |
| ・ラベルの材質について           | 40 |
| ・特別なサイズのラベル・用紙        | 40 |
| ・包装やラベルに表示されている項目について | 41 |
| ・ラベルの位置表示について         | 42 |
| 作れるラベルの種類について         | 43 |
| ・タックラベル               | 43 |
| ・インデックスラベル            | 43 |
| ・ライン入りラベル             | 43 |
| ・ボックスファイリングラベル        | 43 |
| ・フロッピーディスクラベル         | 43 |
| ラベルの入力・編集のしかた         | 44 |
| ラベルの印刷のしかた            | 55 |
| ラベルの保存のしかた            | 63 |
| ファイルの開きかた             | 64 |
|                       |    |

基本入力・編集操作についてより詳しく 説明しています。

#### 6.入力・編集機能について

| オブジェクトについて                   | 65 |
|------------------------------|----|
| ・オブジェクトとは                    | 65 |
| ・オブジェクト選択                    | 65 |
| ・基準オブジェクト                    | 65 |
| ・選択オブジェクト・基準オブジェクトの切替え       | 66 |
| 文字の修飾                        | 67 |
| ・フォントの変更                     | 67 |
| ・文字サイズの変更                    | 68 |
| ・文字飾り・文字の回転・文字揃えの設定          | 68 |
| ・文字サイズ調整モードの設定               | 70 |
| ・テキストボックス最大化の設定              | 70 |
| ・縦書き・横書き・文字の配置の設定            | 71 |
| 書式設定の変更のしかた                  | 73 |
| ・2つの書式設定について                 | 73 |
| ・シート書式設定の変更                  | 73 |
| ・テキスト書式設定の変更                 | 74 |
| オブジェクトの入力(テキストボックス・図形)と線幅の設定 | 75 |
| ・テキストボックスの作成                 | 75 |
| ・直線の入力                       | 76 |
| ・四角形の入力                      | 76 |
| ・円の入力                        | 77 |
| ・連続直線の入力                     | 77 |
| ・自由曲線の入力                     | 78 |
| ・線幅の設定                       | 78 |
| オブジェクトの配置について                | 79 |
| ·左右中央·上下中央·上下左右中央配置          | 80 |
| ・オブジェクトの整列                   | 80 |
| ・オブジェクトの移動(重ね順序)             | 81 |
| ・オブジェクトのロック/ロック解除            | 81 |
| 画像のインポートのしかた                 | 83 |

その他の便利な機能について説明しています。

#### 7.その他の機能について

| 連番設定のしかた             | 85 |
|----------------------|----|
| テンプレートの作りかた          | 89 |
| 表の作りかた               | 92 |
| 自由用紙設定のしかた           | 98 |
| ・シート(用紙)サイズについて      | 99 |
| ・自由用紙設定のしかた          | 99 |
| データファイルの読込みかた1       | 01 |
| ・データファイルの読込み・編集のしかた1 | 01 |
| ・読込んだデータの変更・修正のしかた1  | 10 |
|                      |    |
| タイトルブレーン2で登録したフ      | ァイ |

タイトルフレージ2で登録したファイ ルを、パソコンでバックアップする機能 について説明しています。

8.本体ファイルのインポート/エクスポート

本体ファイルのインポートのしかた--114 本体へのファイルのエクスポートのしかた--117 本体ファイル/パソコンバックアップファイルの削除のしかた--119

エラーメッセージが表示されたときの原因 と処置のしかたについて説明しています。

#### 9.故障かな?と思ったら(不調診断)

エラー表示について-----121

#### 10.索引

索引------123

# 1.この商品の特長

このアプリケーションはパソコンで タイトルブレーン対応のラベルに入力・ 編集するためのソフトです。タイトル ブレーン本体とパソコンを接続し、印 刷や本体ファイルのバックアップを行 うことができます。

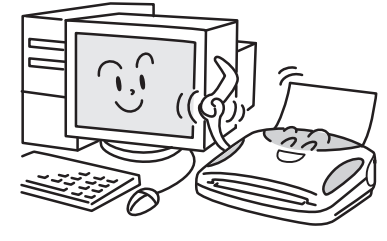

# 多種多様なラベルに対応

インデックスラベル、タックラベル、 ライン入りラベル(備品ラベル・図書 ラベル)、ボックスファイリングラベル、 フロッピーディスクラベルなど多様な ラベルに印刷できます。(43ページ参照)

# 便利な入力・編集機能

●**改ラベル機能 (50ページ参照)** 同じシートで複数種類のラベルを入力 するときに便利な機能です。

●画像のインポート機能(83ページ参照) お気に入りの画像(BMP形式のファイ ルのみ)をインポートして、ラベルを 作ることができます。

●連番設定機能(85ページ参照) 連続する数字・アルファベット・ひら がな・カタカナを一度に入力するとき に便利な機能です。

●テンプレート作成機能(89ページ参照) テンプレートを作って改ラベルをする と、すべてのラベルに同じ表記内容を 入れることができます。決まった書式 のラベル作りなどに便利な機能です。

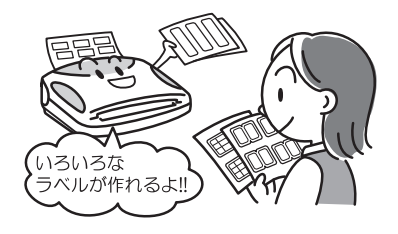

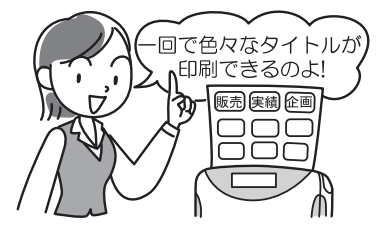

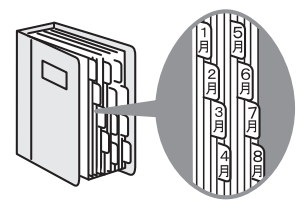

#### ●表作成機能(92ページ参照)

ラベル内に表組みを作ることができます。 備品ラベルを作るときなどに便利な機 能です。

●データファイルの読込み機能 (101ページ参照)

別のアプリケーションで作成したデー タファイル(CSV形式・XLS形式のファ イルのみ)から、テキスト情報を参照 してラベルを作ることができます。

## 多様な印刷設定機能

#### ●印刷開始位置設定

(56ページ参照)

途中まで使っているシートに印刷する ときに便利な機能です。

#### ●スキップ印刷機能(56ページ参照)

ラベルがはがれているシートに印刷するときに便利な機能です。

#### ●鏡印刷機能(57ページ参照)

ガラスなどに裏から貼る透明なラベル を印刷するときに便利な機能です。

## 本体ファイルのバックアップが可能

タイトルブレーン2本体で登録したファイルを、パソコンでバックアップすることが できます。また、バックアップしたファイルを、タイトルブレーン2本体に戻すこと ができます。(114ページ参照)

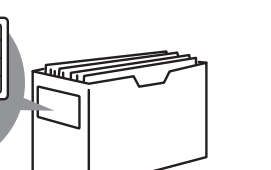

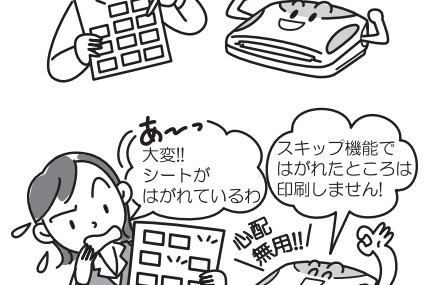

途中まで 使ってある

使いかけ

でも大丈夫

んだけど

# 使用できるパソコンの条件

# ■アプリケーション動作環境

| ●対応機種    | PC/AT互换機(DOS/V機)                       |
|----------|----------------------------------------|
| ●対応OS    | 日本語 Windows Vista/7/8/8.1/10           |
|          | (上記のいずれかがプリインストールされたPC)                |
| ●必要装備    | CD-ROMドライブ、USBポート                      |
| ●CPU処理能力 | Windows Vista Home Basicの場合800MHz以上、   |
|          | Windows Vista Home Premium以上の場合1GHz以上、 |
|          | Windows7/8/8.1/10の場合1GHz以上             |
| ●メモリ容量   | Windows Vista Home Basicの場合512MB以上、    |
|          | Windows Vista Home Premium以上の場合1GB以上、  |
|          | Windows7/8/8.1/10 32bitの場合1GB以上、       |
|          | 64bitの場合2GB以上                          |

- ●ハードディスク
- 占有容量………約10MB
- ●ディスプレイ······ 解像度800×600 (SVGA)以上
- ●インターフェイス……USB1.1以上
- ●ブラウザ······Internet Explorer 6以上推奨

※ご使用するパソコンのOS推奨スペックにしたがう必要があります。

# インストール・アンインストールのしかた

## ■インストールのしかた

アプリケーション「SOFT TITLE BRAIN」およびタイトルブレーン本体をパソコン に認識させるためのドライバソフトをパソコンにインストールします。

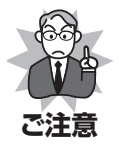

タイトルブレーンを接続してインストールしないでください。インストールをする前にタイトルブレーンを接続すると、インストールウィザードが表示されます。この場合は、接続を外して[キャンセル]をクリックしてください。
 必ずアドミニストレータ(管理者)権限でパソコンを起動してインストールをして

●おす パミニストレータ (自注音) 権限 こハンコンを起動し こインストールをして ください。正しく動作しないことがあります。

インストールを始める前に、起動しているすべてのアプリケーションプログ ラムを終了させてください。

 インストール用CD-ROMをパソ コンのCD-ROMドライブに入れ てください。
 自動的にインストーラが起動します。
 ※右図画面は、お客様の設定で表示される場合と表示されない場合があります。
 表示内容を確認し[次へ]をクリックしてください。

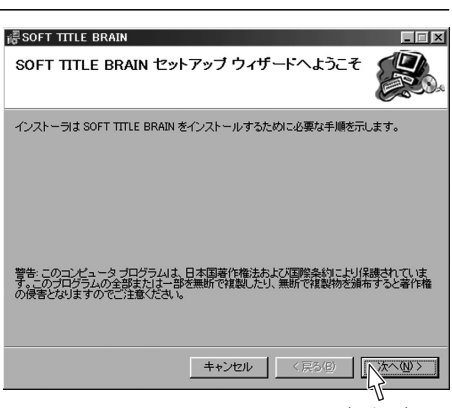

クリック

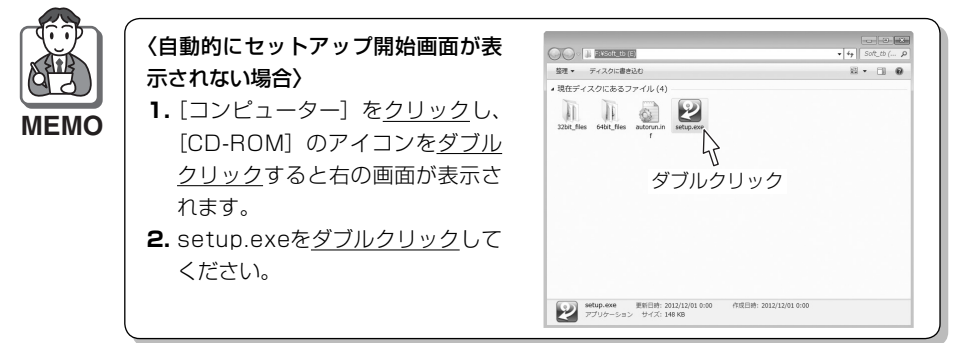

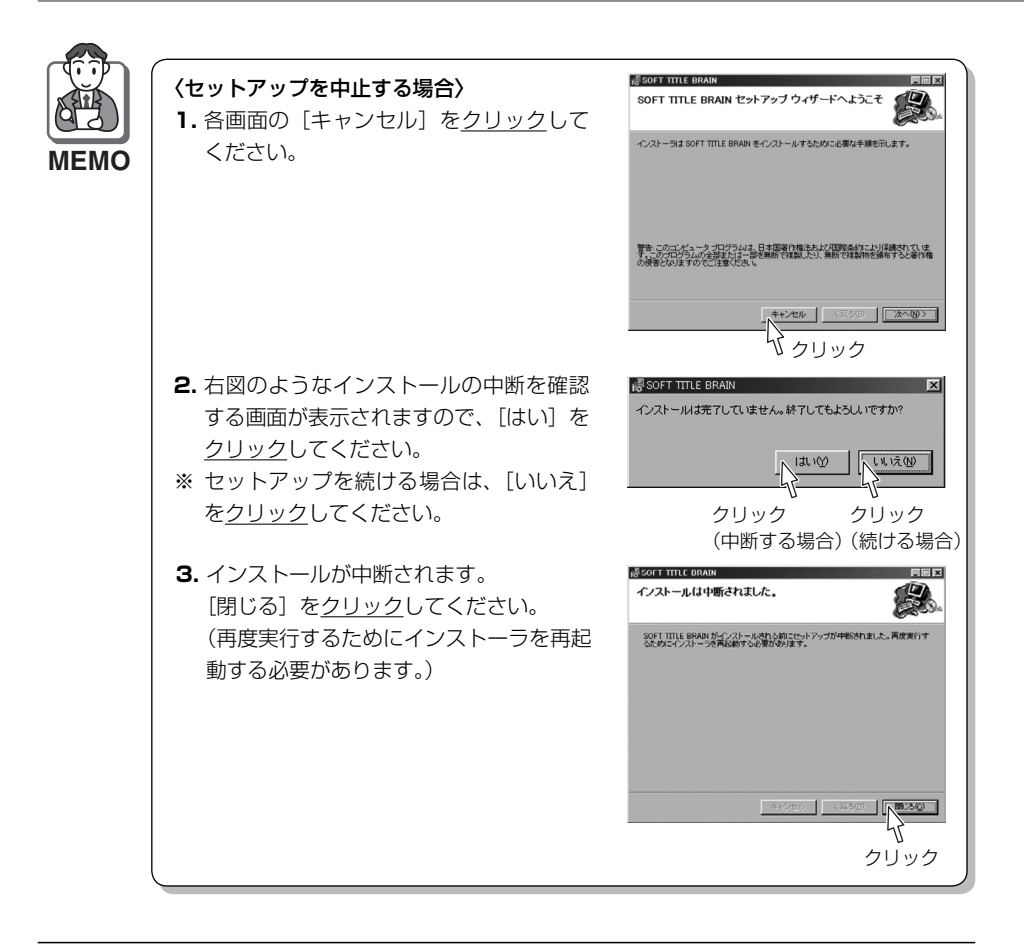

3 「ユーザーアカウント制御」画面が表示されたら [許可(A)] あるいは「はい(Y)」 をクリックしてください。 Windown Vieto (スパパパレー) なんこう使用の増合、プログライズを認めて

Windows Vista/7/8/8.1/10をご使用の場合、プログラム発行元確認の画 面が表示されます。

[使用許諾契約書] 画面が表示さ B SOFT TITLE BRAIN **E** 使用許諾契約書 れます。内容を確認し、同意さ れる場合は「同意する」をクリッ 使用許諾契約書をお読みください。以下の条件に同意される場合は「同意する」をクリッ からしなへ」をクリックしてください。その他の場合は「キャンセル」をクリックしてください。 クしてから [次へ] をクリック \*\*\*\*\* してください。 ソフトウェア使用許諾契約書 =総則= - ₩399 コクヨ耕式会社(以下「弊社」と言います)は、本契約書と共にソフトウェア製 品(以下「本製品」と言います)を使用する非性占的で譲渡不可能な権利をお客 様(以下「使用者」と言います〉に許諾し、使用者も下記条項にご同意いただく 前の画面に戻りたいときは、 ものとします。 各画面の [戻る] をクリック 同意しない(D) ○ 同意する(A) してください。 J+200 MEMO < 戻る(<u>B</u>) 次へ(N) > ①クリック 2クリック 「インストール フォルダの選択| 岗 SOFT TITLE BRAIN インストール フォルダの選択 画面が表示されます。 インストールするフォルダを選 インストーラは次のフォルダへ SOFT TITLE BRAIN をインストールします。 択し、[次へ] をクリックしてく このフォルダにインストールするにはじかく」をクリックしてください。別のフォルダにインストールするには、アドレスを入力するか「参照」をクリックしてください。 ださい。 フォルダ(E): C#Program Files¥Kokuyo¥SoftTitleBrain¥ 卷昭(R)

クリック

2

準備

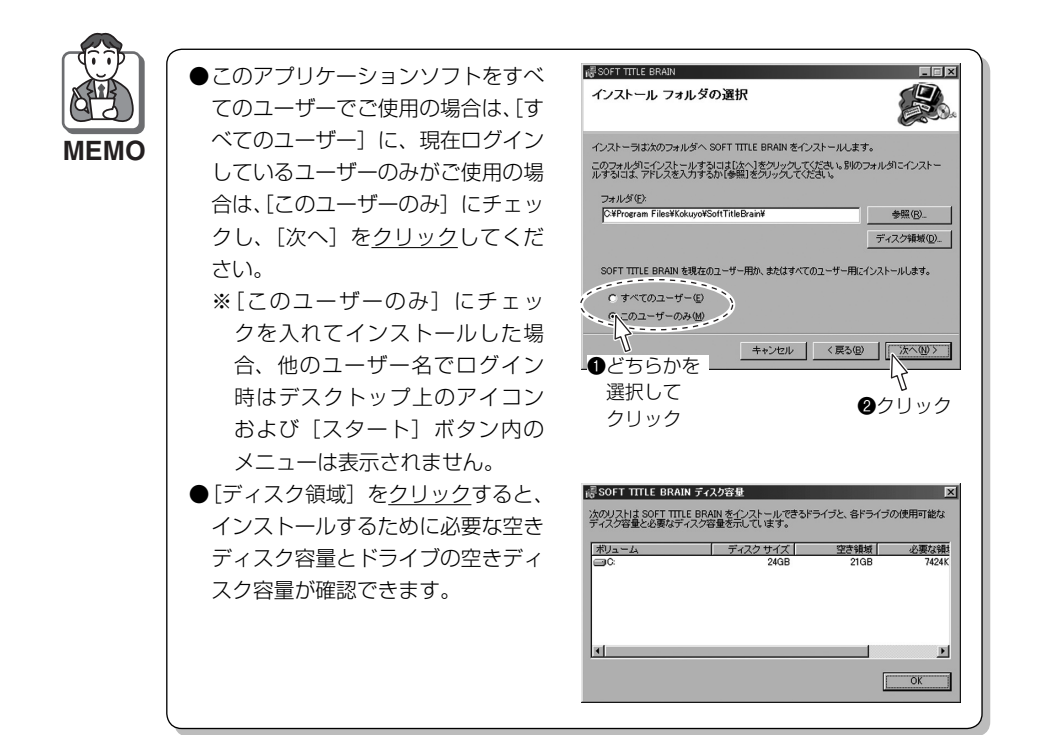

|   | 「インストールの確認」画面が表                          | 岗 SOFT TITLE BRAIN                                                 |  |
|---|------------------------------------------|--------------------------------------------------------------------|--|
| 0 | 示されます。                                   | インストールの確認                                                          |  |
|   | [次へ]を <u>クリック</u> すると、イン<br>ストールが開始されます。 | SOFT TITLE BRAIN をインストールする準備ができました。<br>[広へ]をグリックしてインストールを開始してください。 |  |
|   |                                          |                                                                    |  |

キャンセル

〈 戻る(B)

\_\_\_\_\_\_ クリック

## 右図の画面が表示されたら、イ ンストールは完了です。[閉じる] を<u>クリック</u>してください。

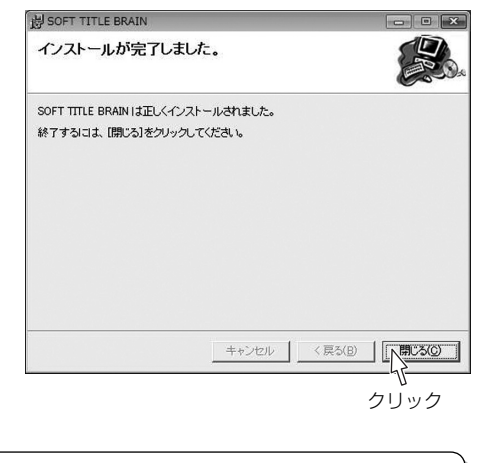

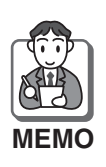

#### 〈Windows 8/8.1/10の場合〉 インストール完了画面が表示されると 同時に、右の画面が表示されます。 インストールを<u>クリック</u>してください。

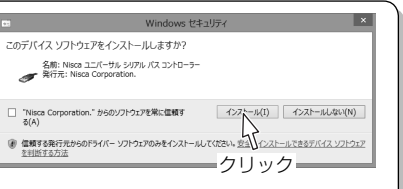

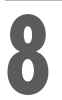

CD-ROMをドライブから取り出してください。 ※CD-ROMは、なくさないように大切に保管してください。

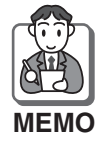

ご使用のパソコン環境によってはインストール途中に再起動を求められることがあ ります。その場合は画面の指示に従ってください。再起動後に再びインストーラが 起動しますので、「2」~「8」の手順を行ってください。

#### ■アンインストールのしかた

パソコンからアプリケーションを削除(アンインストール)する場合は、以下の手順 で行ってください。

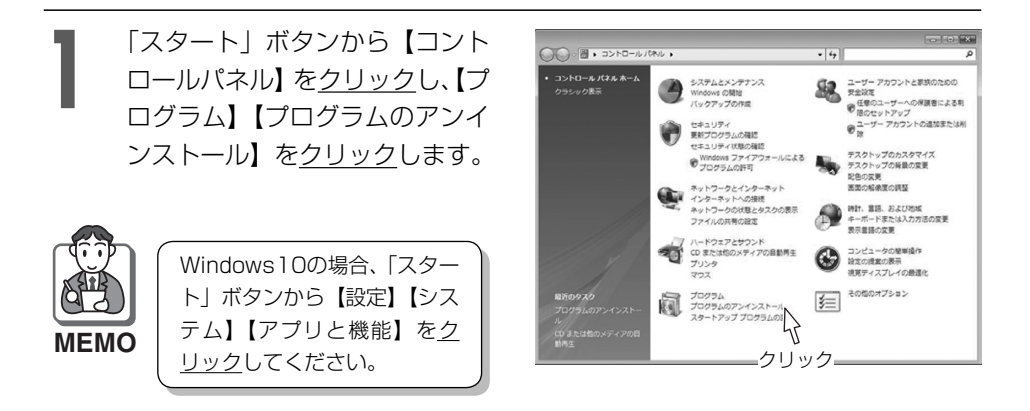

2 「プログラムのアンインストール または変更」画面が表示された ら「SOFT TITLE BRAIN」を 選択して<u>ダブルクリック</u>してく ださい。

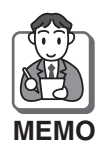

Windows10の場合、【SOFT TITLE BRAIN】【アンインストー ル】 を<u>クリック</u>してください。

| GO                                                                            | (ネル 、プログラム 、プログラムと機能 🔹                                                   | 4 検索                      | ٩          |
|-------------------------------------------------------------------------------|--------------------------------------------------------------------------|---------------------------|------------|
| <b>クスク</b><br>インストールされた更新プロ<br>グラムを表示<br>Windows Marketplace で新<br>しいプログラムを取得 | プログラムのアンインストールまたは変更<br>プログラムをアンインストールするには、一覧から2<br>(変更)、または(修道)をクリックします。 | プログラムを選択して [:<br>変更 55 様項 | アンインストール]. |
| RACIOLIZZARIA<br>T290 LODA<br>O mnomo della della della Lutz<br>Lutrac        | 80<br>1980 TITLE BAUN<br>ダブルクリック                                         | 数行元<br>3035&T板            | Keti :     |
| 1111                                                                          | x                                                                        |                           | ,          |

「ユーザーアカウント制御」画面が表示されたら、[許可(A)] あるいは「はい (Y)」を<u>クリック</u>してください。 アンインストールが実行されます。

Windows Vista/7/8/8.1/10の場合、プログラム発行元確認の画面が表示 されます。

# タイトルブレーンとパソコンの接続のしかた

### ■接続のしかた

パソコンの電源を入れて、Windows が起動したことを確認してください。

パソコンのUSBポートに、USBケーブルのコネクタ(Aタイプ)を接続して ください。

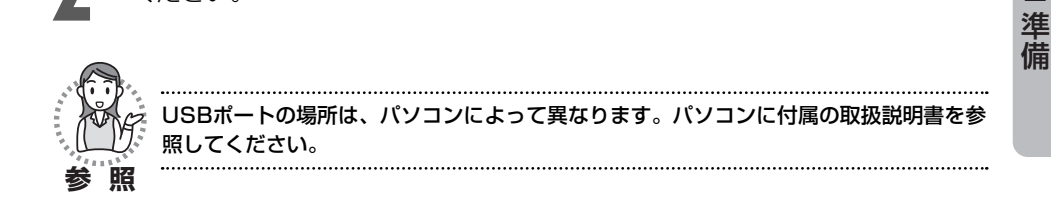

タイトルブレーンの電源が切れていることを確認し、タイトルブレーンの側 面に、USBケーブルのコネクタ(Bタイプ)を接続してください。

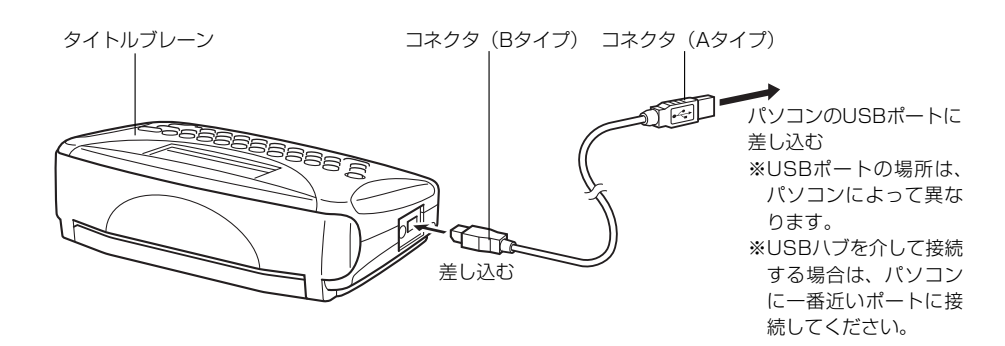

USBケーブルのコネクタの形状と向きを確認して、接続してください。

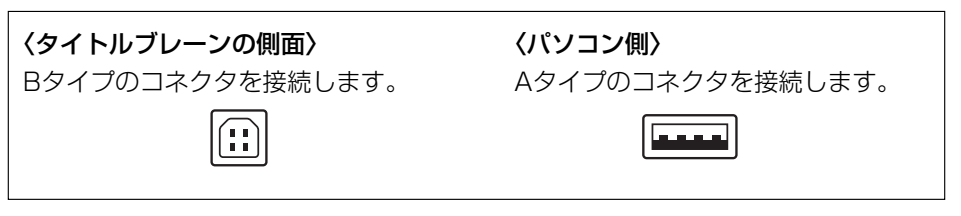

2

# 2.準備

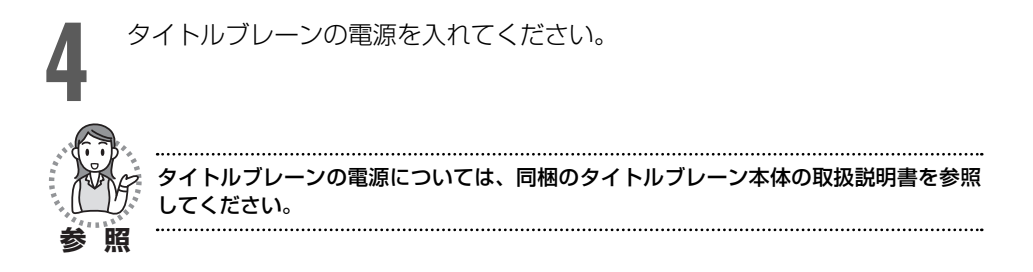

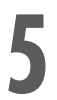

自動的にドライバのインストールが開始されます。(初回接続時のみ)

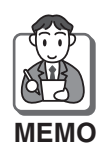

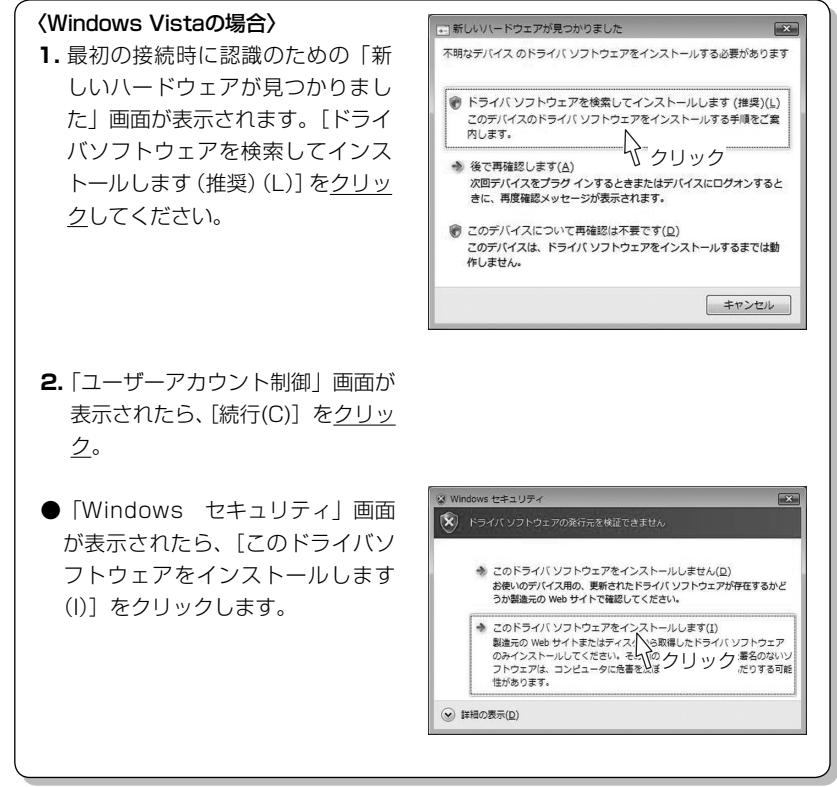

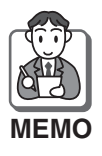

#### 〈Windows 7の場合〉

最初の接続時に図のようなポップアッ プ画面が表示され、インストールが完 了したら、画面が消えます。

**〈Windows 8/8.1/10の場合〉** 最初の接続時に「デバイスの設定」画 面が表示され、インストールが完了し たら、画面が消えます。

| デバイスの設定   | >                                                           |
|-----------|-------------------------------------------------------------|
| デバイスをインスト | ールしています                                                     |
|           | セットアップが必要なフィイルモンステムにインストールするまでお待ちください。これには数分<br>分から増点が与ります。 |
|           | 80.3                                                        |

JP 🔮 A 般 📽 🗢 🕐 🕬 🗸 🕴 🎼 🖬 💵

TITLE BRAIN ペ×× デバイスドライバー ソフトウェアが正しくインストー ルされました。

2 準備

# 2.準備

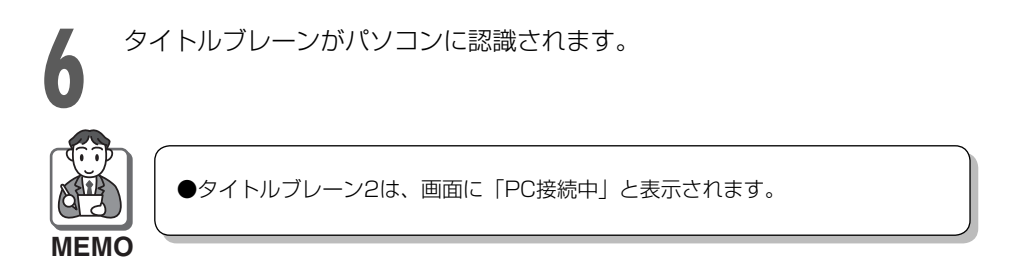

#### ■接続の解除のしかた

タイトルブレーン本体の電源を切り、USBケーブルを外してください。

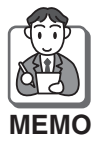

パソコンは電源を切る必要はありません。 そのままUSBケーブルを外してください。

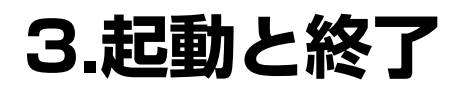

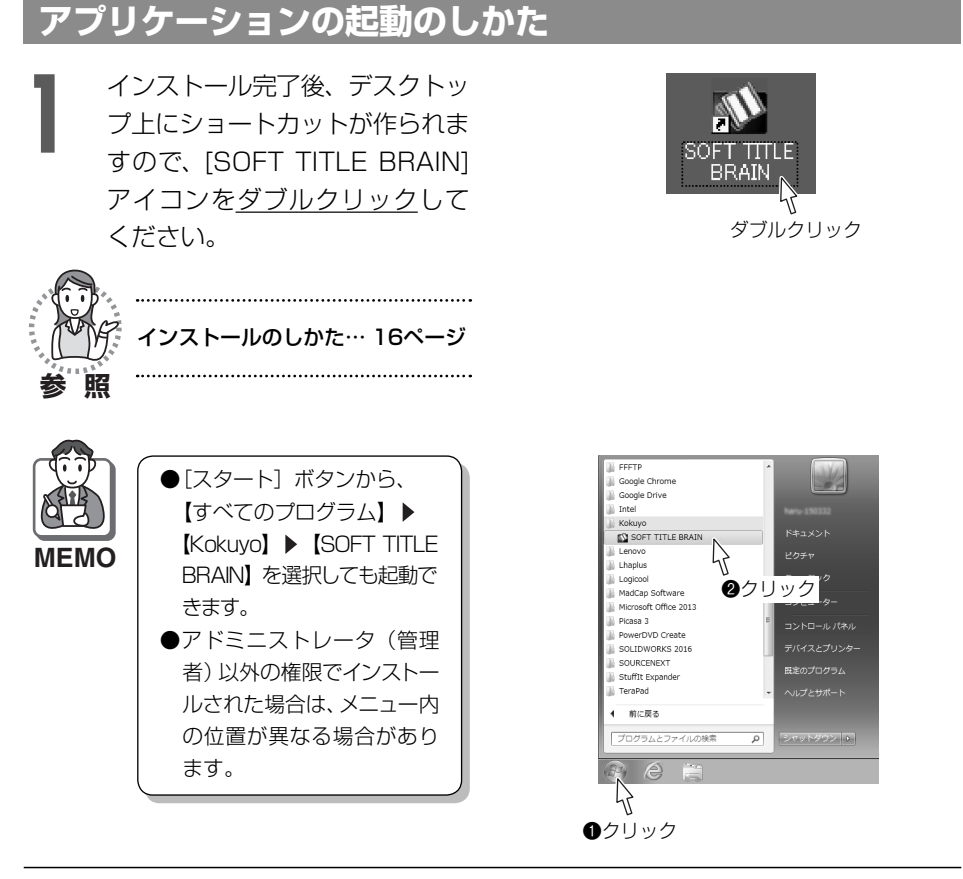

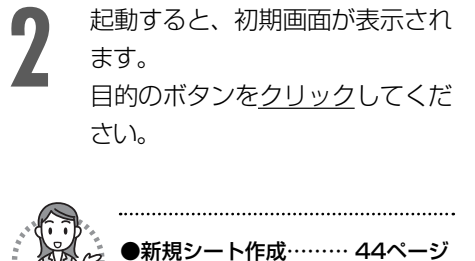

●ファイルを開く…… 64ページ ●データファイルの読込み… 101ページ

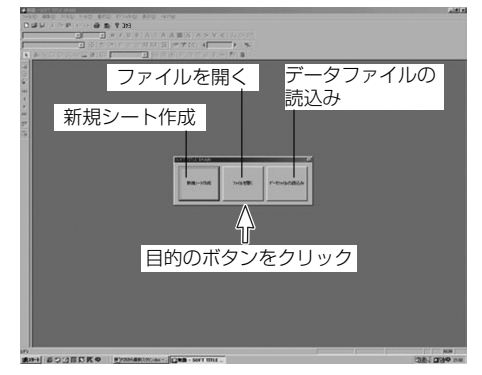

2 準備

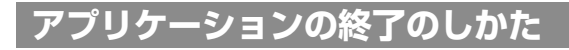

【ファイル】メニューから【アプリケー ションの終了】を選択してください。

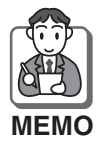

| 画面右上の <mark>凶</mark> を <u>クリック</u> して |
|---------------------------------------|
| も終了できます。                              |

| 771N(E)         | 編集(E)            | 5^W(D         | ツール①          | 書式(3       |
|-----------------|------------------|---------------|---------------|------------|
| 新規シート<br>問く(の)  | 作成(N)            |               | Otr<br>Otr    | l+N<br>d+⊖ |
| 上書き保            | 存(5)             |               | Otr           | ·l+S       |
| 名前を付            | けて保存の            | <u>a</u> )    |               |            |
| シートNo.0         | り変更( <u>C</u> )… |               |               |            |
| データファイ          | ルの読込み            | .( <u>D</u> ) |               |            |
| 印刷濃度            | 観の設定( <u>R</u>   | )             |               |            |
| 印刷プレノ           | Ľ°⊒+∭            |               | _             |            |
| 印刷( <u>P</u> ). |                  |               | Ctr           | I+P        |
| 本体ファイ           | መረንቱ-            | ŀ∕エウスホ⁰ー      | ŀ( <u>B</u> ) |            |
| 最近使-            | たファイル            |               |               |            |
| アプリケージ          | 42の終了(           | ×             |               |            |
|                 |                  | ₩<br>クリック     |               |            |

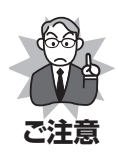

ファイルを保存しないまま終 了操作をすると、右の保存を 確認する画面が表示されます。 [いいえ] を<u>クリック</u>すると、 作成したラベルの内容が破棄 されアプリケーションを終了 します。一度破棄された内容 は、元に戻りませんのでご注 意ください。 ※保存する場合は [はい] を <u>クリック</u>してください。 ※ [キャンセル] を<u>クリック</u>す ると、ラベル編集画面に戻 ります。

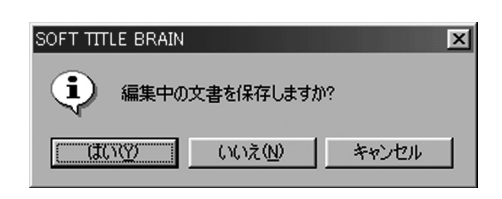

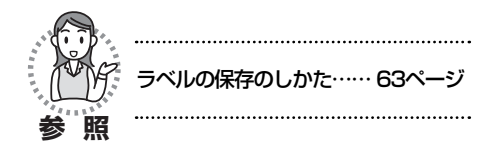

# 4.画面のなまえとはたらき

# 初期画面

#### 起動時に表示されます。

- [新規シート作成] ボタン
   新規シートを作成する場合に<u>クリッ</u>
   <u>ク</u>します。
- ❷ [ファイルを開く] ボタン 保存しているラベルのファイルを開 く場合に<u>クリック</u>します。
- ③ 「データファイルの読込み」ボタン 別のアプリケーションで作成したデー タファイルを読込み、ラベル上にレイ アウトする場合にクリックします。

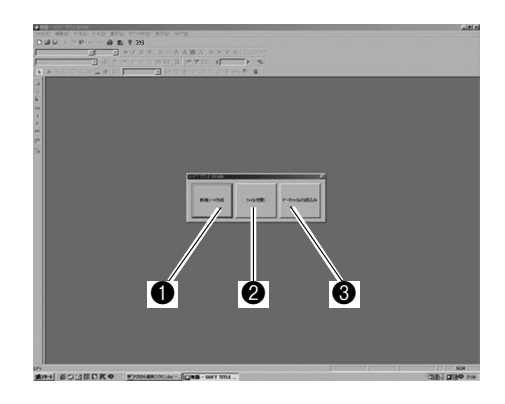

# ラベル編集画面

#### 新規シート作成時や既存のファイルを開いた場合に表示されます。

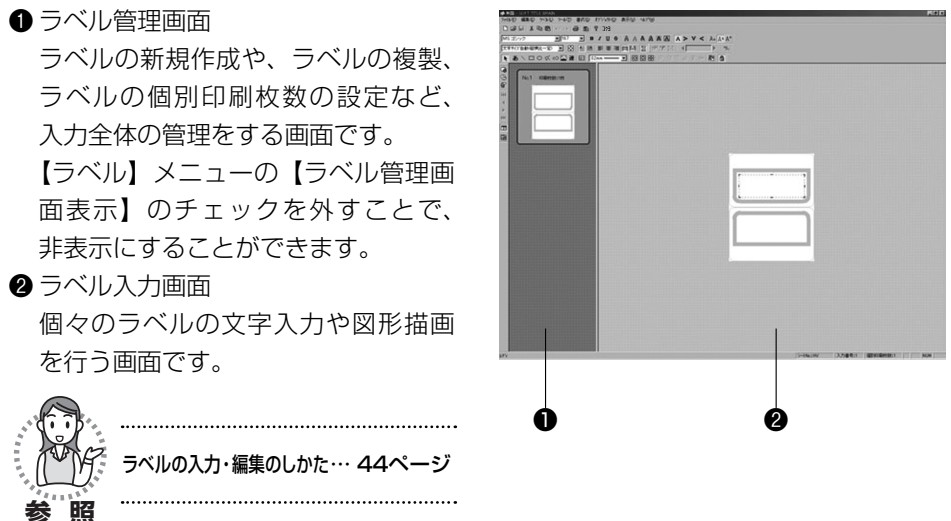

4 画面のなまえ

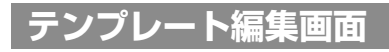

テンプレート作成時や表作成時に表示されます。

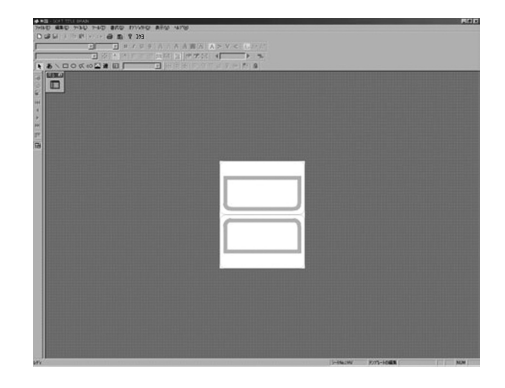

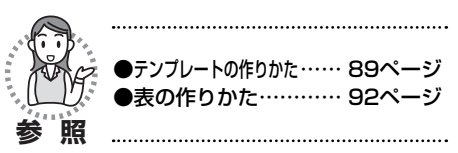

# タイトルバー・スクロールバー・ステータスバー

- タイトルバー 作成しているシートのファイル名な どが表示されます。新規シートの場 合は、「無題」と表示されます。
- ② スクロールバー 画面の表示を上下左右にスクロール

します。

 ステータスバー コマンドの説明や、シートNo.、入力 番号、個別印刷枚数などが表示され ます。

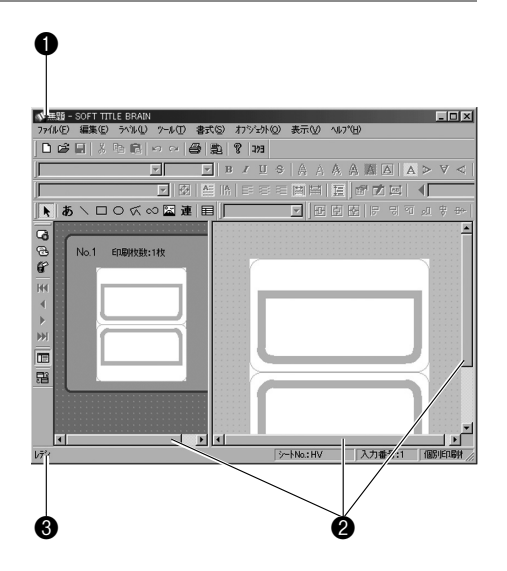

# メニューバー・ツールバー

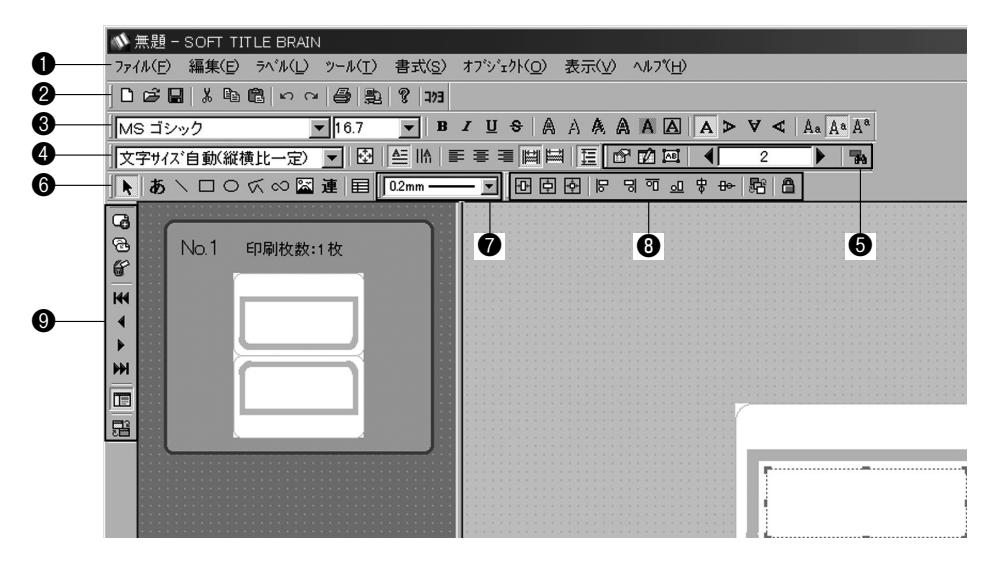

シニューバー(31~33ページ参照)
標準ツールバー(34ページ参照)
文字ツールバー(35ページ参照)
テキスト配置ツールバー(36ページ参照)
データ読込みツールバー(37ページ参照)
オブジェクト作成ツールバー(37ページ参照)
線幅設定ツールバー(38ページ参照)
オブジェクト配置ツールバー(38ページ参照)
ラベルツールバー(39ページ参照)

4 画面のなまえ

#### 4.画面のなまえとはたらき

# メニューバーの各コマンドの機能

メニュー名をクリックすると、下記のようなコマンド一覧が表示されます。

ファイル(<u>F</u>) 編集(<u>F</u>) ラベル(<u>L</u>) ツール(<u>T</u>) 書式(<u>S</u>) オブジェクト(<u>O</u>) 表示(<u>V</u>) ヘルフ<u>(H</u>)

■【ファイル】メニュー

| 7711(E) | 編集(E)           | 孙ル①                             | ッール①           | 書式(S |
|---------|-----------------|---------------------------------|----------------|------|
| 新規シー    | h作成(N)          |                                 | Ct             | rl+N |
| 關(@)    |                 |                                 | Ct             | rl+0 |
| 上書きに    | 槑存(S)           |                                 | Ct             | rl+S |
| 名前を作    | けて保存(           | <u>A</u> )                      |                |      |
| ୬−トNo.i | の変更( <u>C</u> ) |                                 |                |      |
| 7-977   | ルの読込る           | +( <u>D</u> )                   |                |      |
| 印刷濃     | 夏の設定(E          | D                               |                |      |
| ED刷プレ   | ť               |                                 |                | 1.   |
| 印刷(P)   |                 |                                 | Ct             | rl+P |
| 本体77    | 们の心ず            | -ト/エウ <b>ス</b> ホ <sup>ヘ</sup> - | -h( <u>B</u> ) |      |
| 1 HV ]  | [京.ktb          |                                 |                |      |
| 2 HV大   | 踬ktb            |                                 |                |      |
| アフリケー   | らいの終了           | 8                               |                |      |

| コマンド                      | 機能                                                       | 参照ページ |
|---------------------------|----------------------------------------------------------|-------|
| 【新規シート作成】                 | 新規シートを作成します。                                             | 44    |
| 【開く】                      | 既存のファイルを開きます。                                            | 64    |
| 【上書き保存】                   | 作業中のファイルを上書きして保存します。                                     |       |
| 【名前を付けて保存】                | 作業中のファイルを、新しい名前で別ファイル<br>として保存します。                       | 63    |
| 【シートNo.の変更】               | 編集中データのシートNo.を変更します。                                     | 45    |
| 【データファイルの読込み】             | 新規にシートを作成し、別のアプリケーション<br>で作成したデータファイルからテキスト情報を<br>読込みます。 | 101   |
| 【印刷濃度の設定】                 | 印刷濃度を設定します。                                              | 61    |
| 【印刷プレビュー】                 | 印刷プレビューを表示します。                                           | 52    |
| 印刷】                       | 作業中のファイルを印刷します。                                          | 55    |
| 【本体ファイルのインポート/<br>エクスポート】 | 本体ファイルのインポート/エクスポートをします。<br>※タイトルブレーン2のみに使える機能です。        | 114   |
| 【最近使ったファイル】               | 最近使ったファイルが表示されます。この中か<br>らも指定のファイルを開くことができます。            | _     |
| 【アプリケーションの終了】             | アプリケーションを終了します。                                          | 27    |

■【編集】メニュー

| 編集(E) ラベル | (L) - 7-1/(I |
|-----------|--------------|
| 元に戻す(U)   | Ctrl+Z       |
| やり直し(R)   | Ctrl+Y       |
| 切り取り(T)   | Ctrl+X       |
| ⊐Ľ°©)     | Ctrl+C       |
| 貼り付け(P)   | Ctrl+V       |
| 全体選択(A)   | Ctrl+A       |

| コマンド           | 機能                           | 参照ページ |
|----------------|------------------------------|-------|
| 【元に戻す】         | 直前に行った操作を元に戻します。             |       |
| 【やり直し】         | 【元に戻す】で元に戻した操作を再度やり直し<br>ます。 |       |
| 【切り取り】         | 選択範囲を切り取ってクリップボードに保存し<br>ます。 | _     |
| [⊐ピ <b>−</b> ] | 選択範囲をコピーしてクリップボードに保存し<br>ます。 |       |
| 【貼り付け】         | クリップボードの内容を貼り付けます。           | 1     |
| 【全体選択】         | すべてのオブジェクトを選択します。            | 79    |

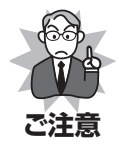

【元に戻す】【やり直し】コマンドは、新規ラベル作成やラベル複製、テンプレート や表の作成などで、編集中のラベルを切替えると内容がクリアされ、実行できなく なります。

# ■【ラベル】メニュー

# ライル① 書式Si オフシシト② 新規ライル作気(型) Ctrl>Shift+N ライル構成(型) Ctrl>Shift+N ライル構成(型) テイル構成(型) 表示ライル切除(型) チーライル構成(型) デンル構成(型) チーライル構成(型) ティン構成(型) チーライル構成(型) ティン構成(型) チーライル構成(型) ティン構成(型) チーライル構成(型)

| コマンド           | 機能                            | 参照ページ   |  |
|----------------|-------------------------------|---------|--|
| 【新規ラベル作成】      | 新規にラベルを作成します。                 | 50      |  |
| 【ラベル複製】        | 選択しているラベルを複製します。              |         |  |
| 【ラベル削除】        | 選択しているラベルを削除します。              | 51      |  |
| 【表示ラベル切替え】     | 先頭・前・次・最終ラベルに移動します。           |         |  |
| 【ラベル順序入替え】     | ラベルの順序を上へ・下へ入替えます。            |         |  |
| 【ラベル管理画面表示】    | ラベル管理画面の表示/非表示を切替えます。         | 28      |  |
| 【テンプレート編集画面表示】 | ラベル編集画面/テンプレート編集画面を切替<br>えます。 | 89 · 92 |  |
|                |                               |         |  |

# ■【ツール】メニュー

| ツール①                    | 書式(S)           | オフシ |
|-------------------------|-----------------|-----|
| <ul> <li>選択ツ</li> </ul> | -#( <u>S</u> )  |     |
| 文字ツ                     | -N(T)           |     |
| 直線外                     | -N(L)           |     |
| 四角形                     | ジール(R)          |     |
| 円ツール                    | ·(E)            |     |
| 連続直                     | :線ツール( <u>M</u> | )   |
| 自由曲                     | 線ツール( <u>B</u>  | )   |
| 画像外                     | -ルΦ             |     |
| 連番ツ                     | -ル( <u>N</u> )  |     |
| 表作成                     | ツール(田)          |     |
| 流し込                     | み枠ツール(          | D)  |

| コマンド       | 機能                                                             | 参照ページ |
|------------|----------------------------------------------------------------|-------|
| 【選択ツール】    | オブジェクトを選択します。通常は自動的にこのツールが選択されています。                            | 65    |
| 【文字ツール】    | テキストボックスを作成します。                                                | 75    |
| 【直線ツール】    | 直線を入力します。                                                      | 76    |
| 【四角形ツール】   | 四角形を入力します。                                                     |       |
| 【円ツール】     | 円を入力します。                                                       |       |
| 【連続直線ツール】  | 連続直線を入力します。                                                    |       |
| 【自由曲線ツール】  | 自由曲線を入力します。                                                    | 78    |
| 【画像ツール】    | 画像をインポートします。<br>※BMP形式のファイルのみ                                  | 83    |
| 【連番ツール】    | 連番テキストボックスを作成します。(連続す<br>る数字やアルファベット、ひらがな、カタカナ<br>を一度に入力できます。) | 85    |
| 【表作成ツール】   | 表を作成します。                                                       | 92    |
| 【流し込み枠ツール】 | 読込みファイルのテキストデータの流し込み枠<br>を入力します。                               | 106   |

# ■【書式】メニュー

| 書式( <u>S</u> )        | わジェウト@)         | 表示⊙    |
|-----------------------|-----------------|--------|
| <b>テ</b> キスト <b>i</b> | 式設定(T)          | Ctrl+T |
|                       | 式設定( <u>S</u> ) |        |
| テキストホ                 | ジックス最大化(M       | )      |

| コマンド          | 機能                               | 参照ページ |
|---------------|----------------------------------|-------|
| 【テキスト書式設定】    | 選択したテキストボックスの書式を設定します。           | 74    |
| 【シート書式設定】     | 作業中のシートの書式を設定します。                | 73    |
| 【テキストボックス最大化】 | テキストボックスを印刷範囲の中で最大サイズ<br>に設定します。 | 70    |

#### 4.画面のなまえとはたらき

## ■【オブジェクト】メニュー

| わジェ外@  | 表示⊙    | ~ll7 |
|--------|--------|------|
| 選択打ジェ  | 小切替え(4 | Ð    |
| በッታ(፲) |        |      |
| 配置(出)  |        | •    |
| 整列(5)  |        | •    |
| 重ね順序(2 | 0      | •    |

| コマンド          | 機能                                                             | 参照ページ |
|---------------|----------------------------------------------------------------|-------|
| 【選択オブジェクト切替え】 | アクティブなオブジェクトおよび基準オブジェ<br>クトを切替えます。                             | 66    |
| 【ロック】         | オブジェクトのロック状態を切替えます。                                            | 81    |
| 【配置】          | 選択したオブジェクトをラベルの左右中央・上<br>下中央・上下左右中央に配置します。                     |       |
| 【整列】          | 選択した複数のオブジェクトを、基準オブジェ<br>クトの左端・右端・上端・下端・左右中央・上<br>下中央位置に配置します。 | 80    |
| 【重ね順序】        | 選択したオブジェクトを最前面・前面・背面・<br>最背面へ移動します。                            | 81    |

# ■【表示】メニュー

| 表示(⊻) ^ルプ(出)                                                                                                    | コマンド            | 機能                        | 参照ページ |
|----------------------------------------------------------------------------------------------------|-----------------|---------------------------|-------|
| ✓ 標準ツールパー<br>→ オコジルかんがたまのこれがら                                                                                       | 【標準ツールバー】       |                           | 34    |
| <ul> <li>✓ ラヘ*ルツールハ*ー</li> </ul>                                                                                    | 【オブジェクト作成ツールバー】 |                           | 37    |
| ◆ 文字ツールパー                                                                                                    | 【ラベルツールバー】      |                           | 39    |
| <ul> <li>マティスロビニア・ルハー</li> <li>オフシジェクト記書ツールハー</li> <li>マラン焼き込みツールパー</li> <li>線幅設定ツールパー</li> <li>ステータス パー</li> </ul> | 【文字ツールバー】       | 各ツールバーの表示/非表示を切替えます。<br>- | 35    |
|                                                                                                    | 【テキスト配置ツールバー】   |                           | 36    |
|                                                                                                    | 【オブジェクト配置ツールバー】 |                           | 38    |
|                                                                                                    | 【データ読込みツールバー】   |                           | 37    |
|                                                                                                    | 【線幅設定ツールバー】     |                           | 38    |
|                                                                                                    | 【ステータスバー】       | 各ツールバーの表示/非表示を切替えます。      | 29    |

# ■【ヘルプ】メニュー

# ヘルフ°(H) トビックの検索(T)... ホームヘページ(H)... ハ<sup>ベ</sup>ージョン情報(<u>A</u>)...

| コマンド      | 機能                                                                            |
|-----------|-------------------------------------------------------------------------------|
| 【トピックの検索】 | ヘルプツールを起動します。                                                                 |
| 【ホームページ】  | ブラウザを起動し、コクヨホームページ<br>(http://www.kokuyo-st.co.jp/) に接続します。<br>(インターネット接続時のみ) |
| 【バージョン情報】 | バージョン、著作権情報を表示します。                                                            |

# ツールバーの各ボタンの機能

ツールバーには、標準・文字・テキスト配置・データ読込み・オブジェクト作成・線 幅設定・オブジェクト配置・ラベルツールバーがあります。

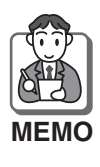

●各ツールバーは、【表示】メニューの各ツールバーを<u>クリック</u>すると、表示/非表示の切替えができます。(初期状態では、全てのツールバーが表示されています。)
 ●各ツールバーを<u>ドラッグ</u>して移動すると、画面のどの位置にでも置くことができます。元の位置に戻すには、各ツールバーのタイトルバーを<u>ダブルクリック</u>してください。

#### ■標準ツールバー

新規シート作成や印刷など、アプリケーション全体に関する基本ツールが表示されて います。

D 25 日 X 階 億 い へ 合 製 ? 173

| ボタン                       | 機能                                                                       | 参照ページ |
|---------------------------|--------------------------------------------------------------------------|-------|
| □ [新規シート作成]               | 新規シートを作成します。                                                             | 44    |
| ☞ [開<]                    | 既存のファイルを開きます。                                                            | 64    |
| [保存]                      | 作業中のファイルを上書きして保存します。                                                     | 63    |
| ᅟ从 [切り取り]                 | 選択範囲を切り取ってクリップボードに保存します。                                                 |       |
| □ピー]                      | 選択範囲をコピーしてクリップボードに保存します。                                                 |       |
| 🔁 [貼り付け]                  | クリップボードの内容を貼り付けます。                                                       | _     |
| い [元に戻す]                  | 直前に行った操作を元に戻します。                                                         |       |
| ♀ [やり直し]                  | [元に戻す] で元に戻した操作を再度やり直します。                                                |       |
| 🖨 [印刷]                    | 作業中のファイルを印刷します。                                                          | 55    |
| [本体ファイルのインポー<br>ト/エクスポート] | 本体ファイルのインポート/エクスポートをします。<br>※タイトルブレーン2のみに使える機能です。                        | 114   |
| ? [トピックの検索 (ヘルプ)]         | ヘルプツールを起動します。                                                            | -     |
| <b>273</b> [コクヨホームページへ]   | ブラウザを起動し、コクヨホームページ(http://www.kokuyo-st.co.jp/)に<br>接続します。(インターネット接続時のみ) |       |

※各ボタンによる操作はメニューバー内のメニューからも行えます。

#### ■文字ツールバー

フォントや文字サイズの設定、文字の装飾や回転など、文字の属性を選択するツール が表示されています。

| ボタン         機能         例         健康ヘージ           10012/02         [フォント]         フォントを選択します。         [にほん]         67           1012/02         [ワオス)         文字やイスを設定します。         [にほん]         67           1012/02         (アオスト)         文字やオスを設定します。         [にほん]         67           11         (第4)         文字を太字に設定します。         [にほん]           12         (第4)         文字を加速します。         [にほん]           13         (第4)         文字を加速します。         [にほん]           14         (第4)         文字をに設定します。         [にほん]           15         (第4)         文字を立体に設定します。         [にほん]           14         (第4)         文字を立体に設定します。         [にほん]           15         (第4)         文字を立体に設定します。         [にほん]           16         (第4)         文字を立体に設定します。         [にほん]           15         (二日抜ん)         文字にパックグラウンドを設定します。         [にほん]           16         (評4)         文字にのしかびラウンドを設定します。         [にほん]           16         (評4)         文字の回転3000         [にほん]           10         (10年200月)         文字の回転3020         [にほん]           10         (10年300)         文字の回転30200         [にほん]           10                                                                                                    | M    | S ゴシック 🔽 16.7        |                                                   | $ A \triangleright \forall \triangleleft  $ | Aa Aa Aa |
|----------------------------------------------------------------------------------------------------|------|----------------------|---------------------------------------------------|---------------------------------------------|----------|
| 画面20-9         [フォント]         フォントを選択します。         [にほん]         67                通「サイズ」             文字やオスを設定します。               [にほん]               [にほん]                    [にほん]               [にほん]               [にほん]               [にほん]               [にしまん]               [にしまん]               [にしまん]               [にしまん]               [にしまん]               [にしまん]               [にしまん]               [にしまん]               [にしまん]               [にしまん]               [にしまん]             [にしまん]               [にしまん]               [にしまん]               [にしまん]                                                                                                    |      | ボタン                  | 機能                                                | 例                                           | 参照ページ    |
| 101         文字サイズを設定します。         にほん           単 大字]         文字を太字に設定します。         「にほん」           ゴ (約4)         文字を数件に設定します。         「こほん」           ゴ (約4)         文字を数件に設定します。         「こほん」           ゴ (1)         文字に取り消し線を設定します。         「こほん」           ④ (四)         文字に取り消し線を設定します。         「こほん」           ④ (四)         文字を白抜きに設定します。         「こほん」           ▲ (日抜き)         文字を白抜きに設定します。         「こほん」           ▲ (四転)         文字に取り消し線を設定します。         「こほん」           ▲ (回転)         文字に加り消しを設定します。         「こほん」           ▲ (回転)         文字に加り消しまきを設定します。         「こほん」           ▲ (四転)         文字に加りクグラウンドを設定します。         「こほん」           ▲ (四転)         文字の回転の度。         「「」」」           ● (回転180度)         文字の回転20度。         「」」 世 や マ           ● (回転180度)         文字の回転270度。         「」」 世 や マ           ● (回転270度)         文字の回転270度。         「」」 世 や マ           ● (中央)         大小サイズの文字が混在する場合、行または選択<br>、「」」 たます。         「」」 ほん、           ● (中央)         大小サイズの文字が混在する場合、行または選択<br>、「」」 たけき?         「」」 たけせ、マ字を最大文字に対して上揃えにします。         「」」           ● (中央)         大小サイズの文字が混在する場合、行または選択<br>、「」」         「」」         「」」           ● (中央)         大小サイズの文字が混在する場合、行または選択<br>、「」                                                                          | MS   | ゴシック 🔽 [フォント]        | フォントを選択します。                                       | にほん                                         | 67       |
| ■         広学!         文学を太字に設定します。         「こほん」           【 銘44]         文学を斜体に設定します。         「こぼん」           ■         「下線]         文学に下線を設定します。         「こぼん」           ●         取り消し線         文学に取り消し線を設定します。         「こぼん」           ●         取り消し線         文学に取り消し線を設定します。         「こぼん」           ●         (回動)         文学に取り消し線を設定します。         「こぼん」           ●         (回転)         文学を白抜きに設定します。         「こぼん」           ●         (回加)         文学にあを設定します。         「こぼん」           ●         (口切)         文学を立体に設定します。         「こぼん」           ●         (口切)         文学に当たを設定します。         「こぼん」           ●         (口切)         文学に白抜きを設定します。         「こぼん」           ●         (口切)         文学に白坂さりフリンドを設定します。         「こぼん」           ●         (回転)の度)         文学の回転0度。         「こぼん」           ●         (回転)の度)         文学の回転270度。         「」」 世 父           ●         (回転)の度)         文学の回転270度。         「」」 世 父           ●         (口付き)         大小サイズの文学が混在する場合、行または選択         「こ ほっ」           ●         (口付き)         大小サイズの文学が混在する場合、行または選択         「こ ほっ」           ●         (中央)         大小サイズの文学を読えな事る場合、行または選択                                                                                                    | 16.7 | ▼ [サイズ]              | 文字サイズを設定します。                                      | にほん                                         |          |
| 【 詳林]         文字を斜体に設定します。         【 にほん)           ①         「下線〕         文字に下線を設定します。         【 にほん)           ④         「取り消し線]         文字に取り消し線を設定します。         【 にほん)           ▲         [ □ 抜き]         文字を白抜きに設定します。         【 にぼん)           ▲         [ □ 払き]         文字を立体に設定します。         [ に ぼん)           ▲         [ □ 払 2]         文字を立体に設定します。         [ に ぼん)           ▲         [ □ 払 2]         文字を立体に設定します。         [ に ぼん)           ▲         [ □ 払 2]         文字を立体に設定します。         [ に ぼん)           ▲         [ □ 炊 0 / / つ / づ つ / づ つ / づ / づ つ / づ つ / づ つ / づ つ / づ / づ                                                                                                    | B    | [太字]                 | 文字を太字に設定します。                                      | にほん                                         |          |
| 凹         [下線]         文字に下線を設定します。         [二ほん]           ●         「取り消し線]         文字に取り消し線を設定します。         [二ほん]           ●         「取り消し線]         文字に取り消し線を設定します。         [二ほん]           ●         「回抜き]         文字を自抜きに設定します。         [二ほん]           ●         「取り         文字に影を設定します。         [二ほん]           ●         「広付         文字を立体に設定します。         [二ほん]           ●         「広付き]         文字を立体に設定します。         [二ほん]           ●         「広付き]         文字にのも表影を設定します。         [二ほん]           ●         「ロ転の度]         文字にかくクグラウンドろ         文字にパックグラウンドを設定します。         [二ほん]           ●         「ロ転の度]         文字の回転の度。         [二ほん]           ●         「回転0度]         文字の回転30度。         [二ほん]           ●         「回転270度         「二野?/         [           ●         「回転270度]         文字の回転270度。         [」「せく?)           ●         「いサイズの文字が混在する場合、行または選択<br>文字を最大文字に対して中揃えにしまず。         [                                                                                                    | I    | [斜体]                 | 文字を斜体に設定します。                                      | にほん                                         |          |
| ● 取り消し線         文字に取り消し線を設定します。         上ほん/           ▲ [由抜き]         文字を白抜きに設定します。         [二ぼん]           ▲ [加抜き]         文字を白抜きに設定します。         [二ぼん]           ▲ [加抜き]         文字を立体に設定します。         [二ぼん]           ▲ [山抜き影]         文字に応を設定します。         [二ぼん]           ▲ [山抜き影]         文字にの力グラウンドを設定します。         [二ぼん]           ▲ [山水ウグラウンド]         文字に小クグラウンドを設定します。         [二ぼん]           ▲ [いのの度]         文字の回転の度。         [二ぼん]           ▲ [回転の度]         文字の回転の度。         [二ほん]           ▼ [回転180度]         文字の回転270度。         [」」世へ?           ▲ [下付き]         大小サイズの文字が混在する場合、行または選択<br>文字を最大文字に対して一地気にします。         [こほん]           ▲ [中央]         大小サイズの文字が混在する場合、行または選択<br>文字を最大文字に対して一地気にします。         [こほん]           ▲ [中央]         大小サイズの文字が混在する場合、行または選択<br>文字を最大文字に対して一地気にします。         [」           ▲ [中央]         大小サイズの文字が混在する場合、行または選択<br>文字を最大文字に対して一地気にします。         [」           ▲ [中央]         大小サイズの文字が混在する場合、行または選択<br>文字を最大文字に対して一地規志にします。         [」           ▲ [中央]         大小サイズの文字が混在する場合、行または選択<br>文字を最大文字に対して一地規志にします。         [」           ▲ [中丸]         大小サイズの文字が混在する場合、行または選択<br>文字を最大文字に対して一地規志にします。         [」           ▲ [正付き]         大小サイズの文字が混在する場合、行または選択<br>文字を最大文字に対して一地満えにします。         [」           ▲ [正付き]         大小サイズの文字で認知にす | U    | [下線]                 | 文字に下線を設定します。                                      | にほん                                         |          |
| ▲         [白抜き]         文字を白抜きに設定します。         【こぼん)           ▲         [序]         文字に影を設定します。         [二ぼん]           ▲         [四本]         文字を立体に設定します。         [二ぼん]           ▲         [口抜き影]         文字に白抜き影を設定します。         [二ぼん]           ▲         [口抜き影]         文字に白抜き影を設定します。         [二ぼん]           ▲         [口抜き影]         文字に白抜き影を設定します。         [二ぼん]           ▲         [いックグラウンド]         文字に白抜き影を設定します。         [二ぼん]           ▲         [いックグラウンド]         文字に内を設定します。         [二ぼん]           ▲         [いックグラウンド]         文字に内を設定します。         [二ぼん]           ▲         [いックグラウンド]         文字に向を設定します。         [二ぼん]           ▲         [[四転0度]         文字の回転20度。         [二ぼん]           ▲         [回転20度]         文字の回転270度。         [二ぜべえ]           ✓         [回転270度]         文字の回転270度。         [二ぜべえ]           ▲         [下付き]         大小サイズの文字が混在する場合、行または選択<br>、文字を最大文字に対して中規満えにします。         [二ぼふ]           ▲         [中央]         大小サイズの文字が混在する場合、行または選択<br>、文字を最大文字に対して右揃えにします。         [二           ▲         [中央]         大小サイズの文字が混在する場合、行または選択<br>、文字を最大文字に対して右揃えにします。         [二           ▲         [中央]         大小サイズの文字が混在する場合、行または選択<br>、文字を最大文字に対してた揃えにします                                                                              | ÷    | [取り消し線]              | 文字に取り消し線を設定します。                                   | <del>にほん</del>                              |          |
| ▲         [形]         文字に影を設定します。         [二ほん]           ▲         [立体]         文字を立体に設定します。         [二ほん]           ▲         [白抜き影]         文字に自抜き影を設定します。         [二ほん]           ▲         [口ックグラウンド]         文字に「ックグラウンドを設定します。         [二ほん]           ▲         [レックグラウンド]         文字に「ックグラウンドを設定します。         [二ほん]           ▲         [いックグラウンド]         文字に「ックグラウンドを設定します。         [二ほん]           ▲         [いっクグラウンド]         文字に「ックグラウンドを設定します。         [二ほん]           ▲         [いのの度]         文字の回転30度。         [二ほん]           ▲         [回転0度]         文字の回転30度。         [二日まん]           ▼         [回転180度]         文字の回転270度。         [二ピマ]?           ▲         [□転170度]         文字の回転270度。         [二ピマ]?           ▲         [□転270度]         文字の回転270度。         [二ピマ]?           ▲         [□転170文字が混在する場合、行または選択<br>文字を最大文字に対して中央揃えにします。         [二日本]           ▲         [中央]         大小サイズの文字が混在する場合、行または選択<br>文字を最大文字に対して中央揃えにします。         [二<br>人           ▲         [中央]         大小サイズの文字が混在する場合、行または選択<br>文字を最大文字に対して中央揃えにします。         [二<br>人           ▲         [中央]         大小サイズの文字が混在する場合、行または選択<br>文字を最大文字に対して中央揃えにします。         [二<br>人           ▲         [中央]         大小サイズの文字が混在する場                                                            | A    | [白抜き]                | 文字を白抜きに設定します。                                     | LEA                                         |          |
| ▲       江は本1       文字を立体に設定します。       「「ほん」         ▲       「白抜き影1       文字に白抜き影を設定します。       「「ほん」         ▲       「ロ坂クグラウンド1       文字に白抜き影を設定します。       「「ほん」         ▲       「バックグラウンド1       文字に小々グラウンドを設定します。       「「ほん」         ▲       「バックグラウンド1       文字に小々を設定します。       「「ほん」         ▲       「バックグラウンド1       文字に小々を設定します。       「「ほん」         ▲       「「いックグラウンド1       文字に小々を設定します。       「「ほん」         ▲       「回転0度]       文字の回転0度。       「「ほん」         ▼       「回転90度]       文字の回転90度。       「「「ヨーと」         ▼       「回転180度]       文字の回転270度。       「」 地 ぐ         ▲       「下付き]       文字を最大文字に対して下揃えにします。       「こ ほ ん         ▲       「下付き]       大小サイズの文字が混在する場合、行または選択<br>文字を最大文字に対して上揃えにします。       「こ ほ ん         ▲       「中央1       大小サイズの文字が混在する場合、行または選択<br>文字を最大文字に対して上揃えにします。       「こ ほ ん         ●       「た付き]       大小サイズの文字が混在する場合、行または選択<br>文字を最大文字に対して中央揃えにします。       「こ ほ ん         ●       「た付き]       大小サイズの文字が混在する場合、行または選択<br>文字を最大文字に対して中央揃えにします。       「こ ほ<br>ん         ●       「た付き]       大小サイズの文字が混在する場合、行または選択<br>文字を最大文字に対して中央揃えにします。       「こ ほ<br>ん         ●       「た付き]       大小サイズの文字が混在する場合、行または選択       「こ         ● </td <td>А</td> <td>[影]</td> <td>文字に影を設定します。</td> <td>にほん</td> <td></td>                                         | А    | [影]                  | 文字に影を設定します。                                       | にほん                                         |          |
| ▲ [白抜き影]       文字に白抜き影を設定します。       [[[ほん]]         ▲ [バックグラウンド]       文字にバックグラウンドを設定します。       [[[ほん]]         ▲ [パ]       文字に枠を設定します。       [[[[ほん]]]         ▲ [四転の度]       文字の回転0度。       [[[[[[[[]]]]]]]         ▲ [四転90度]       文字の回転90度。       [[[[[[[[]]]]]]]]         ▼ [回転90度]       文字の回転90度。       [[[[[[[[]]]]]]]]         ▼ [回転180度]       文字の回転270度。       []]」 世へ?         ▼ [[[[[[[[[[[[[[[[[[[[[[[[[[[[[[[[[[[[                                                                                                    | A    | [立体]                 | 文字を立体に設定します。                                      | にほん                                         |          |
| ▲ [バックグラウンド]       文字にバックグラウンドを設定します。       [[.[.日.ん]         ▲ [m]       文字に枠を設定します。       [[.[.日.ん]         ▲ [回転0度]       文字の回転0度。       [[.[.日.ん]         ● [回転90度]       文字の回転0度。       [[.[.日.ん]         ● [回転90度]       文字の回転0度。       [[日.ん]         ● [回転90度]       文字の回転180度。       [].[.日.ん]         ● [回転180度]       文字の回転180度。       [].[.日.ん]         ● [回転270度]       文字の回転180度。       [].[.日.ん]         ● [□転270度]       文字の回転270度。       [].[.日.ん]         ● [□転270度]       文字の回転270度。       [].[.日.ん]         ● [□転270度]       文字の回転270度。       [].[.日.ん]         ● [□転270度]       文字の回転270度。       [].[.日.ん]         ● [□転270度]       文字の回転270度。       [].[.日.ん]         ● [□転270度]       文字の回転270度。       [].[.日.ん]         ● [□転270度]       文字の回転270度。       [].[.日.ん]         ● [□中央]       大小サイズの文字が混在する場合、行または選択<br>文字を最大文字に対して中共揃えにします。       [[]         ● [□中央]       大小サイズの文字が混在する場合、行または選択<br>文字を最大文字に対して中共揃えにします。       []         ● [□中央]       大小サイズの文字が混在する場合、行または選択<br>文字を最大文字に対して中共揃えにします。       []         ● [□中央]       大小サイズの文字が混在する場合、行または選択<br>文字を最大文字に対して中共揃えにします。       []         ● [□中央]       大小サイズの文字が混在する場合、行または選択       [] <t< td=""><td>A</td><td>[白抜き影]</td><td>文字に白抜き影を設定します。</td><td>にほん</td><td></td></t<>                             | A    | [白抜き影]               | 文字に白抜き影を設定します。                                    | にほん                                         |          |
|                                                                                                    | A    | [バックグラウンド]           | 文字にバックグラウンドを設定します。                                | にほん                                         |          |
| ▲ [回転0度]       文字の回転0度。       「こほん)       68         ▶ [回転00度]       文字の回転90度。       「「ヨ→२)         ▼ [回転180度]       文字の回転180度。       「」ヨシ/У         ▼ [回転270度]       文字の回転270度。       」世セマ         ▲ [下付き]       大小サイズの文字が混在する場合、行または選択<br>文字を最大文字に対して下揃えにします。       「こほん」         ▲ [中央]       大小サイズの文字が混在する場合、行または選択<br>文字を最大文字に対して上揃えにします。       「こほん」         ▲ [中央]       大小サイズの文字が混在する場合、行または選択<br>文字を最大文字に対して上揃えにします。       「こほん」         ▲ [中央]       大小サイズの文字が混在する場合、行または選択<br>文字を最大文字に対して右揃えにします。       「こほん」         ▲ [中央]       大小サイズの文字が混在する場合、行または選択<br>文字を最大文字に対して右揃えにします。       「こ<br>ん」         ▲ [中央]       大小サイズの文字が混在する場合、行または選択<br>文字を最大文字に対して右揃えにします。       「         ● [中央]       大小サイズの文字が混在する場合、行または選択<br>文字を最大文字に対して中央揃えにします。       「         ● [中央]       大小サイズの文字が混在する場合、行または選択<br>文字を最大文字に対して右揃えにします。       「         ● [中央]       大小サイズの文字が混在する場合、行または選択<br>文字を最大文字に対して右揃えにします。       「         ● [上付き]       大小サイズの文字が混在する場合、行または選択<br>文字を最大文字に対して左揃えにします。       「                                                                                                    | A    | [枠]                  | 文字に枠を設定します。                                       | にほん                                         |          |
| ▶       [回転90度]       文字の回転90度。       「「           ਜ 入         ▼       [回転180度]       文字の回転180度。       「           日東)       「           「                                                                                                    | Α    | [回転0度]               | 文字の回転0度。                                          | にほん                                         | 68       |
| ▼       [回転180度]       文字の回転180度。       □1£1/У         ▼       [回転270度]       文字の回転270度。       リ世、マ         ▲       [下付き]       大小サイズの文字が混在する場合、行または選択<br>文字を最大文字に対して下揃えにします。       [こほん]         ▲       [中央]       大小サイズの文字が混在する場合、行または選択<br>文字を最大文字に対して中央揃えにします。       [こほん]         ▲       [中央]       大小サイズの文字が混在する場合、行または選択<br>文字を最大文字に対して上揃えにします。       [こほん]         ▲       [上付き]       大小サイズの文字が混在する場合、行または選択<br>文字を最大文字に対して右揃えにします。       [こ<br>ほん]         ●       [古付き]       大小サイズの文字が混在する場合、行または選択<br>文字を最大文字に対して右揃えにします。       [こ<br>ん]         ●       [中央]       大小サイズの文字が混在する場合、行または選択<br>文字を最大文字に対して右揃えにします。       [こ<br>ん]         ●       [中央]       大小サイズの文字が混在する場合、行または選択<br>文字を最大文字に対して右揃えにします。       [こ<br>ん]         ●       [上付き]       大小サイズの文字が混在する場合、行または選択<br>文字を最大文字に対して右揃えにします。       [こ<br>ん]                                                                                                    | Α    | [回転90度]              | 文字の回転90度。                                         | んほじ                                         |          |
| 【回転270度]       文字の回転270度。       「世地・         ▲       [下付き]       大小サイズの文字が混在する場合、行または選択<br>文字を最大文字に対して下揃えにします。       「ニ ほ ん         ▲       [中央]       大小サイズの文字が混在する場合、行または選択<br>文字を最大文字に対して中央揃えにします。       「ニ ほ ん         ▲       [中央]       大小サイズの文字が混在する場合、行または選択<br>文字を最大文字に対して上揃えにします。       「ニ ほ ん         ▲       [上付き]       大小サイズの文字が混在する場合、行または選択<br>文字を最大文字に対して上揃えにします。       「ニ ほ ん         ●       【 に付き]       大小サイズの文字が混在する場合、行または選択<br>文字を最大文字に対して中央揃えにします。       [こ<br>ほ ん         ●       [中央]       大小サイズの文字が混在する場合、行または選択<br>文字を最大文字に対して中央揃えにします。       [こ<br>ほ ん         ●       [中央]       大小サイズの文字が混在する場合、行または選択<br>文字を最大文字に対して中央揃えにします。       [こ<br>ほ ん         ●       [上付き]       大小サイズの文字が混在する場合、行または選択<br>文字を最大文字に対して中央揃えにします。       [こ<br>ほ ん                                                                                                    | A    | [回転180度]             | 文字の回転180度。                                        | ニヨシ                                         |          |
| 構       Aa       [下付き]       大小サイズの文字が混在する場合、行または選択<br>文字を最大文字に対して下揃えにします。       [こほん]         Aa       [中央]       大小サイズの文字が混在する場合、行または選択<br>文字を最大文字に対して中央揃えにします。       [こほん]         Aa       [上付き]       大小サイズの文字が混在する場合、行または選択<br>文字を最大文字に対して上揃えにします。       [こほん]         Aa       [上付き]       大小サイズの文字が混在する場合、行または選択<br>文字を最大文字に対して上揃えにします。       [こほん]         Aa       [上付き]       大小サイズの文字が混在する場合、行または選択<br>文字を最大文字に対して右揃えにします。       [こ<br>ん]         Aa       [中央]       大小サイズの文字が混在する場合、行または選択<br>文字を最大文字に対して中央揃えにします。       [こ<br>ん]         Aa       [中央]       大小サイズの文字が混在する場合、行または選択<br>文字を最大文字に対して中央揃えにします。       [こ<br>ん]                                                                                                    | A    | [回転270度]             | 文字の回転270度。                                        | にほん                                         |          |
|                                                                                                    | 横    | Aa [下付き]             | 大小サイズの文字が混在する場合、行または選択<br>文字を最大文字に対して下揃えにします。     | にほん                                         |          |
| 場合       人小サイズの文字が混在する場合、行または選択<br>文字を最大文字に対して上揃えにします。       [こほ^の]         経       「右付き]       大小サイズの文字が混在する場合、行または選択<br>文字を最大文字に対して右揃えにします。       [こほっ]         経       「白付き]       大小サイズの文字が混在する場合、行または選択<br>文字を最大文字に対して右揃えにします。       [こ<br>ほっ]         経       「中央]       大小サイズの文字が混在する場合、行または選択<br>文字を最大文字に対して中央揃えにします。       [こ<br>ほっ]         ・       「中央]       大小サイズの文字が混在する場合、行または選択<br>文字を最大文字に対して中央揃えにします。       [こ<br>ほっ]         ・       「た付き]       大小サイズの文字が混在する場合、行または選択<br>文字を最大文字に対して左揃えにします。       [こ                                                                                                    | 青きの  | A <sup>a</sup> [中央]  | 大小サイズの文字が混在する場合、行または選択<br>文字を最大文字に対して中央揃えにします。    | (こ ほ ん                                      |          |
| ・          ・          ・          ・          ・          ・          ・          ・          ・          ・          ・          ・          ・          ・          ・          ・          ・          ・          ・          ・          ・          ・          ・          ・          ・          ・          ・          ・          ・          ・          ・          ・          ・          ・          ・          ・          ・          ・          ・          ・          ・          ・          ・          ・          ・          ・          ・          ・          ・          ・          ・          ・          ・          ・          ・          ・          ・          ・          ・          ・          ・          ・          ・          ・          ・          ・          ・          ・          ・          ・          ・          ・          ・          ・          ・          ・          ・          ・<                                                                                                    | 合    | A <sup>a</sup> [上付き] | 大小サイズの文字が混在する場合、行または選択<br>文字を最大文字に対して上揃えにします。     | にほん                                         |          |
| ・・・・・・・・・・・・・・・・・・・・・・・・・・・・・                                                                                                    | 縦    | 4 [右付き]              | 大小サイズの文字が混在する場合、行または選択<br>文字を最大文字に対して右揃えにします。     | (こ<br>ほん                                    |          |
| 「     大小サイズの文字が混在する場合、行または選択<br>文字を最大文字に対して左揃えにします。     「こ<br>」                                                                                                    | 書きの場 |                      | 大小サイズの文字が混在する場合、行または選択<br>文字を最大文字に対して中央揃えにします。    | にほん                                         |          |
|                                                                                                    |      | ▲ [左付き]              | <br>大小サイズの文字が混在する場合、行または選択<br>文字を最大文字に対して左揃えにします。 | こ<br>ほん                                     |          |

## ■テキスト配置ツールバー

文字サイズ調整モード、横書きや縦書き、均等割付など、テキスト配置に関するツー ルが表示されています。

#### 文字サイズ自動(縦横比一定) 🔻 🖾 🔄 🔝 🚍 🥅 🖼 🏗 ボタン 機 能 例 参照ページ 文字サイズ自動(縦横比一定) 💌 文字サイズの調整モードを設定します。 にほん [文字サイズ調整モード] 70 テキストボックスを印刷範囲の中で最大サイズに [テキストボックス最大化] にほん 設定します。 にほん [横書き] テキストボックス内の文字を横書きに設定します。 12 にほん ||А [縦書き] テキストボックス内の文字を縦書きに設定します。 ほ ん ■ [左詰め] 文字をテキストボックス内で左詰めにします。 にほん ■ [中央配置] 文字をテキストボックス内で中央揃えに配置します。 にほん 横書きの場合 = [右詰め] 文字をテキストボックス内で右詰めにします。 にほん 文字をテキストボックス内で均等に割り付けます。 にほん ▶ [両端割付] 文字をテキストボックス内で両端に割り付けます。 にほん 行をテキストボックス内で上下方向に均等に割り に ほ ん ジャパン に ほ ん [均等割付(行)] 付けます。 にほん |||||[上詰め] 文字をテキストボックス内で上詰めにします。 71 にほん ● [中央配置] 文字をテキストボックス内で中央揃えに配置します。 Ⅲ「下詰め〕 文字をテキストボックス内で下詰めにします。 縦書きの場合 にほん 12 1 [均等割付] 文字をテキストボックス内で均等に割り付けます。 (E h 1Ż [両端割付] 文字をテキストボックス内で両端に割り付けます。 ほ h にジに 行をテキストボックス内で左右方向に均等に割り ぽ゚゚゚ほ **[1]** [均等割付(行)] 付けます。 6.,6

※テキストボックス最大化以外の各設定は【書式】メニューの【テキスト書式設定】や【シート書式設定】でも行えます。

#### ■データ読込みツールバー

別のアプリケーションで作成したデータファイルの読込みをするツールが表示されて います。

#### 🖆 🗹 🔤 ┥ 🛛 2 🕨 🖬

| ボタン               | 機能                           | 参照ページ |
|-------------------|------------------------------|-------|
|                   | 読込みファイルの選択・設定をします。           | 104   |
| ▶ [読込みデータ編集]      | 読込みデータの編集をします。               | 105   |
| ▲ [流し込み枠]         | 読込みファイルのテキストデータの流し込み枠を入力します。 | 106   |
| 【 〔前データ〕          | 読込みデータの表示データを前へ移動します。        |       |
| <u>2</u> [表示データ名] | 読込みデータのデータタイトル名を表示します。       | 107   |
| ▶ [次データ]          | 読込みデータの表示データを次へ移動します。        |       |
| 🖪 [オーバーフローチェック]   | 読込みデータのオーバーフローチェックをします。      | 109   |

※流し込み枠はメニューバー内のメニューからも選択できます。

#### ■オブジェクト作成ツールバー

文字や線、図形を描くなど、入力に関する基本ツールが表示されています。

#### ▶ あヽロ○ < ∞ 🖾 連 目

| ボタン          | 機能                                                         | 参照ページ |
|--------------|------------------------------------------------------------|-------|
| ▶ [選択]       | オブジェクトを選択します。                                              | 65    |
| あ [文字]       | テキストボックスを作成します。                                            | 75    |
| [直線]         | 直線を入力します。                                                  | 76    |
| □ [四角形]      | 四角形を入力します。                                                 | 70    |
| <b>〇</b> (円) | 円を入力します。                                                   | 77    |
| 「〔連続直線〕      | 連続直線を入力します。                                                | //    |
| ∞ [自由曲線]     | 自由曲線を入力します。                                                | 78    |
| [画像]         | 画像をインポートします。※BMP形式のファイルのみ。                                 | 83    |
| 連〔連番〕        | 連番テキストボックスを作成します。(連続する数字やアルファベット、ひら<br>がな、カタカナを一度に入力できます。) | 85    |
| ■ [表作成]      | 表を作成します。                                                   | 92    |

※各ツールはメニューバー内のメニューからも選択できます。
## ■線幅設定ツールバー

作成したオブジェクトの線幅を設定するためのツールが表示されています。

#### 0.2mm — 💌

| ボタン | 機能                              | 参照ページ |
|-----|---------------------------------|-------|
|     | 線幅を設定します。(0.2mm~1.0mmまで選択できます。) | 78    |

# ■オブジェクト配置ツールバー

テキストボックスや図形の配置、移動など、オブジェクト配置に関するツールが表示 されています。

### 

| ボタン           | 機能                                        | 参照ページ |
|---------------|-------------------------------------------|-------|
| ● [左右中央配置]    | ラベルの左右中央にオブジェクトを配置します。                    |       |
| [上下中央配置]      | ラベルの上下中央にオブジェクトを配置します。                    |       |
| [上下左右中央配置]    | ラベルの上下左右中央にオブジェクトを配置します。                  |       |
| ▶ [左端位置合せ]    | 選択した複数のオブジェクトを、基準オブジェクトの左端位置に配置します。       |       |
| □ [右端位置合せ]    | 選択した複数のオブジェクトを、基準オブジェクトの右端位置に配置します。       | 80    |
| •• [上端位置合せ]   | 選択した複数のオブジェクトを、基準オブジェクトの上端位置に配置します。       |       |
| □□ [下端位置合せ]   | 選択した複数のオブジェクトを、基準オブジェクトの下端位置に配置します。       |       |
| ■ [左右中央位置合せ]  | 選択した複数のオブジェクトを、基準オブジェクトの左右中央位置に配置し<br>ます。 |       |
| ➡ [上下中央位置合せ]  | 選択した複数のオブジェクトを、基準オブジェクトの上下中央位置に配置し<br>ます。 |       |
|               | アクティブなオブジェクトおよび基準オブジェクトを切替えます。            | 66    |
| 自 [ロック/ロック解除] | オブジェクトのロック状態を切替えます。                       | 81    |

※各ボタンによる操作はメニューバー内のメニューからも行えます。

# ■ラベルツールバー

ラベルの新規作成、複製や削除、ラベルの移動など、ラベル入力に関するツールが表示されています。

| G     | ボタン                  | 機能                        | 参照ページ |
|-------|----------------------|---------------------------|-------|
| -<br> | 🕞 [新規ラベル作成]          | 新規にラベルを作成します。             | 50    |
| 144   | 🔁 [ラベル複製]            | 選択しているラベルを複製します。          |       |
| •     | 6 [ラベル削除]            | 選択しているラベルを削除します。          |       |
|       | ₩ [先頭ラベル]            | 先頭ラベルに移動します。              | 51    |
| 2     | 【 〔前ラベル〕             | 前のラベルに移動します。              | 51    |
|       | ▶ [次ラベル]             | 次のラベルに移動します。              |       |
|       | ▶ [最終ラベル]            | 最終ラベルに移動します。              |       |
|       | [ラベル管理画面の表示/<br>非表示] | ラベル管理画面の表示/非表示を切替えます。     | 28    |
|       | 1編集画面切替え]            | ラベル編集画面/テンプレート編集画面を切替えます。 | 89    |

※各ボタンによる操作はメニューバー内のメニューからも行えます。

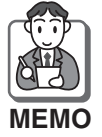

起動時に × を<u>クリック</u>して、ラベルを表示しない状態(背景がグレー色)でアプリケーションを起動した場合は、【ファイル】メニューから下記のいずれかを選択してください。

【新規シート作成】・【開く】・【データファイルの読込み】・【本体ファイルのインポート/エクスポート】・【最近使ったファイル】・【アプリケーションの終了】

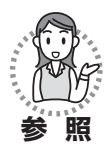

| ●新規シート作成                        | ・・ 44ページ |
|---------------------------------|----------|
| ●ファイルの開きかた                      | ・・ 64ページ |
| ●データファイルの読込みかた                  | 101ページ   |
| ●本体ファイルのインポート/エクスポート …          | 114ページ   |
| ●最近使ったファイル・・・・・・・・・・・・・・・・・・・・・ | ・・31ページ  |
| ●アプリケーションの終了                    | ・・ 27ページ |

# 対応ラベルについて

# ■TITLE BRAIN対応マークについて

シートの包装に、右図のような「TITLE BRAIN対応」マークが表示されている コクヨの既成ラベルを、ご使用いただけ ます。

# ■ラベルの材質について

対応ラベルには、「紙製ラベル」と水ぬ れや汚れに強い「樹脂製ラベル」があり ます。

用途に合わせてお選びください。

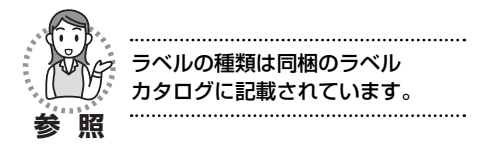

# ■特別なサイズのラベル・用紙

コクヨ既製ラベル以外のサイズのラベル や用紙を使って印字することもできます。

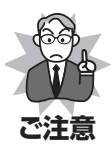

紙質によって印字品質が変わ ることがありますので、必ず 試し印字を行ってから使用し てください。

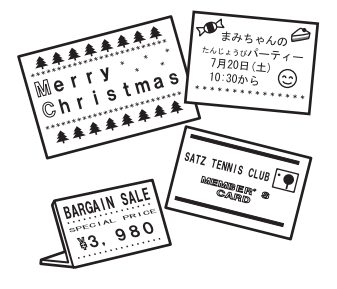

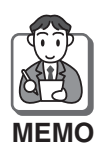

特別なサイズのラベルや用紙とは、既製ラベルのように1枚のシートに複数のラベルが付いているものではなく、1枚のラベルや用紙のことです。

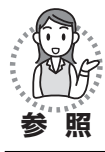

自由用紙設定のしかた……… 98ページ

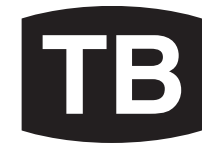

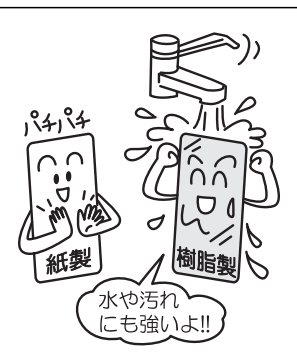

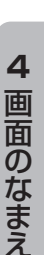

# ■包装やラベルに表示されている項目について

包装やラベルには「TITLE BRAIN対応」マーク以外にも操作上必要な項目が表示されています。

よくご確認の上、ご使用ください。

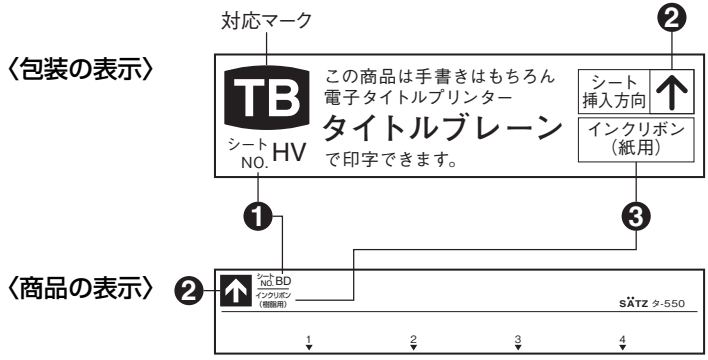

| 表示項目   | ●シート No.                                                                                   | ❷シート挿入方向                                           | ③インクリボン<br>カセットの種類                                                         |
|--------|--------------------------------------------------------------------------------------------|----------------------------------------------------|----------------------------------------------------------------------------|
| 表示の意味  | ラベルの種類を表す<br>固有の記号です。                                                                      | 印刷するとき、シー<br>トを本体に挿入する<br>方向を示しています。               | 使用するラベルの材<br>質によって、印字で<br>きるインクリボンの<br>種類を示しています。                          |
| 表示のしかた | アルファベット2文<br>字で表示                                                                          | 矢印で挿入方向を表示                                         | 「紙用」または、<br>「樹脂用」と表示                                                       |
| 利用のしかた | 文字を入力する前に<br>シートNo.を設定す<br>ることにより、ラベ<br>ルの種類、大きさに<br>合わせて、文字を自<br>動的に割り付けしま<br>す。(44ページ参照) | 印刷するとき、シー<br>トを本体に矢印の方<br>向に挿入してくださ<br>い。(59ページ参照) | 表示に合ったインク<br>リボンカセットを本<br>体にセットしてくだ<br>さい。(同梱のタイト<br>ルブレーン本体の取<br>扱説明書を参照) |
| で注意    | シート No. を間違え<br>ると、正しく印字で<br>きません。                                                         | 挿入方向を間違える<br>と、正しく印字でき<br>ません。                     | カセットの種類を間<br>違えると、印刷でき<br>ません。                                             |

# ■ラベルの位置表示について

一つのシートに複数のラベルが付いているものは、それぞれのラベルの位置を、縦列 のアルファベットと横列の数字の組み合わせで表示しています。

〈ラベルがたくさん付いている場合〉 〈ラベルが少ない場合〉

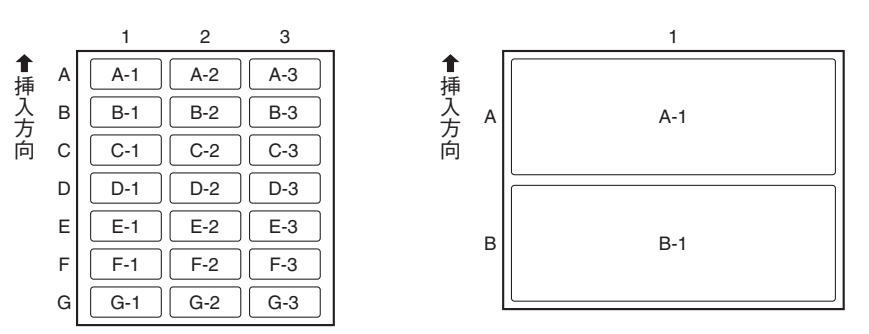

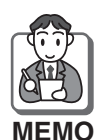

印字は、A-1、A-2、A-3、B-1、B-2、B-3……のように左上から右横へ順に 行われます。

ラベルの種類によっては、シートに縦列のアルファベットと横列の数字の表示が されているものとされていないものがあります。

〈表示されているラベル〉

〈表示されていないラベル〉

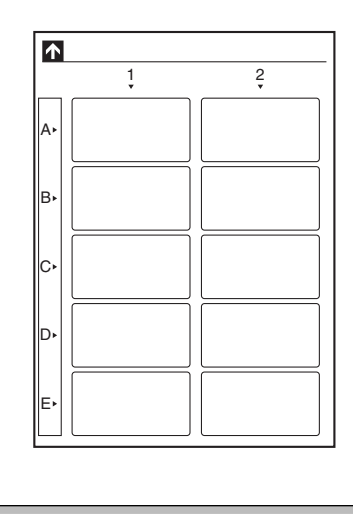

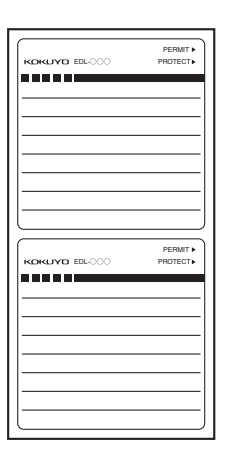

# 作れるラベルの種類について

この商品では、いろいろな種類のラベルに印字することができます。 ラベルの種類を大きく分けると、以下の5種類に分けることができます。

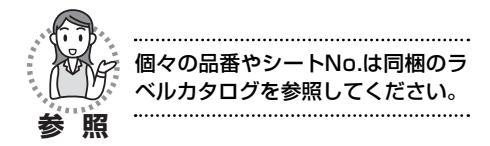

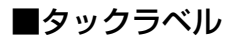

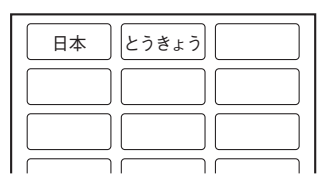

# ■ライン入りラベル

※ライン入りラベルとは備品ラベル・図 書ラベルのことです。

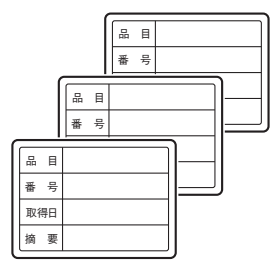

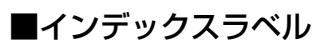

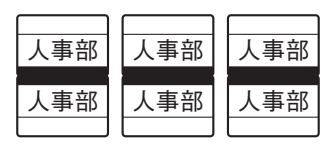

# ■ボックスファイリングラベル

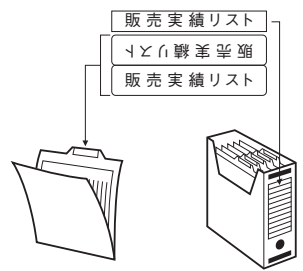

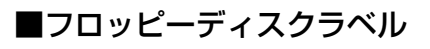

| KOKUYO | EDL-OX | 00  |     | PERM        | nit ►<br>CT ► |
|--------|--------|-----|-----|-------------|---------------|
|        | ケテ・    | ィング | ブ調査 | <b>E</b> 資料 | _             |
| 1      | 調      | 査   | 概   | 要           |               |
| 0      | 調      | 査   | 結   | 果           |               |
|        |        |     |     |             |               |
|        |        |     |     |             |               |
|        |        |     |     |             |               |
| l      |        |     |     |             |               |

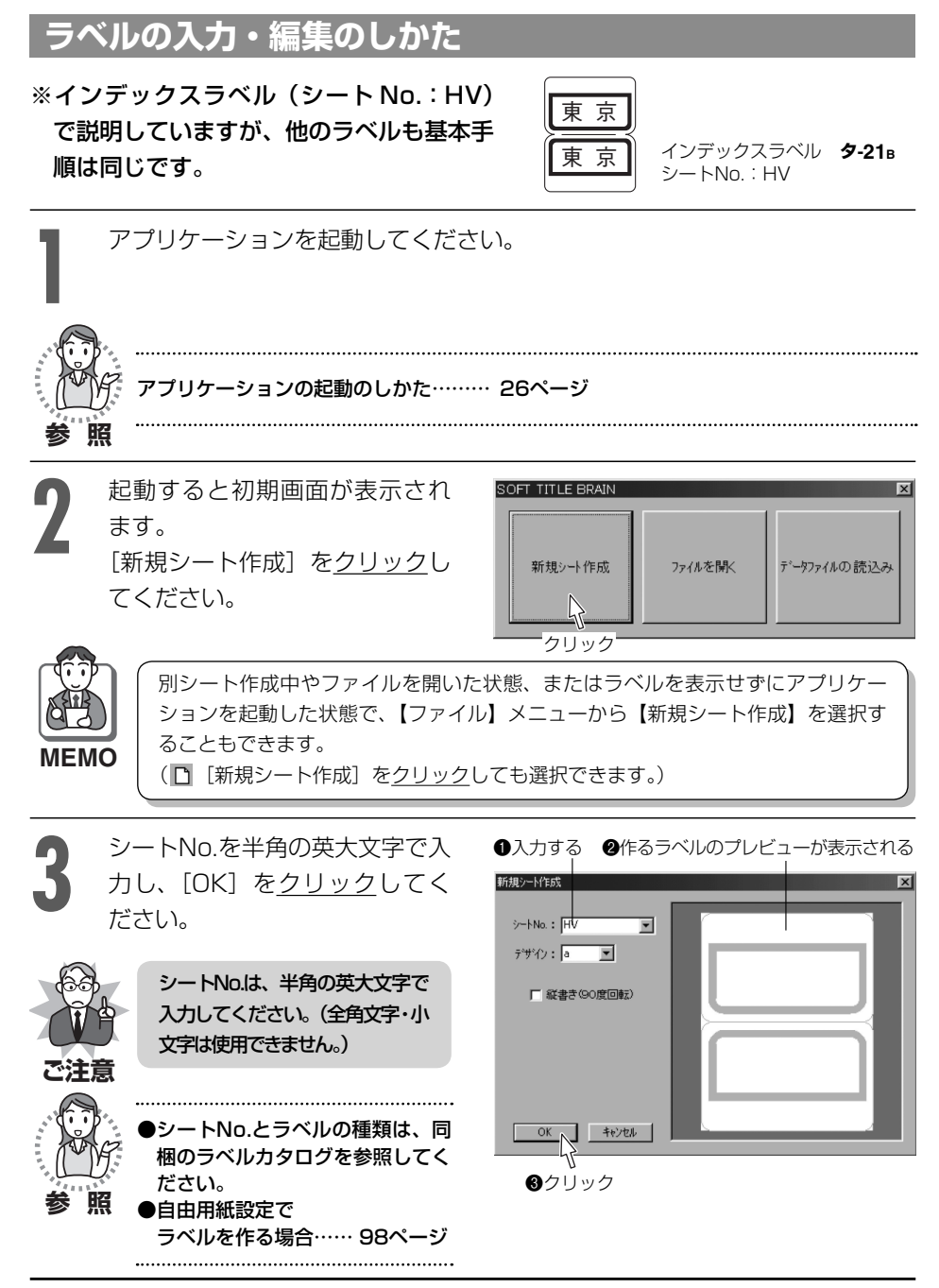

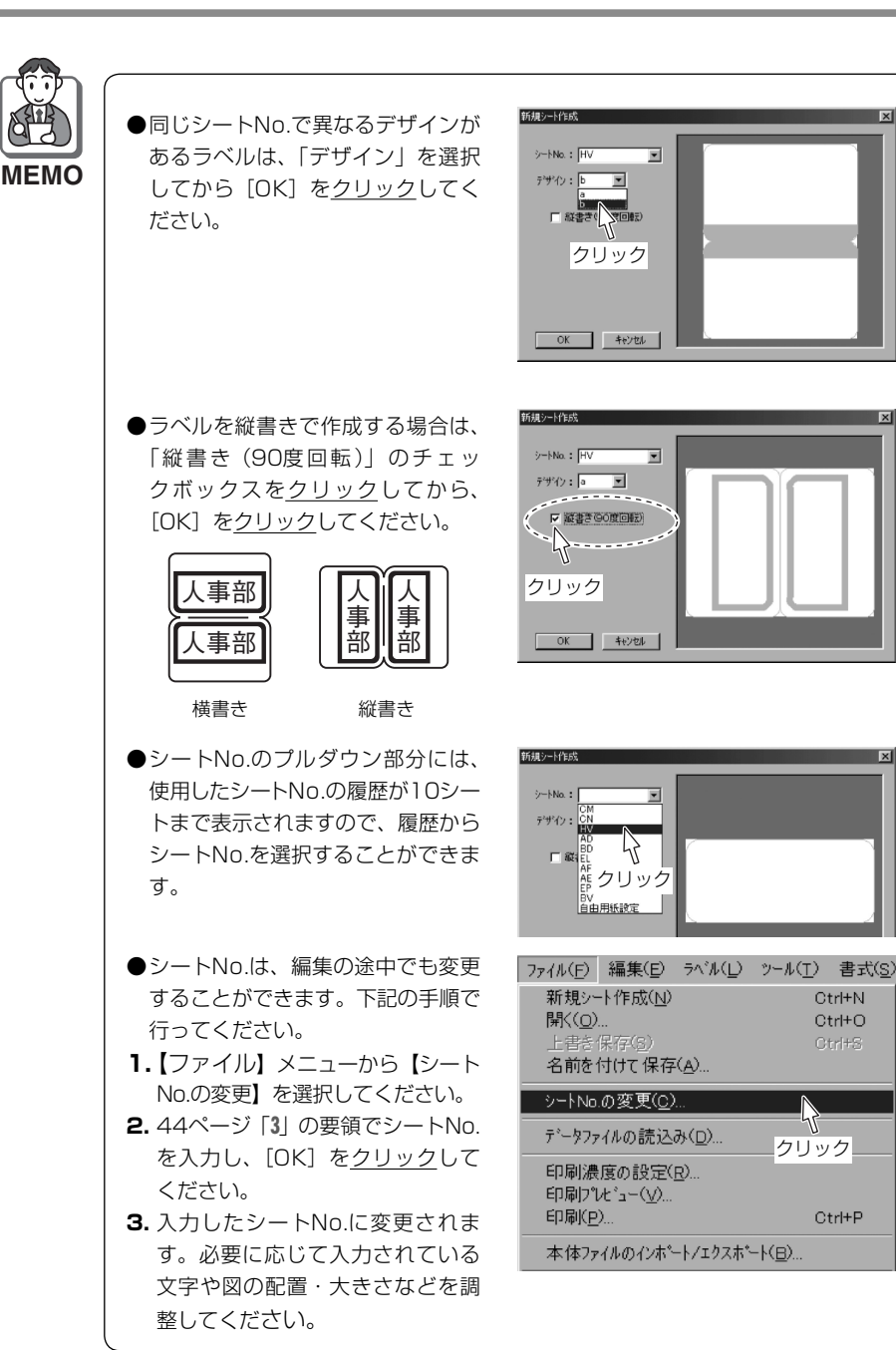

フォーマットを選択し、[OK] を<u>クリック</u>してください。
 (フォーマット選択があるのは、インデックスタイプのラベルのみ)

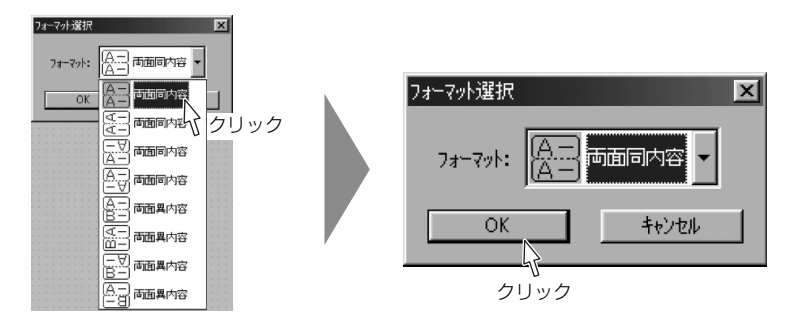

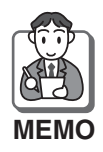

●フォーマットは、編集の途中でも変更することができます。ラベル入力画面の中、 または、ラベル管理画面のラベル上で<u>右クリック</u>し、【フォーマット選択】を選 んで、変更してください。

●レイアウトパターンと印字結果例

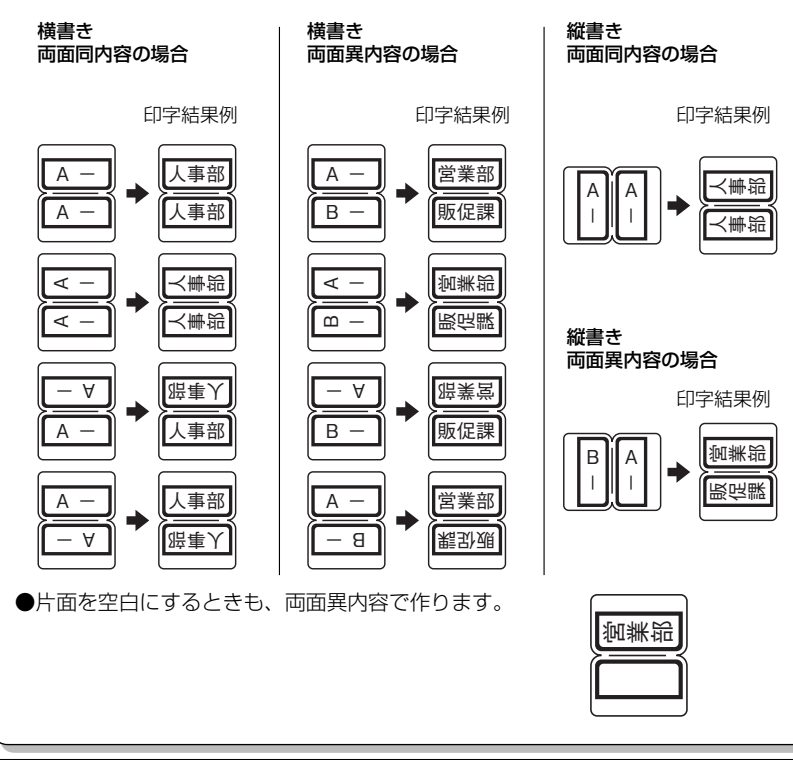

5 ラベルを作る

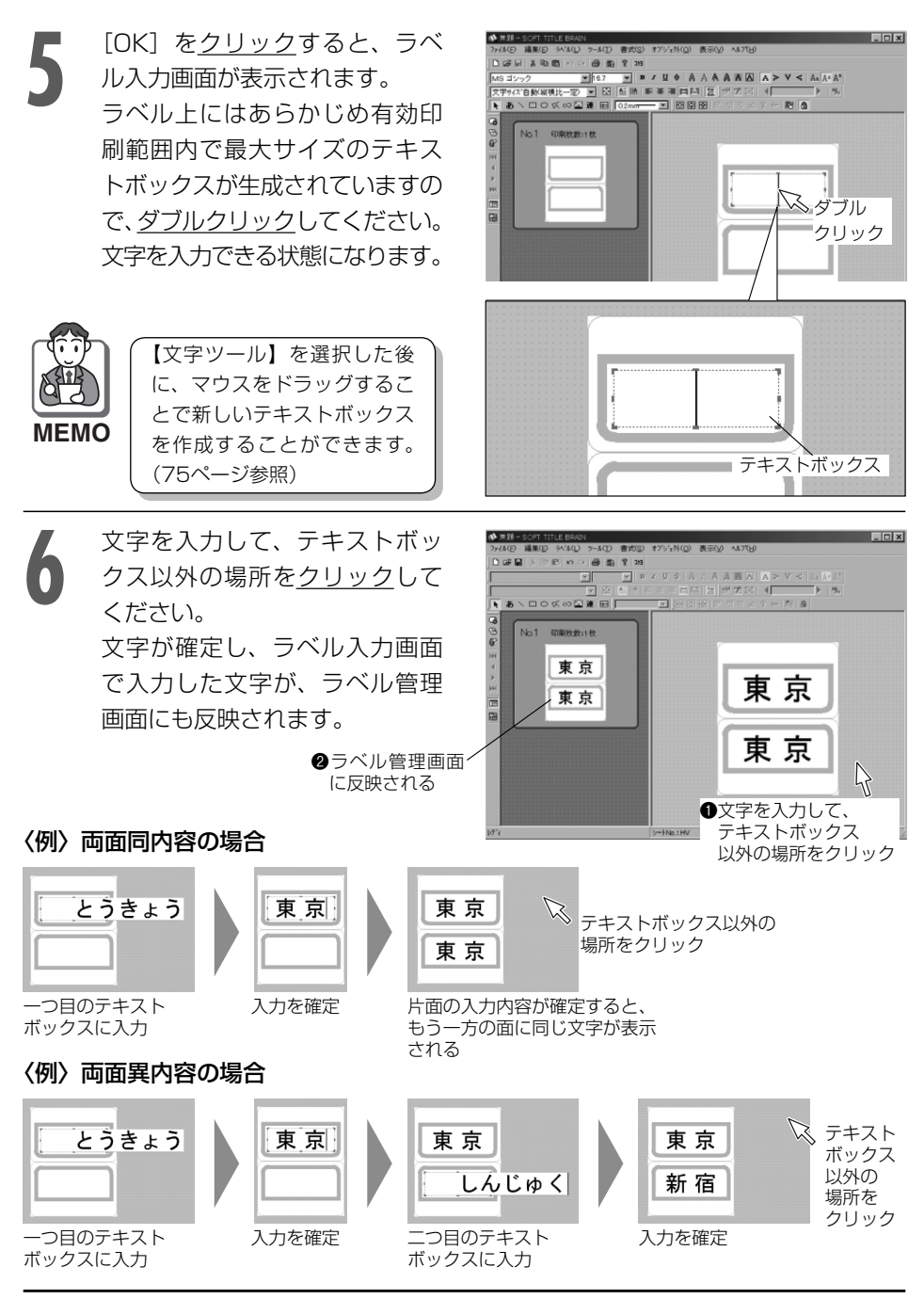

47

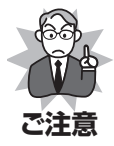

●入力した文字がテキストボックスにおさまらないときは、 確定後にテキストボックスがピンク色に表示されます。テ キストボックスからはみ出した部分は印刷されませんので、 編集し直してください。

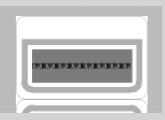

- ●ひとつのテキストボックスに入力できる文字数は、記号や改行などを含めて最大約500文字です。
- ●画面表示によるドットの配置や構成などにより、文字や飾りなどが画面では正確 に表示されない場合があります。また、表示上文字がラベルの印刷枠などの下に 隠れる場合があります。

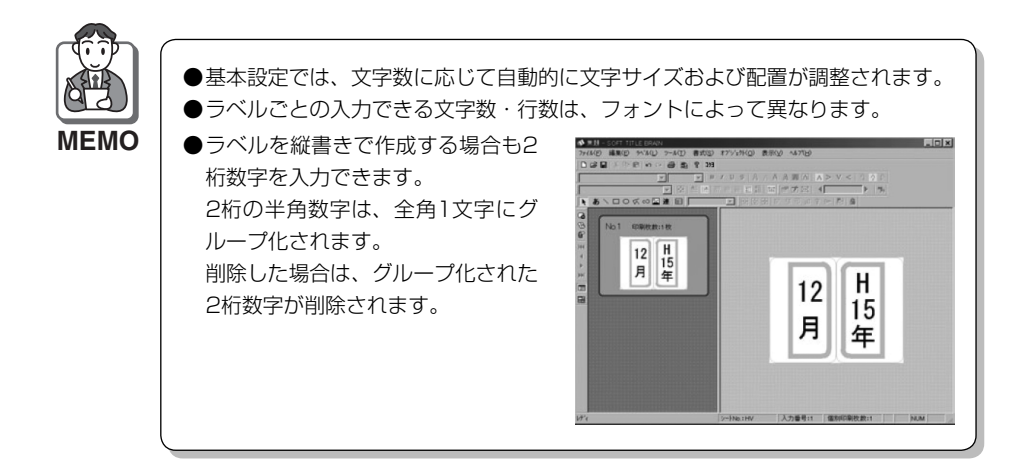

入力した文字の書体変更や装飾、図形の入力や連番設定、表作成など、いろ いろな機能を使ってラベルの編集をしたいときは、それぞれの説明を参照し てください。

| 5-       |                                            |
|----------|--------------------------------------------|
| B        | ●文字の修飾                                     |
| <u>y</u> | ●書式設定の変更のしかた                               |
| <u> </u> | ●オブジェクトの入力 (テキストボックス・図形) と線幅の設定 75ページ      |
|          | ●オブジェクトの配置について                             |
|          | ●画像のインポートのしかた83ページ                         |
|          | ●連番設定のしかた                                  |
|          | ●テンプレートの作りかた                               |
|          | ●表の作りかた                                    |
|          | ●データファイルの読込みかた 101ページ                      |
|          | ●下記の機能については、「4.画面のなまえとはたらき」の31~34ページを参照してく |
|          | ださい。                                       |

切り取り・コピー・貼り付け・元に戻す・やり直し

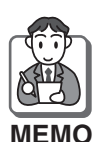

ラベル入力画面で右クリックしても下記のような入力・編集ができます。

#### ●テキストボックス以外の場所で<u>右クリック</u>したとき

選択ツール(オブジェクトを選択)・文字ツール(テキストボックスを入力)・直 線ツール(直線を入力)・四角形ツール(四角形を入力)・円ツール(円を入力)・ 連続直線ツール(連続直線を入力)・自由曲線ツール(自由曲線を入力)・画像ツー ル(画像をインポート)・連番ツール(連番テキストボックスを入力)・表作成ツー ル(表を入力)・流し込み枠ツール(流し込み枠を入力)・個別印刷枚数(個別印 刷枚数の設定)・フォーマット選択・テンプレートの編集

#### ●テキストボックスを選択して<u>右クリック</u>したとき

切り取り・コピー・削除・ロック(ロック解除)・書式設定・連番設定、データ リンク設定・配置(上下中央・左右中央・上下左右中央)・重ね順序(最前面へ移動・ 前面へ移動・背面へ移動・最背面へ移動)・選択オブジェクト切替え

●テキストボックスに文字が入力できる状態で<u>右クリック</u>したとき 切り取り・コピー・貼り付け・削除・すべて選択・書式設定 8

改ラベルをする場合は、【ラベル】メニューから【新規ラベル作成】を選択し、 46ページ「4」「5」「6」「7」の要領で文字や図形を入力・編集してください。 (■ [新規ラベル作成]を<u>クリック</u>しても同じ操作ができます。)

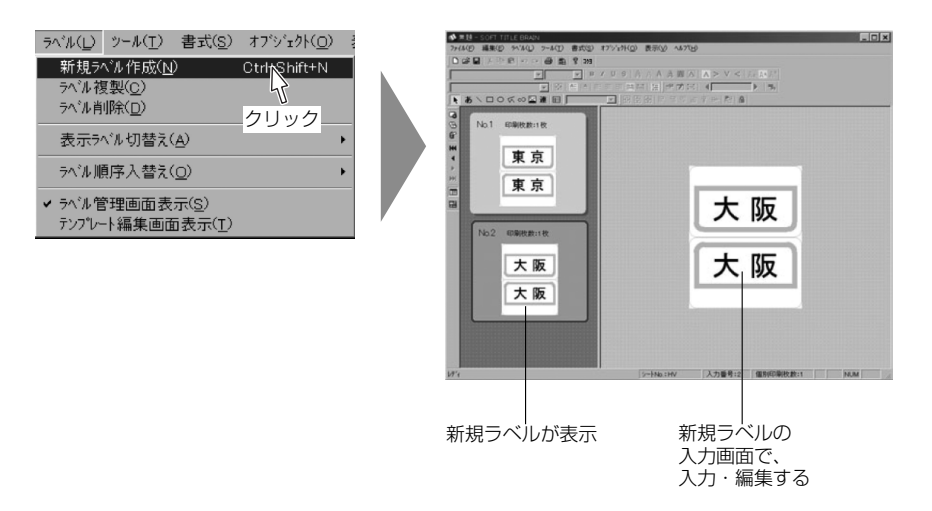

## 改ラベルとは…

同じシートで複数の違ったタイトル文字のラベルを作りたいときは、新規ラベルを作成 して入力します。この操作のことを「改ラベル」といいます。

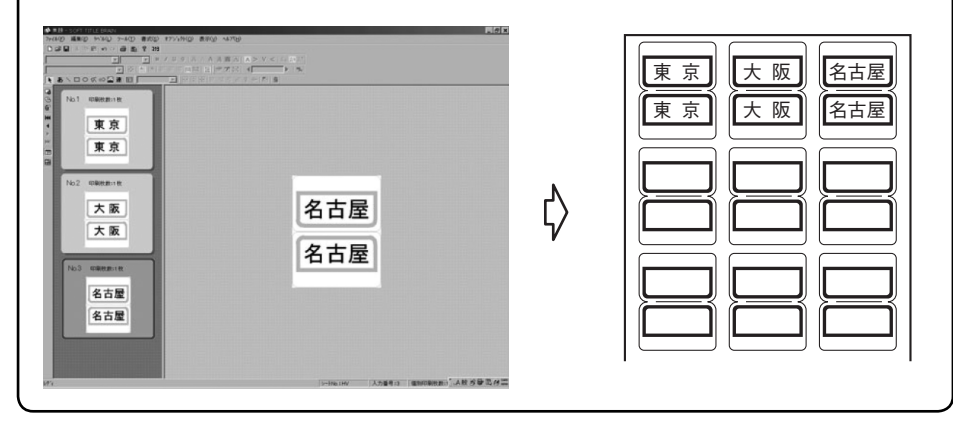

5 ラベルを作る

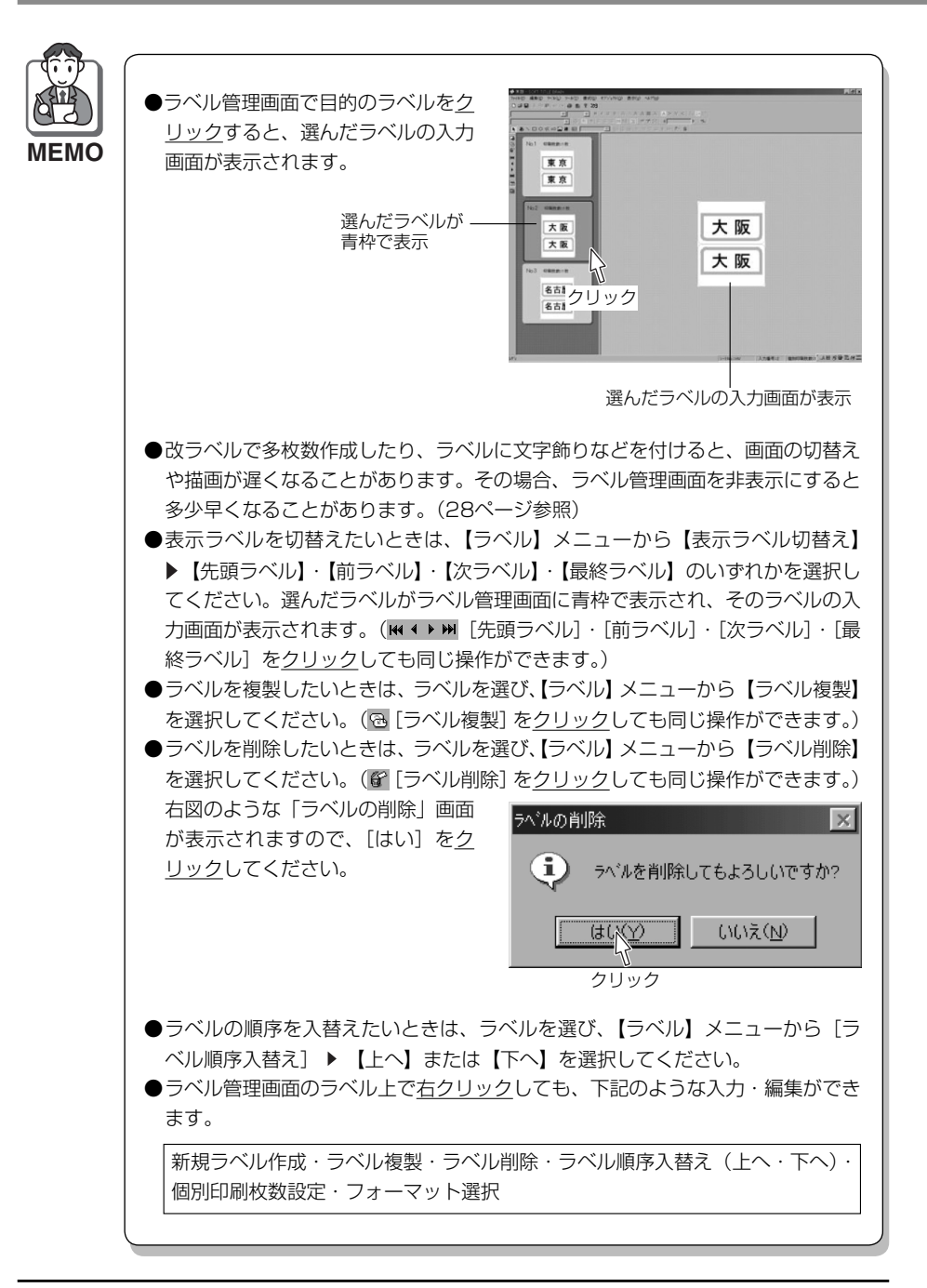

▲ 入力編集内容を確認します。

【ファイル】メニューから【印刷プレビュー】を選択し、印刷レイアウトを確認してください。

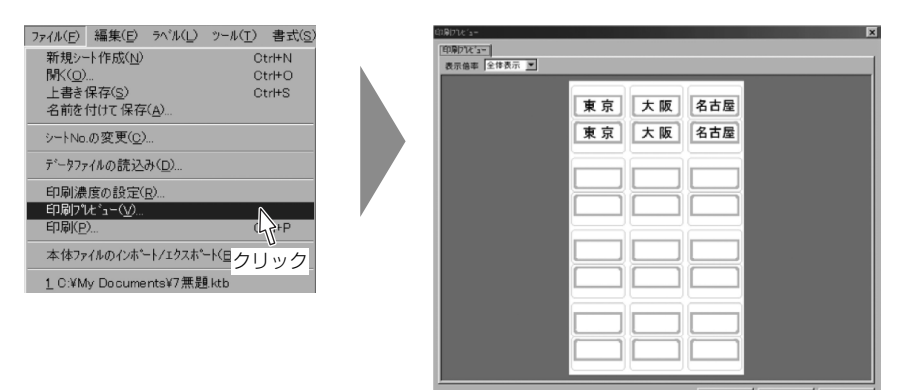

## 〈シートが2枚以上のとき〉

[次シート]を<u>クリック</u>して、各シート の印刷レイアウトを確認してください。 (前のシートに戻るには、[前シート]を <u>クリック</u>してください。)

## 〈編集画面に戻るとき〉

[閉じる] を<u>クリック</u>してください。

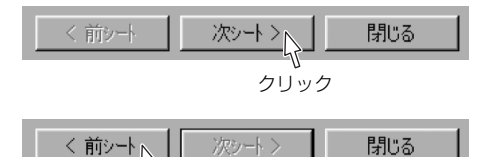

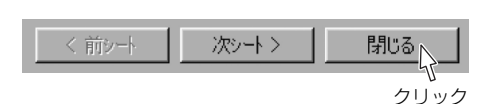

クリック

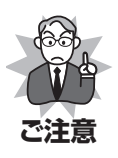

画面表示によるドットの配置や構成などにより、文字や飾りなどが画面では正確に表示されない場合があります。その場合は、ピクセル等倍を選択してください。また、 表示上文字がラベルの印刷枠などの下に隠れる場合があります。

| 印刷プレビュー       | 印刷2445-<br>印刷21と3-<br>表示信率 [2754号日王] |     | ×   |
|---------------|--------------------------------------|-----|-----|
| 印刷プレビュー       |                                      |     |     |
| 表示倍率 全体表示 💌   | 東京                                   | 大阪  | 名古屋 |
| 25%<br>50%    | 東京                                   | 大阪  | 名古屋 |
| 1 00%<br>200% |                                      |     |     |
| 400%<br>全体表示  |                                      |     |     |
| ヒッセル等倍        |                                      |     |     |
| <br>クリック      |                                      | C.F | M06 |

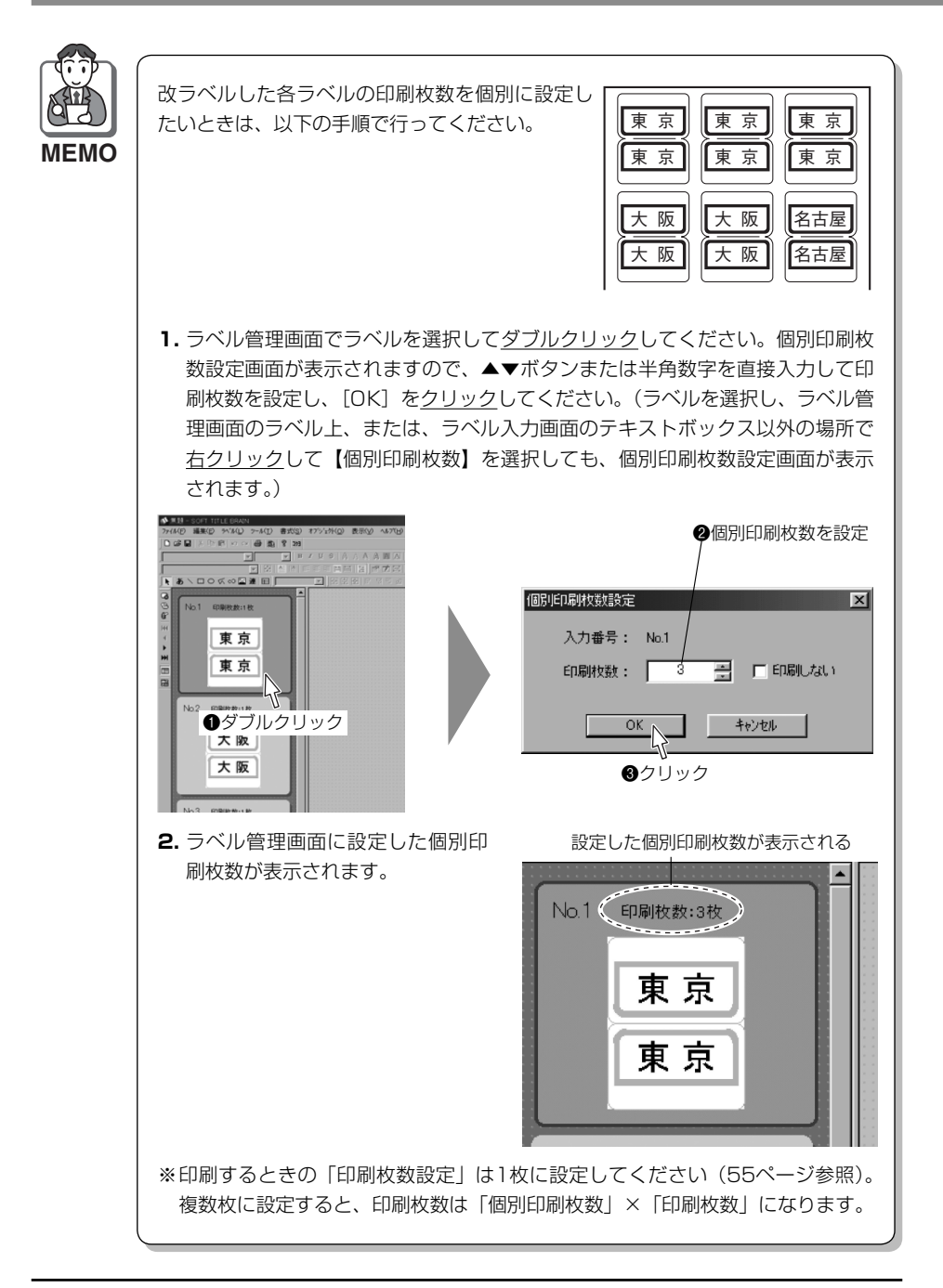

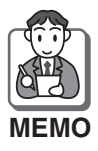

改ラベルした各ラベルの中で、印刷しないラベルを設定したいときは、以下の手順 で行ってください。

 ラベル管理画面でラベルを選択してダブルクリックしてください。個別印刷枚 数設定画面が表示されますので、「印刷しない」のチェックボックスをクリック してから、[OK]をクリックしてください。(ラベルを選択し、ラベル管理画面 のラベル上、または、ラベル入力画面のテキストボックス以外の場所で右クリッ クして【個別印刷枚数】を選択しても、個別印刷枚数設定画面が表示されます。)

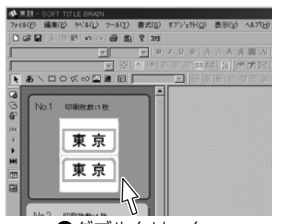

●ダブルクリック

2. ラベル管理画面の印刷しないラベ ルに×が付き、印刷枚数がO枚と 表示され、印刷されません。

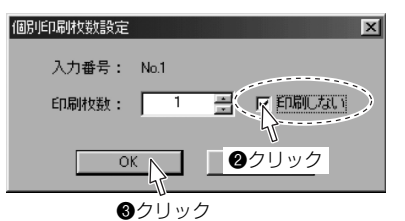

印刷枚数が0枚と表示される

※選択したラベル、または選択したラベル以降を印刷する場合は、ラベル上で<u>右クリック</u>し、【印刷ラベル指定】▶【選択ラベル印刷指定】、または【選択ラベル以降印刷指定】を<u>クリック</u>してください。 指定を解除する場合は、【印刷ラベル指定】▶【全ラベル印刷指定】を<u>クリック</u>してください。

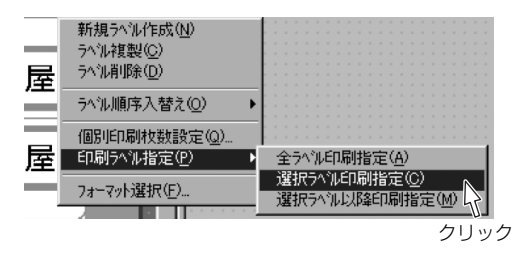

5 ラベルを作る

# ラベルの印刷のしかた

44~54ページの要領でラベルの入力・編集をした後、以下の手順で印刷してください。

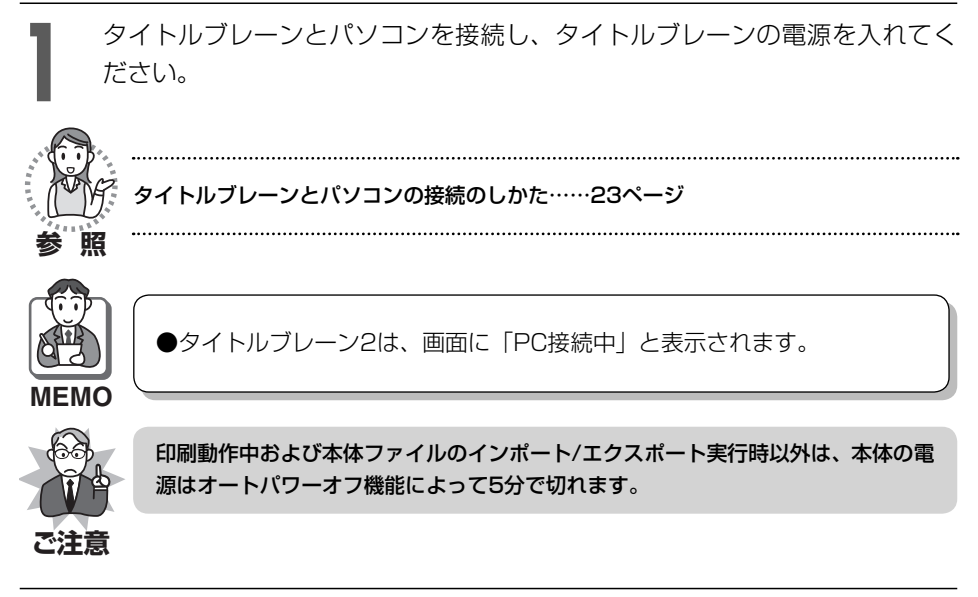

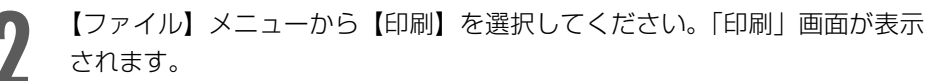

|   | ファイル(E)         編集(E)         ア・ルル(L)         ア・           新規シート作成(L)         「「(U)」         「(U)」         「(U)」         (U)」         (U)」         (U)」         (U)」         (U)」         (U)」         (U)」         (U)」         (U)」         (U)」         (U)」         (U)」         (U)」         (U)』         (U)』 <th>ル(I) 書式(s)<br/>Otri+N<br/>Otri+O<br/>Otri+S<br/>Otri+P<br/>② ☆ クリック</th> <th></th> <th>A CONTRACTOR</th> <th></th> | ル(I) 書式(s)<br>Otri+N<br>Otri+O<br>Otri+S<br>Otri+P<br>② ☆ クリック |                         | A CONTRACTOR       |  |
|---|----------------------------------------------------------------------------------------------------|----------------------------------------------------------------|-------------------------|--------------------|--|
| 3 | 印刷するラベルのᡮ<br>ボタンまたは半角撃<br>カして設定してくだ<br>ラ^                                                                                                    | 攻数を、▲▼<br>数字を直接入<br>さい。<br>バルの枚数を設定 ──                         | ED.刷<br>ED.刷語改定<br>ED.刷 | 定  印刷7%ビュー<br>枚数設定 |  |

印刷開始位置を指定してくださ い。下図のようにA-3の位置か ら印刷が開始されるように指定 する場合は、【A-3】を<u>クリック</u> してください。

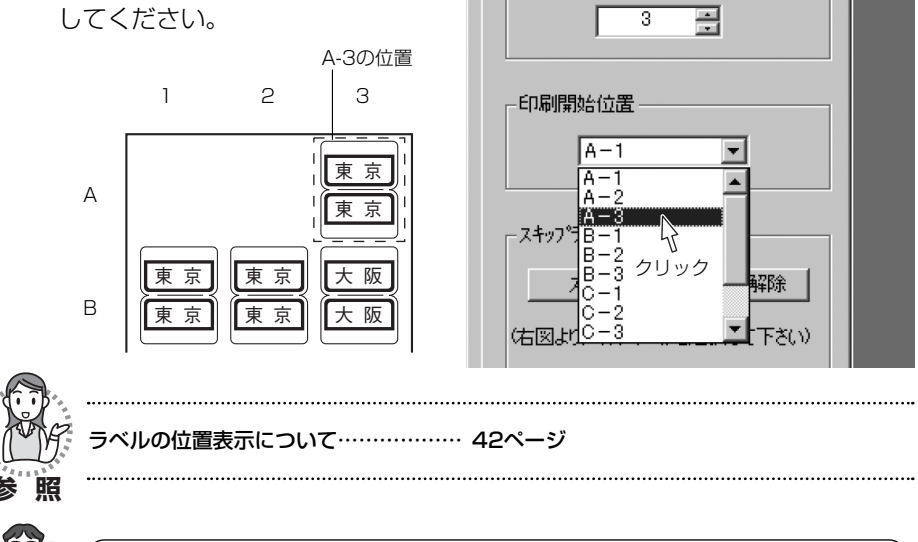

ED刷

印刷設定 印刷プルビュー

印刷枚数設定。

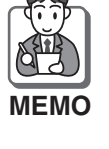

●新規で入力・編集した場合、「印刷開始位置」は【A-1】になっています。
 ●印刷を開始したい位置のラベル上で<u>右クリック</u>し、【印刷開始位置】を選択しても指定できます。
 ●自由用紙設定(98ページ参照)をした場合は、【A-1】のみの表示で「印刷開始

位置」は指定できません。

下図のようにスキップ印刷(ラ ベルをとばして印刷)したいと きは、とばして印刷したいラベ ルの場所を指定して[スキップ] をクリックしてください。

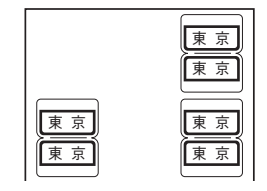

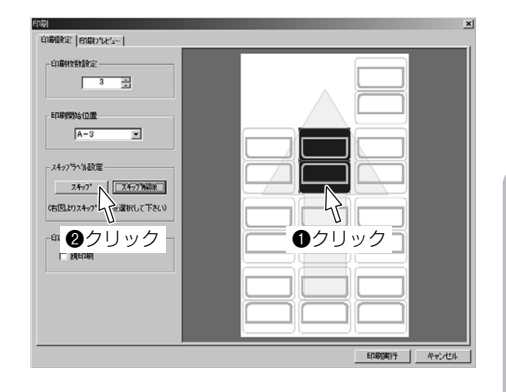

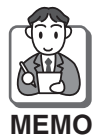

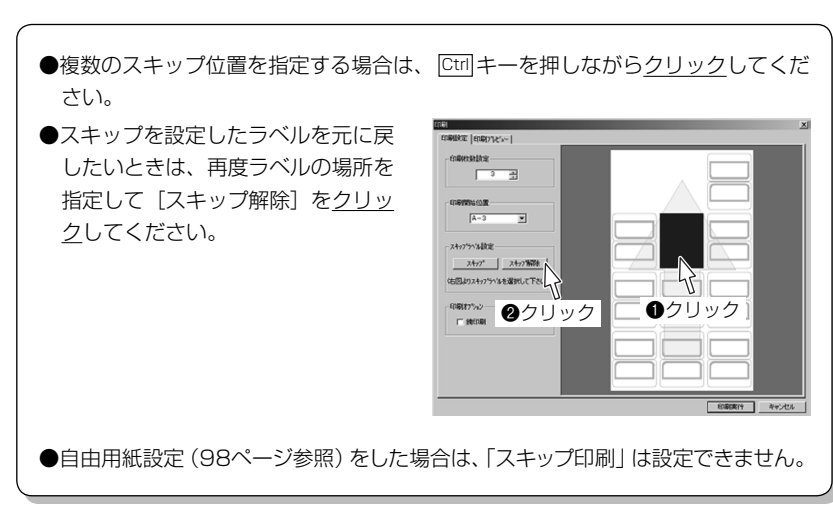

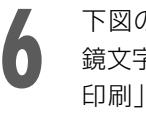

下図のように、透明なラベルに 鏡文字を印刷したいときは、「鏡 印刷」のチェックボックスを<u>ク</u> リックしてください。

| 印刷設定   印刷7%ビュー  <br>印刷枚数設定<br>3 二<br>印刷開始位置 |   |
|---------------------------------------------|---|
| 印刷校数設定<br>3 二<br>印刷開始位置                     |   |
| 3 三<br>印刷開始位置<br>A-1                        | ſ |
| 印刷開始位置                                      | ļ |
| A-1 V                                       |   |
|                                             | ì |
| 7 +                                         | ļ |
| スキッフ ペルヨスルニー スキッフ 第21時                      |   |
| (右図よりスキッフラヘルを選択して下さい)                       | ĺ |
|                                             | ł |
| ₩ 頭印刷                                       | Į |
| クリック                                        | ĺ |

7 [印刷プレビュー]を<u>クリック</u>して印刷レイアウトを確認してください。 [4][5][6]での操作が画面で確認できます。 ※右の画面は[4][5]の操作を

行った場合です。

| 表示信事:全律表示 | _   | _   | _   | _ | _ |
|-----------|-----|-----|-----|---|---|
| クリック      | '   |     | 東京  |   |   |
|           |     |     | 東京  |   |   |
|           | 東京  |     | 東京  |   |   |
|           | 東京  |     | 東京  |   |   |
|           | 大阪  | 大阪  | 大阪  |   |   |
|           | 大阪  | 大阪  | 大阪  |   |   |
|           | 名古量 | 名古屋 | 名古屋 |   |   |
|           | 名古屋 | 名古屋 | 名古屋 |   |   |

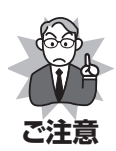

画面表示によるドットの配置や構成などにより、文字や飾りなどが画面では正確に表示されない場合があります。その場合は、ピクセル等倍を選択してください。また、 表示上文字がラベルの印刷枠などの下に隠れる場合があります。

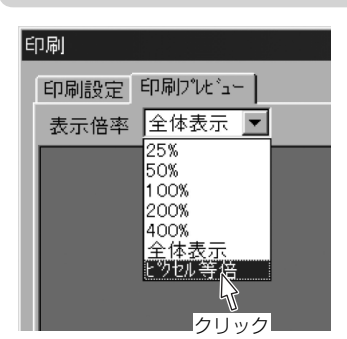

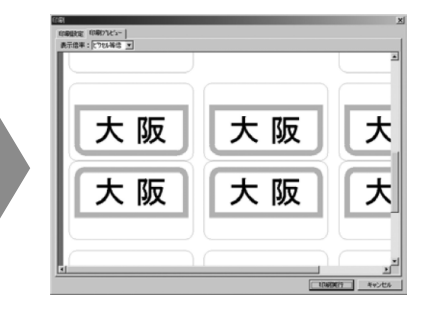

印刷するシートを、挿入方向を 確認して、1枚ずつシート挿入ガ イドに沿わせながらいっぱいま でまっすぐ挿入してください。

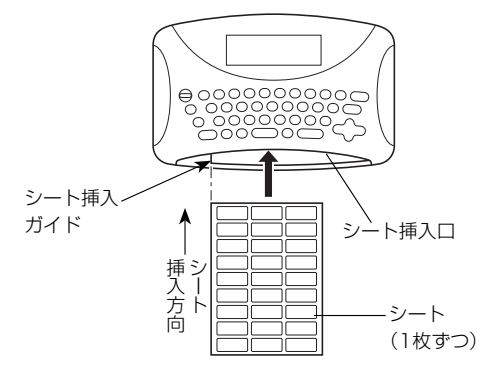

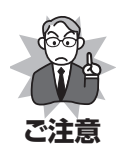

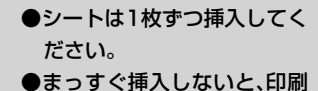

まりりく (中人) しないこく (中納) 実行時にシートが手前に排 出され、右の画面が表示さ れます。再度シートを挿入 し直してから [再試行]を <u>クリック</u>してください。

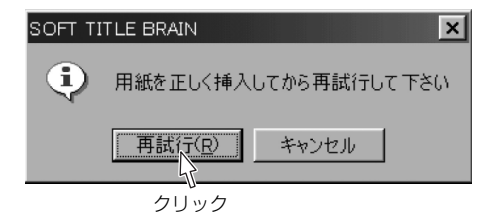

- ●シートに折り目があったり、丸まっている場合は、平らに伸ばしてから使用して ください。特に左上の角が曲がっていると、挿入できないことがあります。
- ●はがれかけているラベルは、そのまま挿入しないでください。必ず取り除いてか ら使用してください。故障の原因になります。
- ●シート排出口の近くにものを置かないでください。用紙が排出されずに故障する 原因になります。

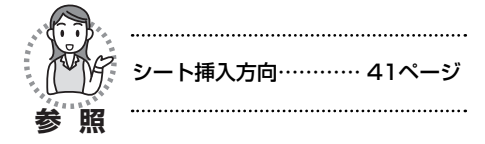

9

[印刷実行]を<u>クリック</u>してください。「印刷中…」画面が表示され、印刷が 始まります。

| 201<br>01時後空 [01807と2-]<br>- 11時代日秋日<br>- 11時代代日本<br>- スキップ・以前で<br>- スキップ・以前で<br>- スキップ・以前で<br>- スキップ・大学・「スキッ判定告<br>- 11時代の<br>- 11時代の |            |
|----------------------------------------------------------------------------------------------------|------------|
|                                                                                                    |            |
|                                                                                                    | ∖\<br>クリック |

| SOFT TITLE BRAIN |
|------------------|
| 印刷中・・・           |
| 印刷中止             |

# 〈印刷の中止のしかた〉

印刷を中止するときは、[印刷中止]を<u>クリック</u>してください。印刷が中止され、シートは自動的に排出されます。

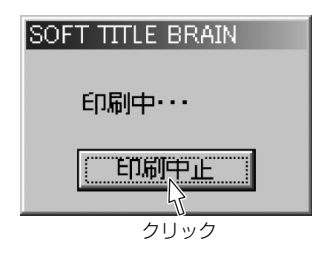

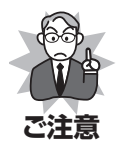

- ●印刷を中止するときは、必ず[印刷中止]をクリックしてください。タイトルブレーン本体の電源を切って印刷を止めないでください。(本体の電源を切って印刷を中止した場合、本体を認識しなくなることがあります。そのときは、アプリケーションを終了し、パソコンを再起動してください。)
- [印刷中止]をクリックしてもシートが自動的に排出されない場合は、絶対に引き抜かず、本体の電源を切ってUSBケーブルを外し、再度電源を入れてから62ページ〈シートの強制排出のしかた〉の要領で強制排出を行ってください。

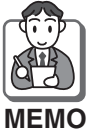

| 印刷濃度を調整することができ<br>を選択し、印刷濃度を選択して<br>77(4(2) 編集(2) 57(4(2) 7=4(2) 書式(3)<br>新記→1作成(2) CtH*O<br>上書編存(2) CtH*O<br>上書編存(2) CtH*O<br>」書報(存) CtH*O<br>」書報(存) CtH*O | ます。【ファイル】メニューから【印刷濃度の設定】<br>[OK] を <u>クリック</u> してから印刷してください。 |
|----------------------------------------------------------------------------------------------------|--------------------------------------------------------------|
| シートNoの変更(Q)_<br>デーサアイルの読込み(Q)_<br>日期時774のの読込み(Q)_<br>日期時774ののジェーン<br>日期(P)_<br>本体7746のジェート/エウスホークリック                                                        |                                                              |

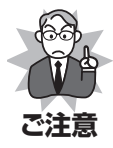

印刷濃度を設定し直しても、使用するシートの材料や表面の状態によっては、印刷 された文字がかすれたり、つぶれたりする場合があります。 印刷が完了すると、シートは自動的に排出されます。

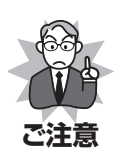

- ●印刷データ待ちの状態でオートパワーオフによって本体の電源が切れると、印刷 途中のデータは中断されます。再開するときは、電源を入れて55ページ「3」か ら再度印刷設定をやり直してください。
- ●印刷中にシートが途中で止まっても、絶対に引き抜かないでください。 いったん本体の電源を切り、再度電源を入れると、シートは自動的に排出されます。

それでも排出されないときは、USBケーブルを外し、電源を入れてから下記の要 領で強制排出を行ってください。

〈シートの強制排出のしかた〉 ・ タイトルブレーン2の場合

(機能)+のハノロFFを押してください。

- ●上記の操作を行ってもシートが排出されない場合は、無理に引き抜かないでください。電源を切って、お買い上げの販売店にご連絡ください。
- ●使用するシートの材質や表面の状態によって、印字された文字がかすれたり、つ ぶれたりする場合があります。
- ●画数の多い文字などは、つぶれて印字されることがあります。
- ●大きい文字やバックグラウンドなど、1回で印字できない場合は、2回、3回に 分けて印字されるため、多少のズレやすき間、重なる部分が発生することがあり ます。

〈タイトルブレーンを乾電池でご使用の場合のご注意〉

- ●乾電池を使用して印刷を行う場合、印刷性能を保つために、ACアダプタを使用 しているときに比べて印刷に時間がかかります。
- ●乾電池を使用して印刷を繰り返し行うと、乾電池が著しく消耗し、不経済です。 専用のACアダプタで使用されることをお勧めします。
- ●大きい文字や黒ベタが多い文字を印刷すると、乾電池が著しく消耗し、残量不足によって印刷途中にシートを自動的に排出することがあります。

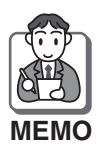

印刷が多枚数にわたる場合は、1シートの印刷が終了すると再度55ページ「2」の 画面が表示されますので、必要に応じて印刷開始位置、スキップ位置、鏡印刷を設 定してください。

# ラベルの保存のしかた

必要に応じて作成したラベルを保存します。

【ファイル】メニューから【上書 き保存】を選択してください。 (**日**[保存]を<u>クリック</u>しても選 択できます。)

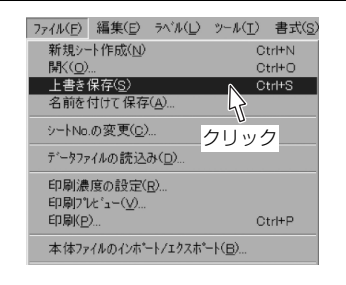

 保存する場所を指定し、ファイ ル名を入力して [保存] を<u>クリッ</u> <u>ク</u>してください。

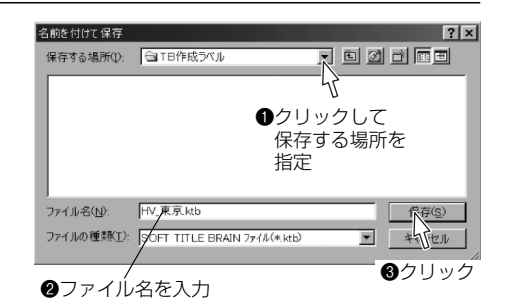

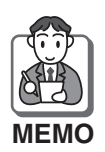

保存しているファイルを開いて入力・ 編集した後に別ファイルとして保存す る場合は、【ファイル】メニューから 【名前を付けて保存】を選択して、保 存する場所を指定し、ファイル名を入 力して[保存]を<u>クリック</u>してくださ い。

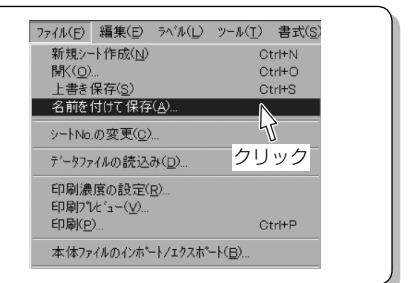

# ファイルの開きかた

保存しているラベルのファイルを開いて、入力・編集や印刷をする場合は、下記の手順で行ってください。

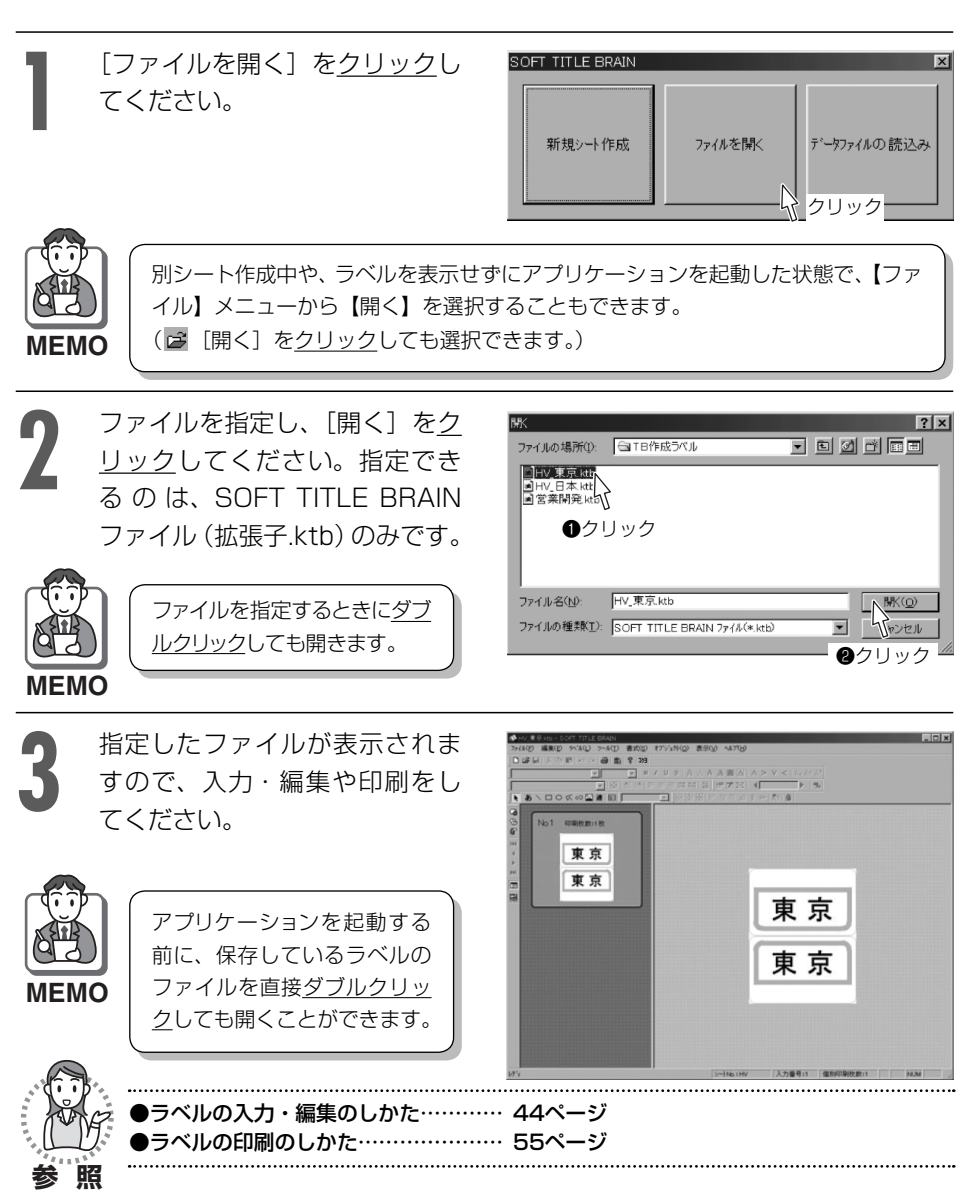

64

# 6.入力・編集機能について

# オブジェクトについて

# ■オブジェクトとは

テキストボックスや図形、画像などラベルに貼り付けられる全ての対象物のことを言います。

# ■オブジェクト選択

【ツール】メニューから【選択ツール】 を選択し、テキストボックスや図形、画 像などオブジェクトを<u>クリック</u>します。 (<u>クリック</u>するとハンドルが右図のよう に黒色に反転します。)

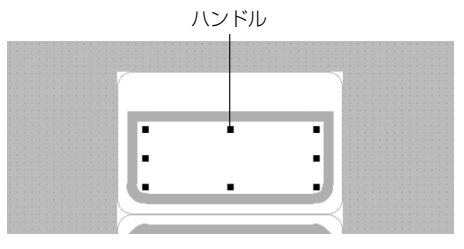

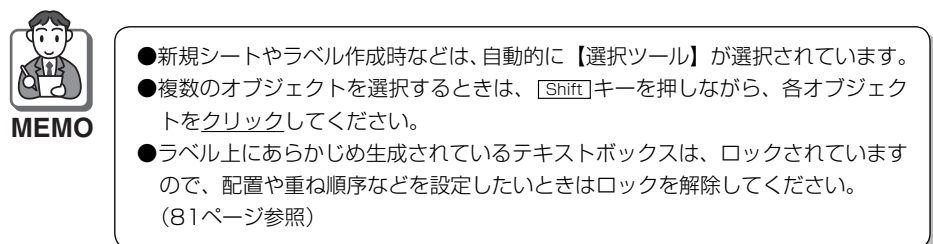

# ■基準オブジェクト

複数のオブジェクトの中で、整列するときに基準となるオブジェクトをさします。 複数のオブジェクトを選択しているときに、基準オブジェクトはハンドルが青色で反 転します。

## ■選択オブジェクト・基準オブジェクトの切替え

ラベルに複数のオブジェクトが入力されている場合、一つのオブジェクトを選択した 後、選択オブジェクトを切替えることができます。また、複数のオブジェクトを選択し た後、青色のハンドルで表示されている基準オブジェクトを切替えることができます。

【オブジェクト】メニューから【選択オ ブジェクト切替え】を選択して切替えて ください。(配[選択オブジェクト切替え] をクリックしても同じ操作ができます。)

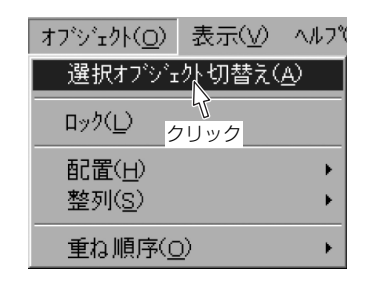

#### 〈選択オブジェクトを切替える場合〉

単一のオブジェクトが選択されている場合、選択オブジェクトが順番に切替わります。

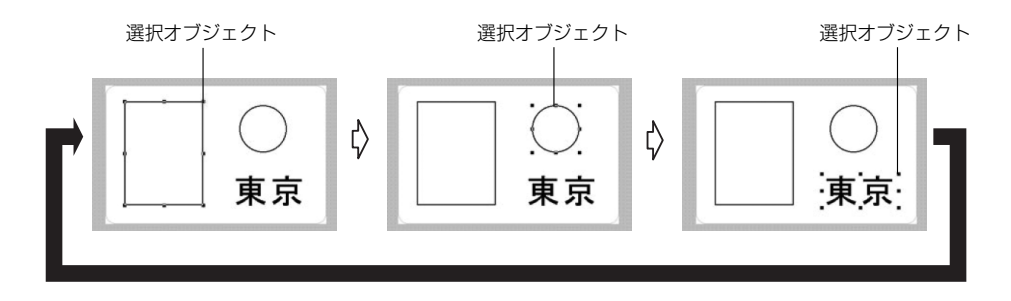

## 〈基準オブジェクトを切替える場合〉

複数のオブジェクトが選択されている場 合、青色のハンドルで表示されている基 準オブジェクトが順番に切替わります。

基準オブジェクト (青色のハンドルで表示)

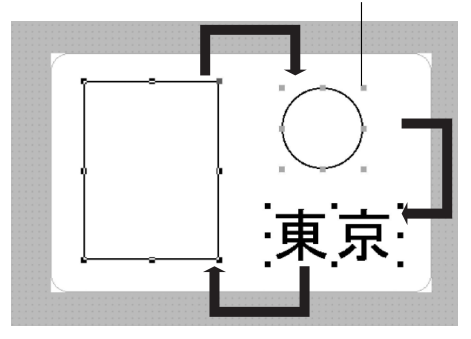

# 文字の修飾

入力した文字は、フォント・文字サイズ の変更や、文字飾り・文字配置などを設 定することができます。 テキストボックスを<u>クリック</u>した後、以 下の手順で行ってください。

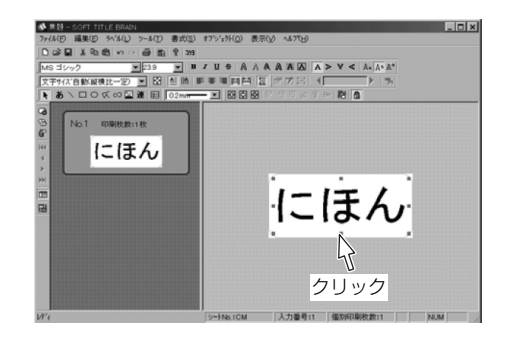

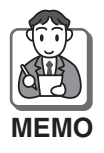

テキストボックス内のいくつかの文字だけを範囲選択し て、設定することもできます。 (文字ツールバーの機能のみ)

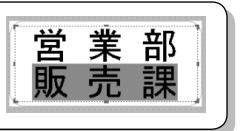

# ■フォントの変更

Ms ヨシック

 「フォント」を<u>クリック</u>
 して、フォントを指定してください。

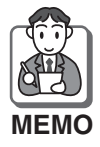

パソコンに内蔵されている True Typeのフォントのみ指 定できます。

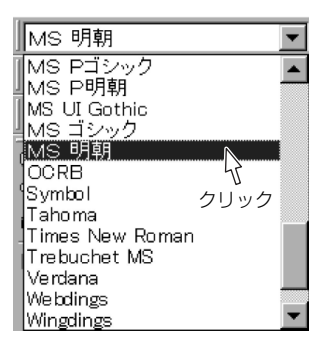

# ■文字サイズの変更

■ [サイズ]を<u>クリック</u>して、文 字サイズを指定してください。

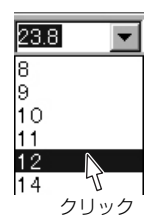

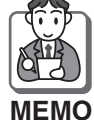

●通常、入力した文字のサイズは文字サイズ自動調整機能によって、テキストボックスの大きさと文字数に合わせて自動的に調整されています。文字サイズを変更すると、文字サイズ調整モードが〔文字サイズ指定〕に変わります。

- ●任意のサイズを設定するときは[自由設定]を選択し、文字サイズを入力してく ださい。
- ●文字サイズ調整モードを [文字サイズ自動(縦横比一定)]・[文字サイズ自動(縦 横比自動)] にしている場合は、テキストボックスのサイズを拡大・縮小しても、 文字サイズを変更できます。(ラベル上にあらかじめ生成されているテキストボッ クスは、ロックされていますので、拡大・縮小するときは81ページの要領でロッ クを解除してください。)

パン 文字サイズ調整モードの設定………… 70ページ

## ■文字飾り・文字の回転・文字揃えの設定

文字ツールバーの各ボタンを<u>クリック</u>して、文字飾りや文字の回転・文字揃えを設定 してください。

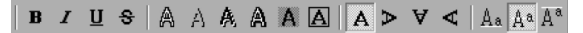

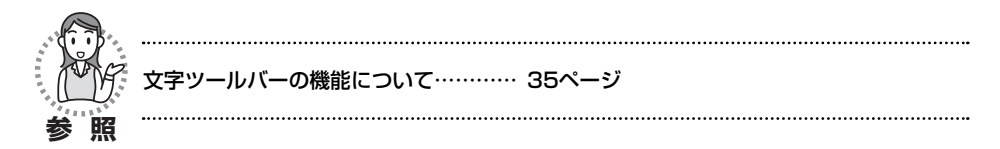

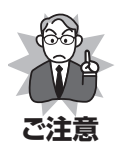

- ●[白抜き] [影] [立体] [白抜き影] は同時に設定できません。
- ●画数の多い文字の場合、文字飾りを設定して印字すると、文字のつぶれが発生することがあります。
- ●文字飾りを設定することで、文字サイズ自動調整機能が働き、自動的に文字サイズが小さくなることがあります。(70ページ参照)
- ●文字飾りを設定することで、入力した文字がテキストボックスにおさまらなくなることがあります。
- ●[バックグラウンド]は、テキストボックス内の全ての文字を範囲選択して設定 すると、テキストボックスにバックグラウンドが設定されます。
- [枠] は、テキストボックス内のいくつかの文字だけを範囲選択して設定しても、 テキストボックスに枠が設定されます。

#### 〈例〉斜体と白抜きを設定する場合

✓ [斜体] と ▲ [白抜き] を<u>クリック</u> してください。

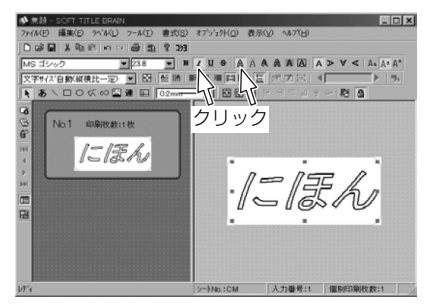

#### 〈例〉右に270度回転させる場合

◀ [回転270度] を<u>クリック</u>してくだ さい。

〈例〉大小サイズの文字が混在している とき、行を下揃えに設定する場合

A. [下付き] をクリックしてください。

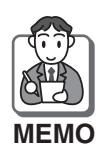

文字によっては、設定しても 文字構成上、揃わないことが あります。

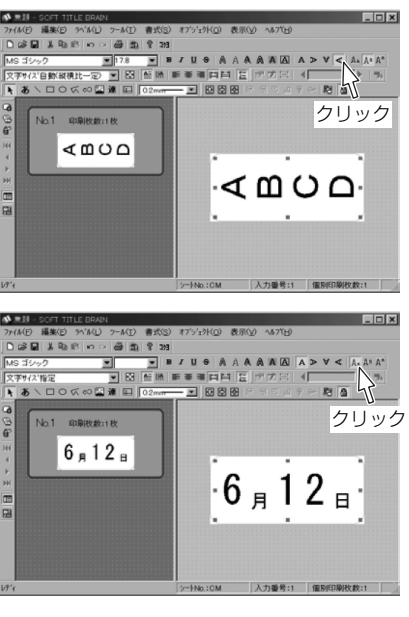

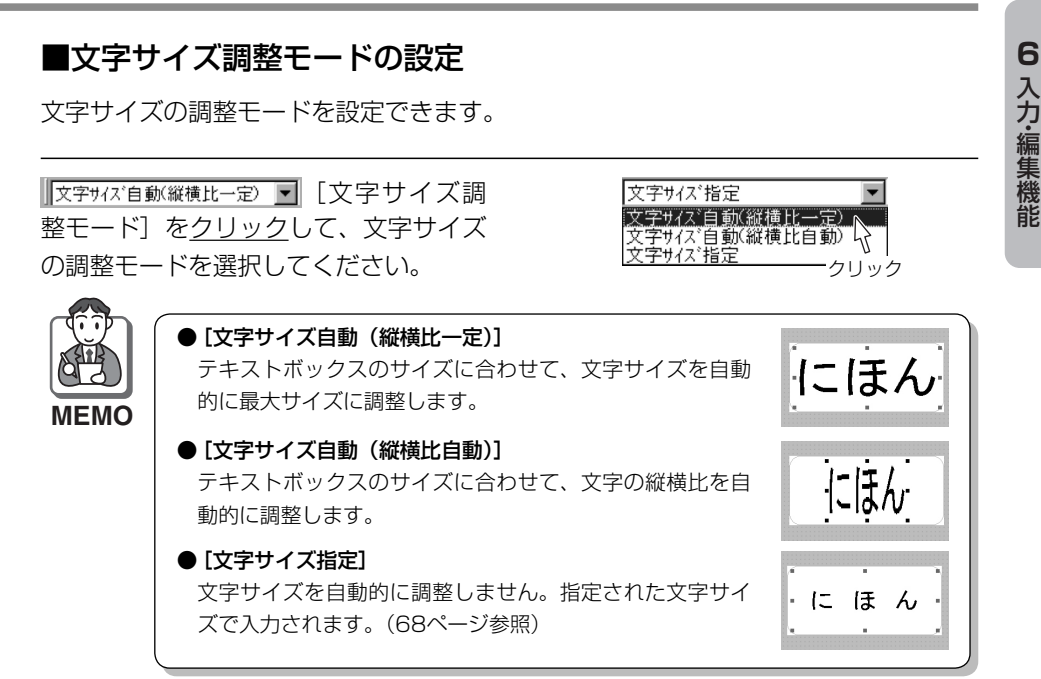

# ■テキストボックス最大化の設定

ご注意

テキストボックスを有効印刷範囲の中で最大サイズに設定することができます。

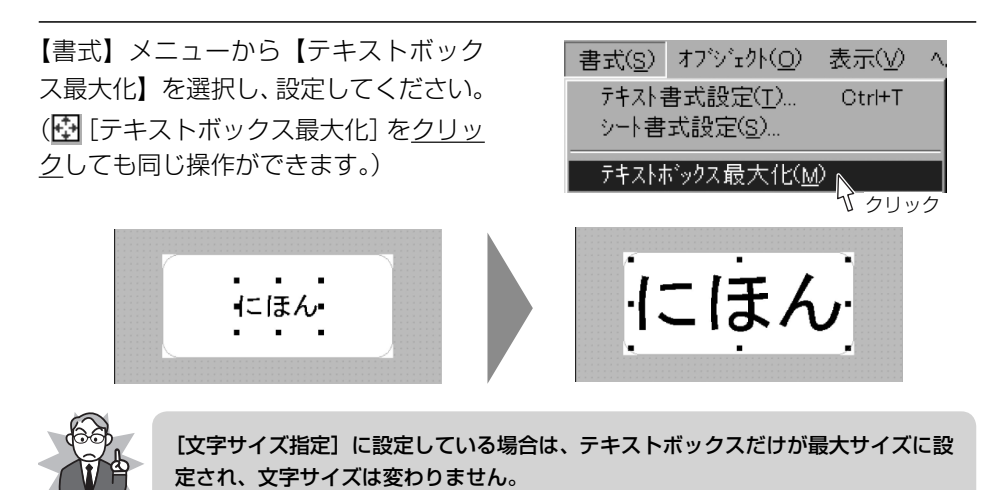

# 70

## ■縦書き・横書き・文字の配置の設定

テキスト配置ツールバーの各ボタンを<u>クリック</u>して、縦書き・横書きや文字の配置を 設定してください。

<u> ||A| 토 포 코 ||||||||||</u>

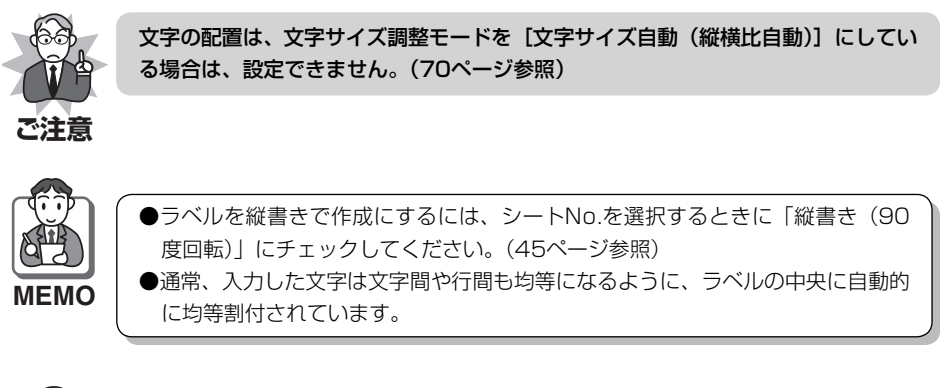

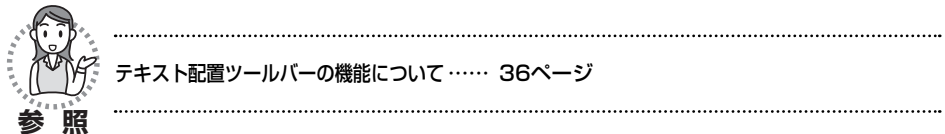

## 〈例〉テキストボックス内の横書きの文 字を縦書きに設定する場合

IIA [縦書き] を<u>クリック</u>してください。

| ◆ 第日 - CONF HELE DOUD     77 (AD 編集日 かA(1) - FA(1) 高式(2)     G 編 1 年 (2)     G (2)     G | #7%±9KQ) 表:<br>〃 및 ● ▲ ▲ ▲<br>■ 単 単 豆 亚 [:<br>- 王   図 図 図 | ₩V 44718<br>▲▲▲区 ▲<br>両一部立国 ▲<br>日日日日 2 年<br>日日日日 2 年 6 | ×        |
|----------------------------------------------------------------------------------------------------|-----------------------------------------------------------|---------------------------------------------------------|----------|
| で<br>No.1 印刷技能+社 クリン<br>に<br>に<br>ん<br>回<br>回                                                                                                    |                                                           | にほん                                                     |          |
| 1994                                                                                                    | 5-+No.∶CM                                                 | 入力重号:1                                                  | 個別印刷校数:1 |

## 〈例〉テキストボックス内の文字を左詰 めに設定する場合

■ [左詰め] をクリックしてください。

# 書式設定の変更のしかた

## ■2つの書式設定について

#### 〈シート書式設定〉

各シートにはあらかじめ決められた書式が設定されています。この設定に基づいて新 規ラベル・新規シートが作成されたときの書式が決まります。

シート書式設定を変更することで、新規ラベル・新規シート作成時など、それ以降に 作成される全てのテキストボックスの書式を変えることができます。

#### 〈テキスト書式設定〉

ラベル内の個々のテキストボックスに設定された書式を変更することができます。

## ■シート書式設定の変更

| 【書式】メニューから【シート書 式設定】を選択してください。

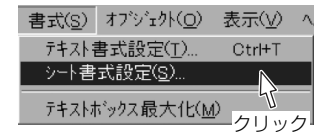

「シート書式設定」画面が表示されます。

各ボタンを<u>クリック</u>して書式設定を編集し、[OK]を<u>クリック</u>してください。

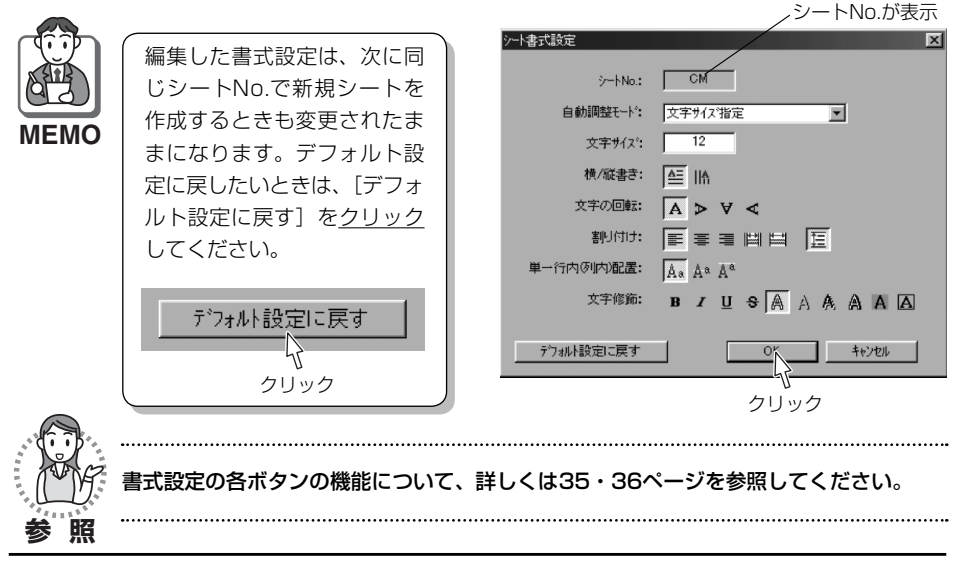
## ■テキスト書式設定の変更

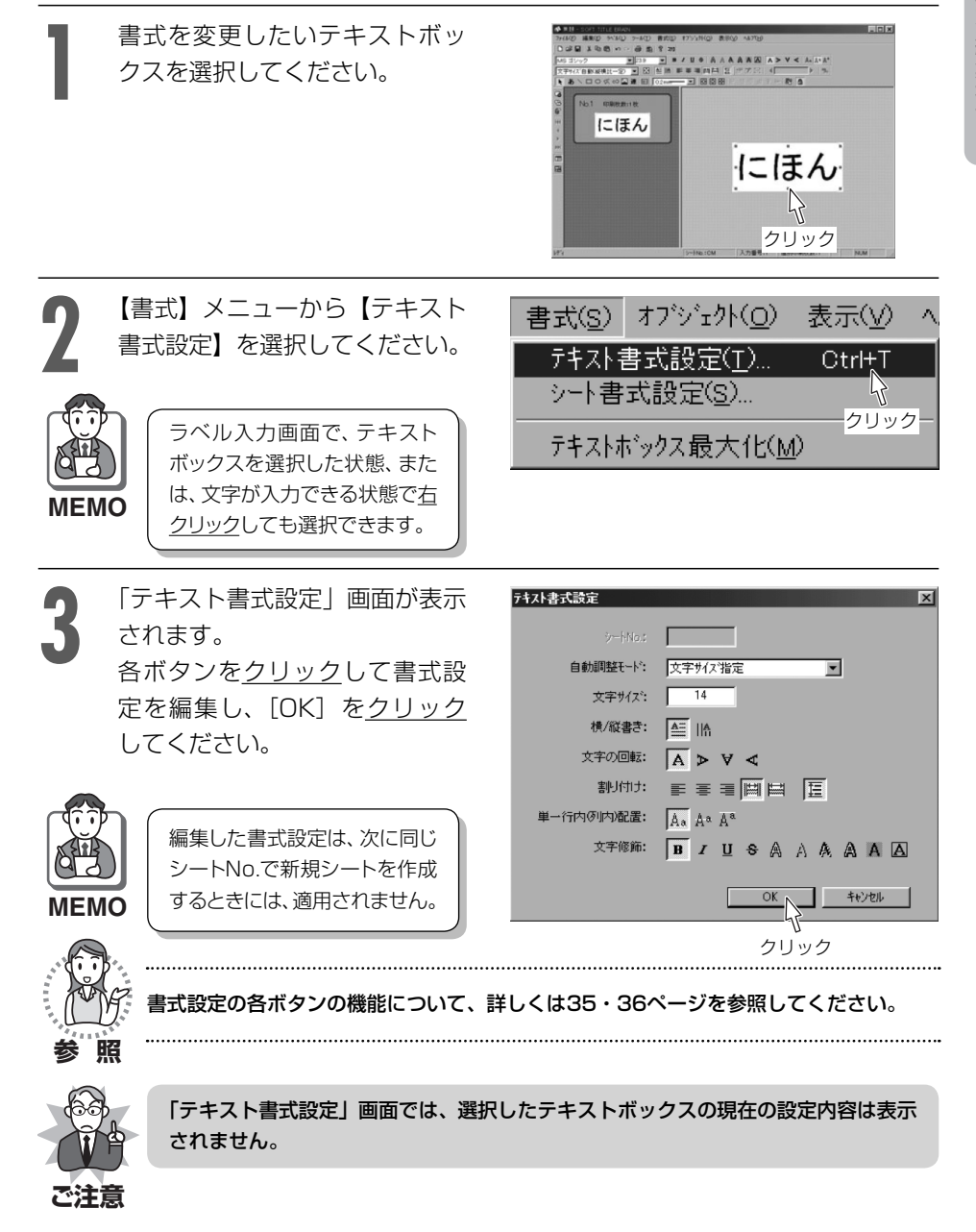

# オブジェクトの入力(テキストボックス・図形)と線幅の設定

テキストボックス・直線・四角形・円・連続直線・自由曲線を入力することができま す。また、入力した図形の線幅を設定することができます。

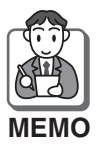

ラベル入力画面のテキストボックス以外の場所で<u>右クリック</u>しても、選択ツール・ 文字ツール・四角形ツール・円ツール・連続直線ツール・自由曲線ツールの選択が できます。

## ■テキストボックスの作成

【ツール】メニューから【文字ツール】を選択し、ラベル上で<u>ドラッグ</u>してテキストボックスを作成した後、文字を入力してください。(**あ**[文字]を<u>クリック</u>しても選択できます。)

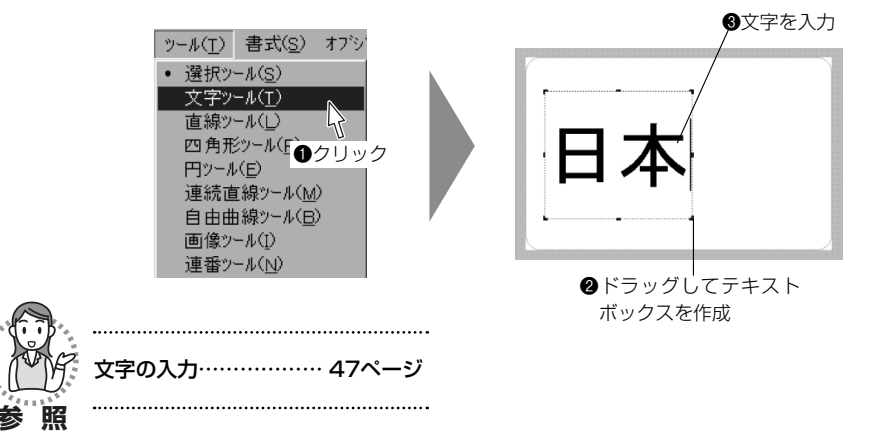

### ■直線の入力

【ツール】メニューから【直線ツール】を選択し、ラベル上で<u>ドラッグ</u>して直線を入 力してください。(N [直線]を<u>クリック</u>しても選択できます。)

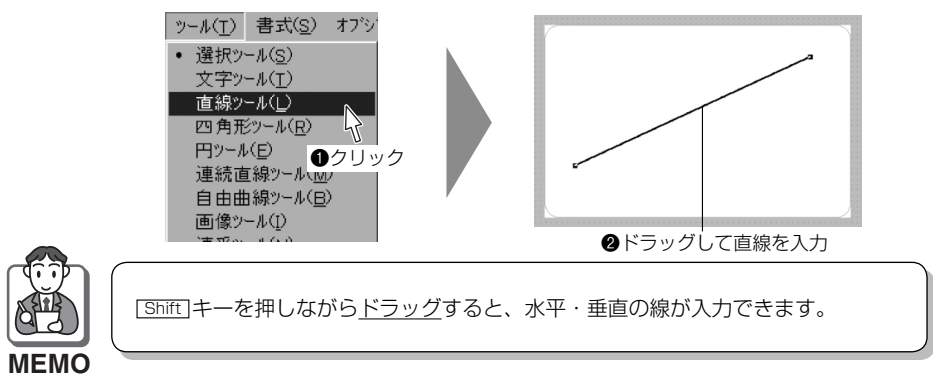

## ■四角形の入力

【ツール】メニューから【四角形ツール】を選択し、ラベル上で<u>ドラッグ</u>して四角形 を入力してください。(□ [四角形] を<u>クリック</u>しても選択できます。)

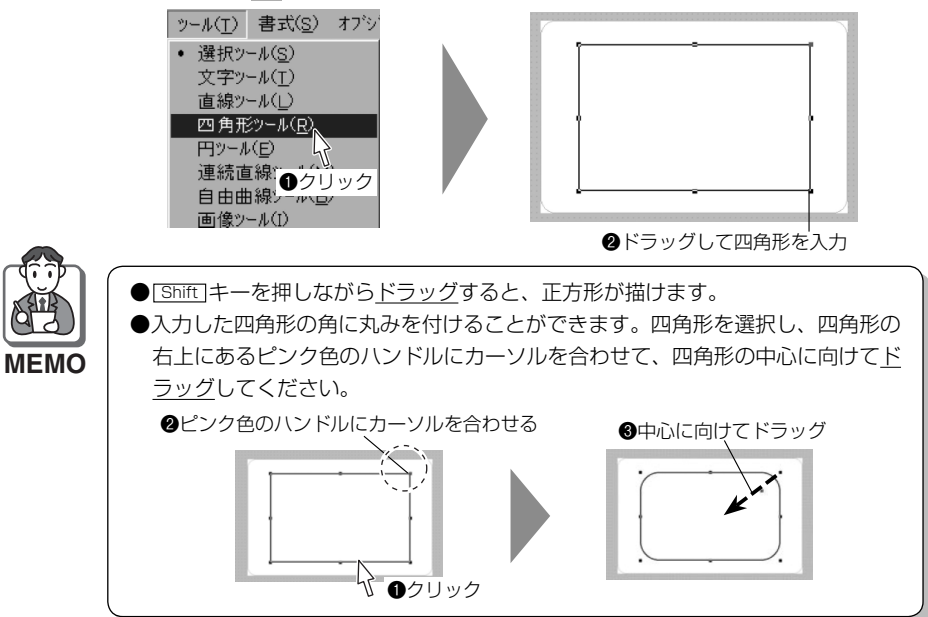

#### ■円の入力

【ツール】メニューから【円ツール】を選択し、ラベル上で<u>ドラッグ</u>して円を入力してください。(〇[円]を<u>クリック</u>しても選択できます。)

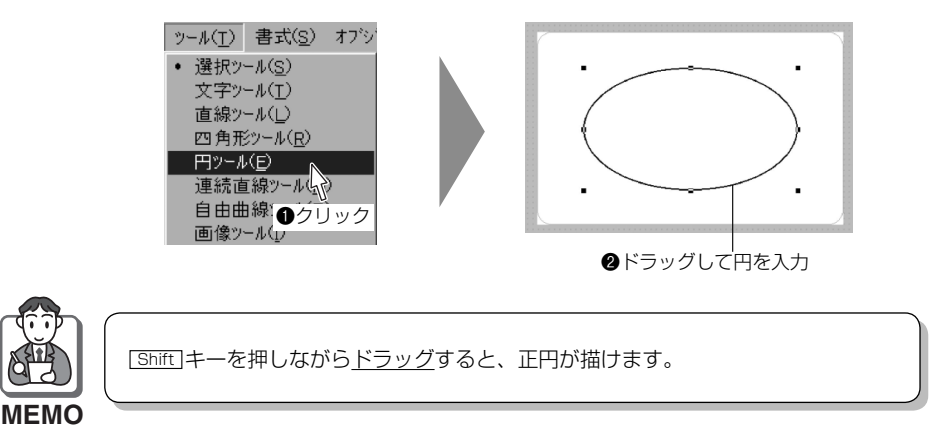

### ■連続直線の入力

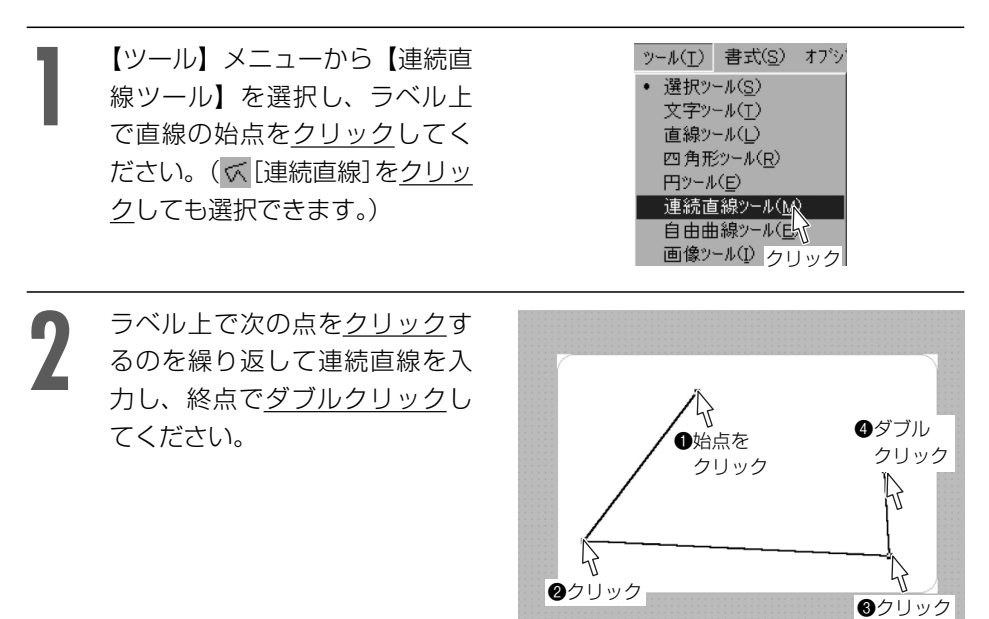

## ■自由曲線の入力

- 【ツール】メニューから【自由曲 線ツール】を選択し、ラベル上 で曲線の始点を<u>クリック</u>してく ださい。(∞[自由曲線]を<u>クリッ</u> <u>ク</u>しても選択できます。)
- 2 ラベル上で次の点を<u>クリック</u>す るのを繰り返して自由曲線を入 カし、終点で<u>ダブルクリック</u>し てください。

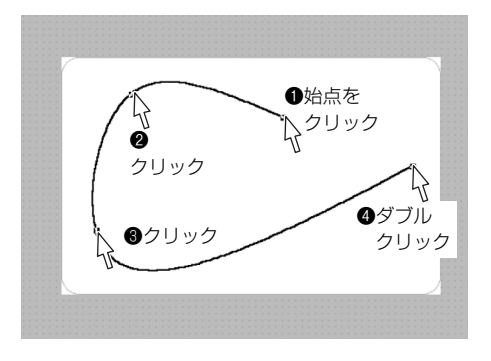

#### ■線幅の設定

入力した図形を選択し、 02mm — I [線幅] を<u>クリック</u>して設定してください。 0.2mm — I

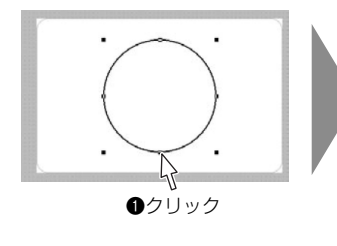

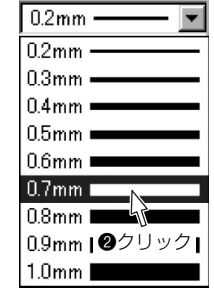

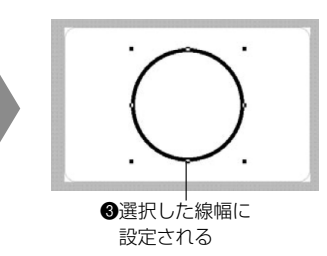

## オブジェクトの配置について

オブジェクトは、配置や重ね順序などを設 定することができます。また、オブジェクト のロック状態を切替えることができます。 オブジェクトを選択した後、以下の手順で 行ってください。

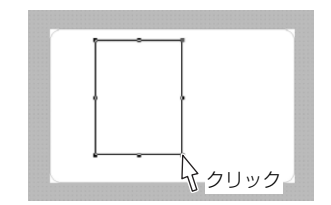

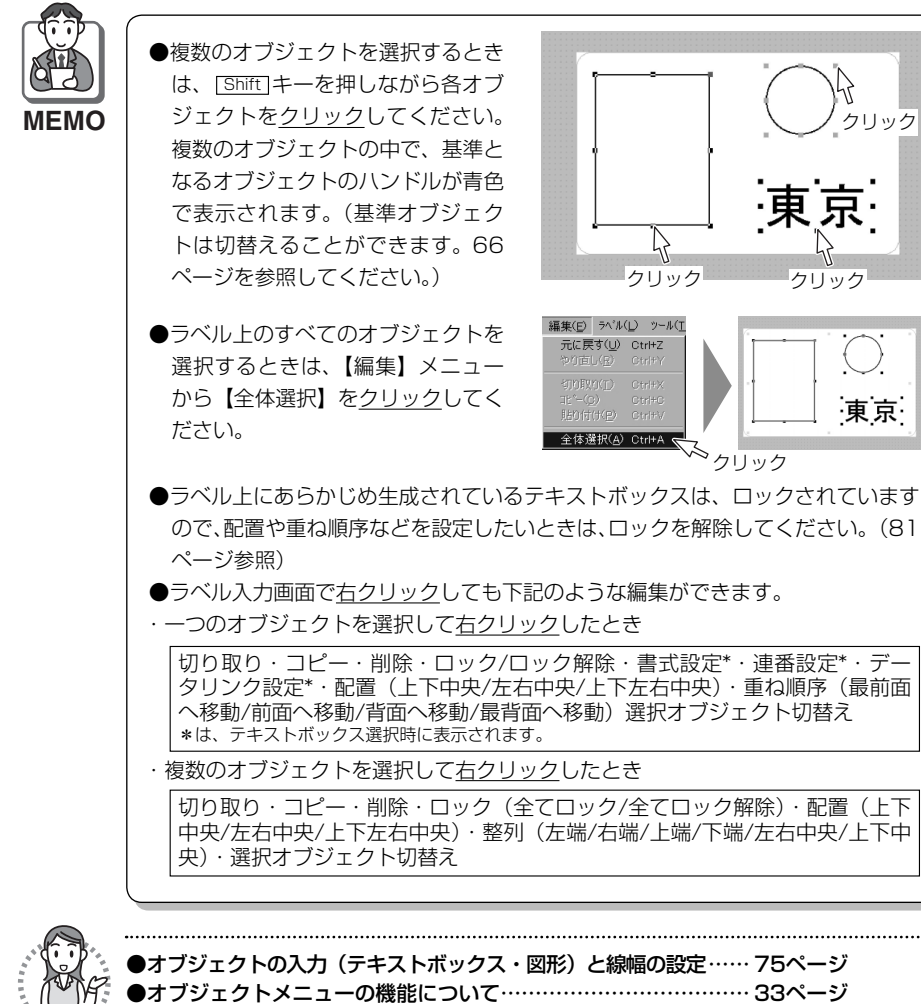

●オブジェクト配置ツールバーの機能について…

## ■左右中央・上下中央・上下左右中央配置

選択したオブジェクトの配置を、ラベルの左右中央・上下中央・上下左右中央に設定 することができます。

【オブジェクト】メニューから【配置】 ▶ 【左右中央】・【上下中央】・【上下左右中央】 のいずれかを選択してください。( ╹ [左右中央配置] ・ 图 [上下中央配置] ・ **夏** [上 下左右中央配置] のいずれかを<u>クリック</u>しても同じ操作ができます。)

〈例〉上下左右中央に配置する場合

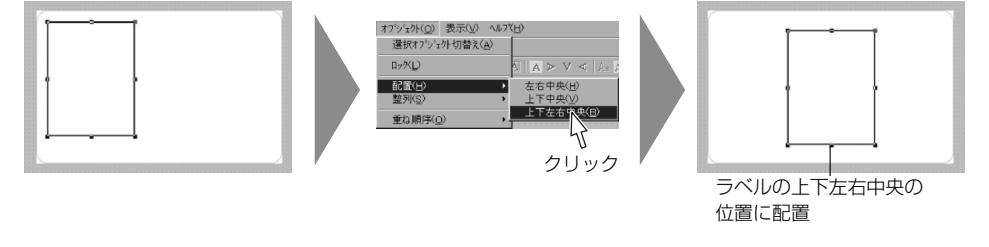

### ■オブジェクトの整列

複数のオブジェクト選択した場合、基準オブジェクト(青色のハンドルで表示されて いるオブジェクト)を基準にオブジェクトの位置を揃えることができます。

【オブジェクト】メニューから【整列】 ▶ 【左端】・【右端】・【上端】・【下端】・【左右中央】・ 【上下中央】のいずれかを選択してください。

(▶ [左端位置合せ]・3 [右端位置合せ]・3 [上端位置合せ]・4 [下端位置合せ]・
 ▼ [左右中央位置合せ]・
 ● [上下中央位置合せ] のいずれかを
 クリック
 しても同じ
 操作ができます。)

#### 〈例〉四角形を基準に左に揃える場合

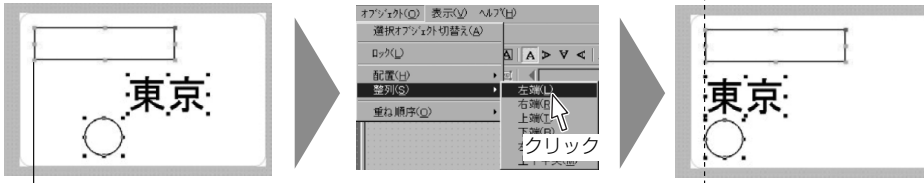

基準オブジェクト(青色のハンドルで表示)

左端位置に配置

## ■オブジェクトの移動(重ね順序)

オブジェクトが重なった場合、選択したオブジェクトを最前面・前面・背面・最背面 へ移動することができます。

【オブジェクト】メニューから【重ね順序】▶【最前面へ移動】・【前面へ移動】・【背面へ 移動】・【最背面へ移動】のいずれかを選択してください。

#### 〈例〉画像をテキストボックスの背面へ移動する場合

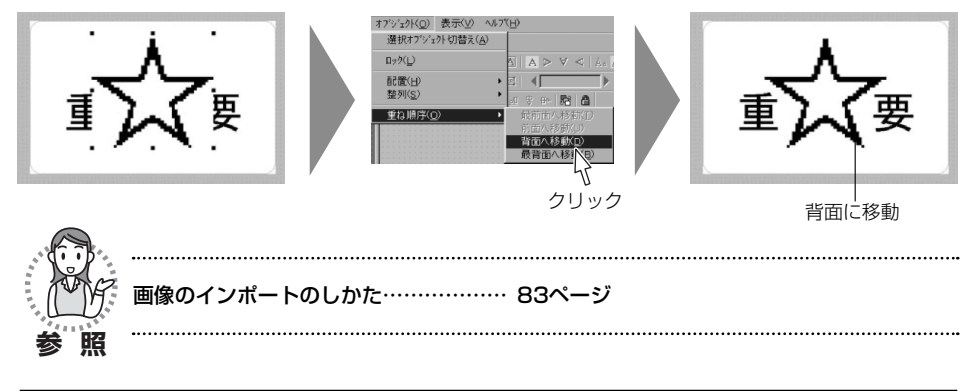

### ■オブジェクトのロック/ロック解除

テキストボックスや図形などのオブジェクトは、ロック状態を切替えることができま す。オブジェクトをロックすると、オブジェクトの配置や位置揃え、移動ができなく なります。誤って位置などを変更したくないオブジェクトは、ロックしておくと便利 です。

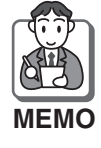

●オブジェクトをロックしても、テキストボックスの文字入力や、図形の線幅設定 をすることができます。

●ラベル上にあらかじめ生成されているテキストボックスは、ロックされていますので、配置や重ね順序などを設定したいときは、ロックを解除してください。
 ●ロック中のオブジェクトを選択すると、ハンドルがグレーで表示されます。

#### 〈ロックのしかた〉

【オブジェクト】メニューから【ロック】を選択してください。オブジェクトがロッ クされ、ハンドルがグレーで表示されます。

( 🚨 [ロック/ロック解除] を<u>クリック</u>しても同じ操作ができます。)

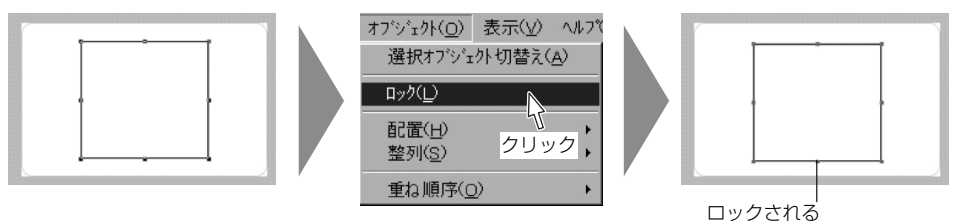

(ハンドルがグレーで表示)

#### 〈ロック解除のしかた〉

【オブジェクト】メニューから【ロック】を選択してください。オブジェクトのロッ クが解除されます。

( 🚨 [ロック/ロック解除] を<u>クリック</u>しても同じ操作ができます。)

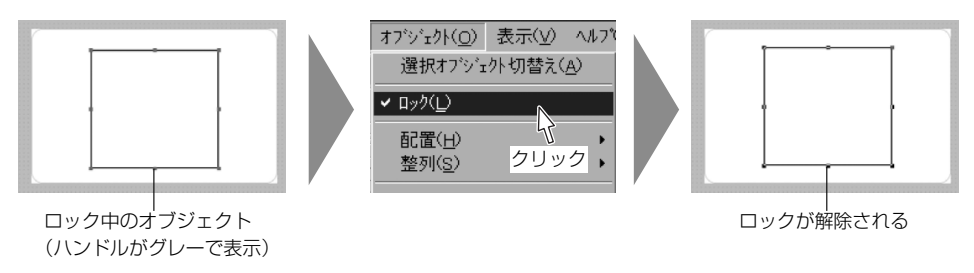

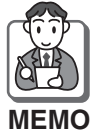

複数のオブジェクトを選択しても、同じ操作が行えます。

# 画像のインポートのしかた

画像(BMP形式のファイル)をインポートしてラベルを作ることができます。

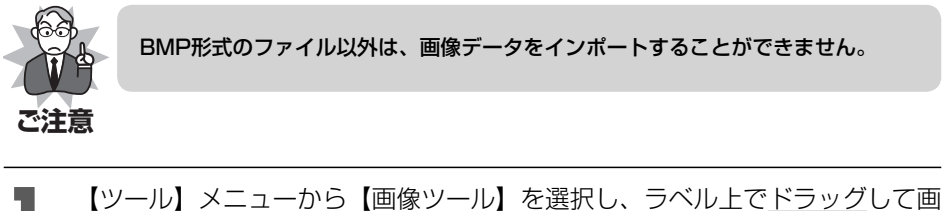

【ツール】メニューから【画像ツール】を選択し、シベル上で<u>トラック</u>して画 像のインポート枠を入力してください。 (■ [画像]を<u>クリック</u>しても選択できます。)

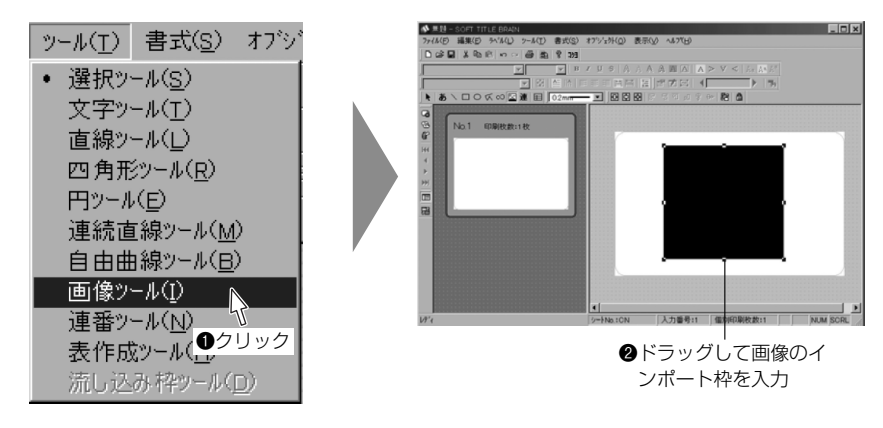

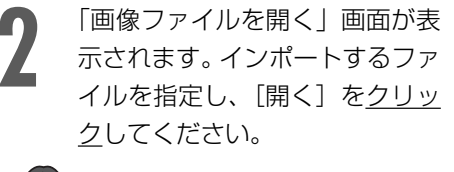

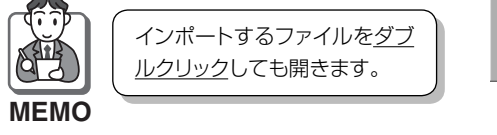

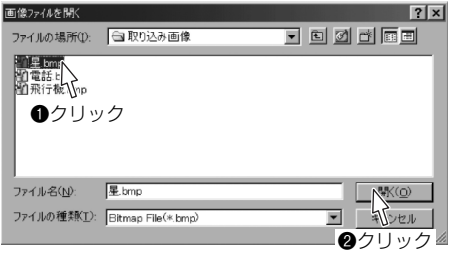

3 「2値化」画面が表示されます。

 画像を確認しながら、しきい値を調整し、[OK]をクリックしてください。
 インポートした画像は、白黒(2値)画像に変換されます。しきい値は白と黒を認識する
 ●

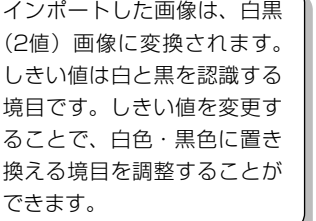

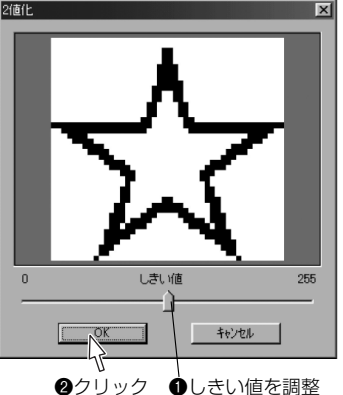

4

画像がインポートされます。 必要に応じて、画像のサイズや 位置を変更してください。

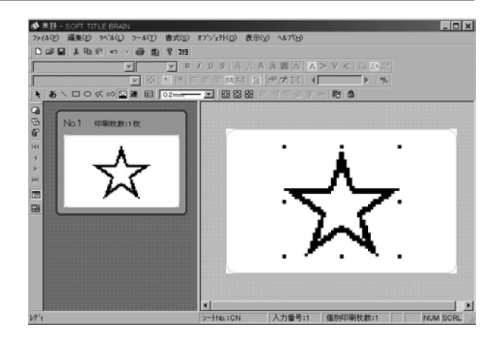

.....

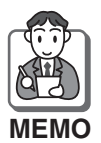

●画像は、インポート枠の短辺を基準に元画像の縦横比を維持したまま拡大・縮小されます。
 ●インポート枠を変形させると、画像の縦横比を変更できます。
 縦横比を元に戻す場合は、[Shft]キーを押しながらインポート枠をドラッグしてください。
 ●ラベル入力画面で何も選択せずに右クリックしても、画像ツールが選択できます。

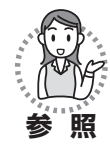

画像の配置などについて、詳しくは79~82ページを参照してください。

# 連番設定のしかた

連続する数字、アルファベット小文字・大 文字、ひらがな、カタカナが入った文字を、 一度に入力することができます。

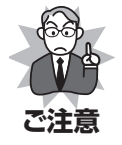

ひらがな、カタカナの濁音・ 半濁音・小文字は入力できま せん。

| 第1回  | 第2回  | 第3回  |
|------|------|------|
| 第4回  | 第5回  | 第6回  |
| 第7回  | 第8回  | 第9回  |
| 第10回 | 第11回 | 第12回 |

【ツール】メニューから【連番ツール】を選択し、ラベル上で<u>ドラッグ</u>して連 番テキストボックスを入力してください。

(**連**[連番]を<u>クリック</u>しても選択できます。)

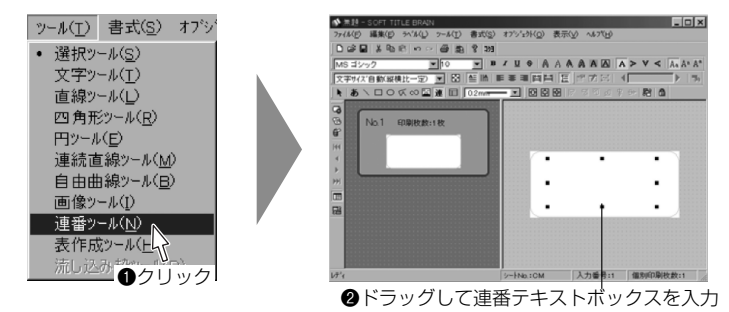

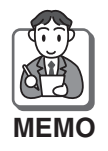

ラベル入力画面でオブジェクトを選択せずに<u>右クリック</u>しても、連番ツールが選択 できます。

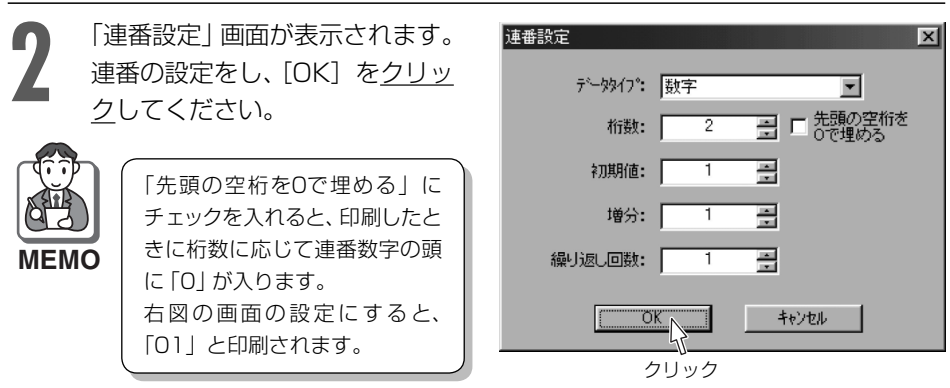

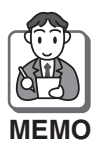

下記の表を参考に、連番の設定を行ってください。

| データタイプ     | 数字                                                                                                    | アルファベット小文字・大文字                                                                | ひらがな・カタカナ                                                                                              |
|------------|----------------------------------------------------------------------------------------------------|-------------------------------------------------------------------------------|----------------------------------------------------------------------------------------------------|
| 桁数         | 連番の最大数字の桁数を▲<br>▼ボタンで選択するか、また<br>は、1~10までの半角数字<br>を入力してください。(最大<br>10桁まで設定できます。)<br>※例えば1~100までの数<br>字を入力する場合、最大<br>数字「100」の桁数「3」<br>を選択(入力)してくだ<br>さい。 | _                                                                             | _                                                                                                    |
| 初期値        | 連番を開始する最初の数字<br>を▲▼ボタンで選択する<br>か、または、半角数字で入<br>力してください。(O以上の<br>整数を入力できます。)                                                                             | 連番を開始する最初のアル<br>ファベット小文字(大文字)<br>を、▲▼ボタンで選択して<br>ください。<br>※直接入力できません。         | 連番を開始する最初のひら<br>がな (カタカナ)を、▲▼<br>ボタンで選択してくださ<br>い。<br>※直接入力できません。                                      |
| 増分         | 初期値に加える増分を▲▼<br>ボタンで選択するか、また<br>は、半角数字で入力してく<br>ださい。(1~1000までの<br>整数を入力できます。)                                                                           | 初期値に加える増分を▲▼<br>ボタンで選択するか、また<br>は、半角数字で入力してく<br>ださい。(1~1000までの<br>整数を入力できます。) | 初期値に加える増分を▲▼<br>ボタンで選択するか、また<br>は、半角数字で入力してく<br>ださい。(1~1000までの<br>整数を入力できます。)                          |
| 繰り返し<br>回数 | 何回繰り返して連番設定する<br>角数字で入力してください。                                                                                                    | か(ラベルの枚数)を▲▼ボ<br>(1~1000までの整数を入力                                              | タンで選択するか、または半<br> できます。)                                                                               |
| 例          | 桁数:2、初期値:0、増分:5、<br>繰り返し回数:12の場合<br>初期値 増分<br>(初期値+5)<br>0 5 10<br>15 20 25<br>30 35 40<br>45 50 55                                                     | 初期値:A、増分:1、<br>繰り返し回数:12の場合<br>初期値 増分<br>(初期値+1)                              | 初期値:い、増分:1、<br>繰り返し回数:12の場合<br>初期値 増分<br>(初期値+1)<br>いうえ<br>さかでき<br>くいここ<br>してす<br>との場合<br>編り返し回数:12の場合 |

**7** その他の機能

ラベル入力画面の連番テキスト ボックスに連番設定された文字 が入力され、赤で「連」の文字、 または、設定した連番の「初期値」 が表示されます。 また、ラベル管理画面に赤で (連番)が表示されます。

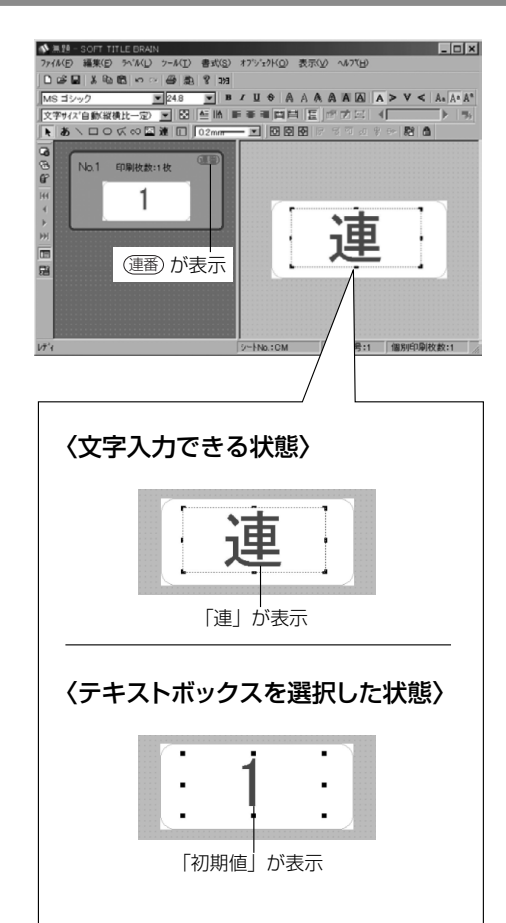

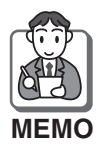

 ●入力した連番を変更する場 合は、連番テキストボック スを選択した状態、または、 連番テキストボックスに文 字入力できる状態で右ク リックし、【連番設定】を選 んで再度設定してください。 ●ラベル管理画面に表示され るのは、連番設定した初期 値のみです。どのように連 番設定されているのかを確 認したいときは、【ファイ ル】メニューから【印刷プ レビュー】を選択して確認 してください。(52ページ 参照)

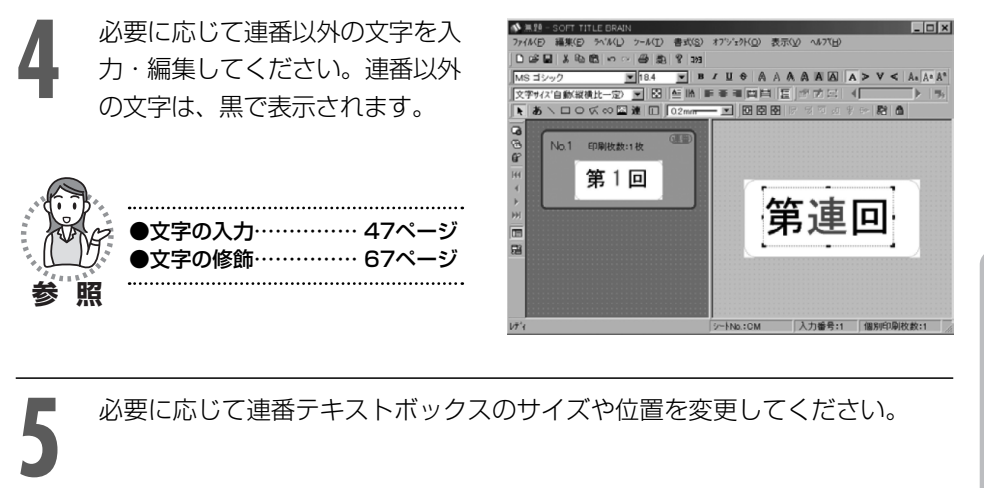

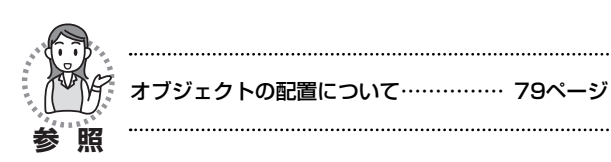

# テンプレートの作りかた

テンプレートを作って改ラベルをすると、すべてのラベルに同じ表記内容を入れることができます。決まった書式のラベル作りなどに便利です。

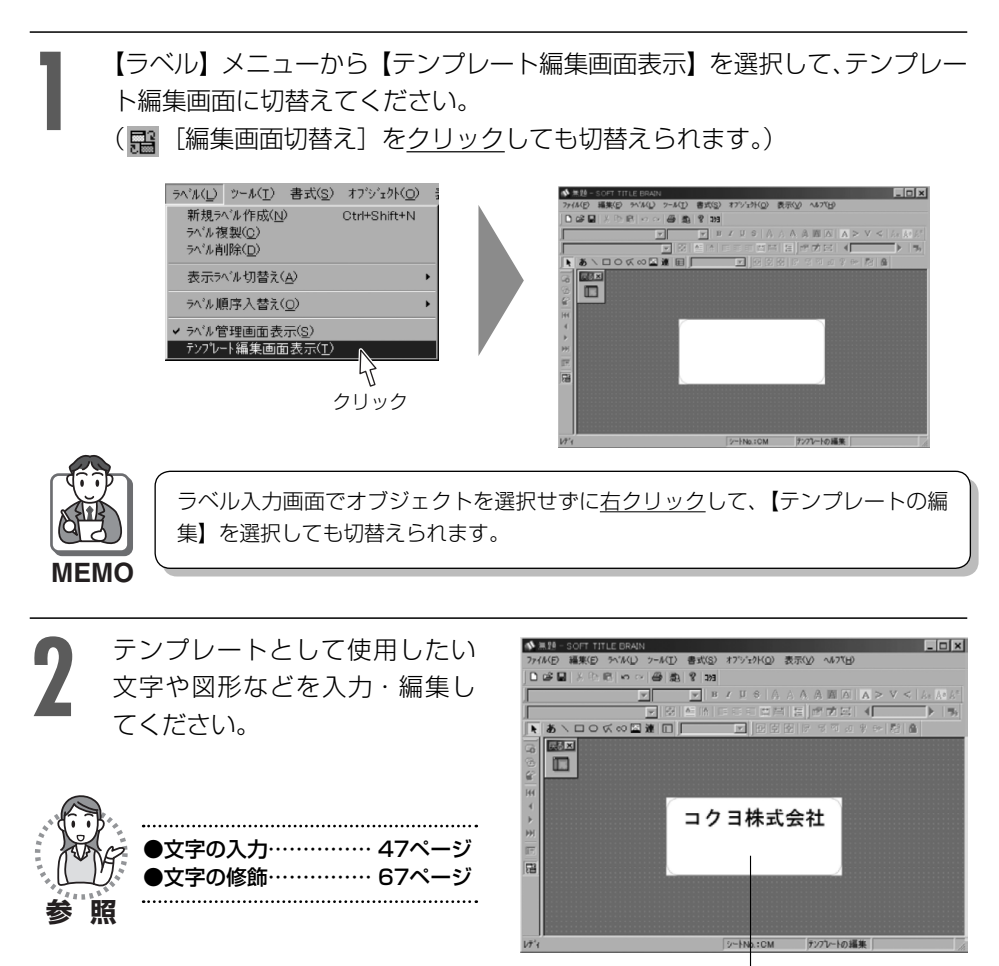

文字や図形などを入力・編集する

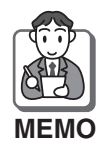

テンプレート編集画面で連番を設定すると、改ラベルでラベルを追加するたびに初 期値から増分で設定した数字の分だけ繰り上がった数字(文字)が表示されます。

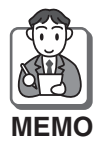

テンプレート編集画面でオブジェクトを何も選択せずに<u>右クリック</u>しても、下記の 入力・編集ができます。 選択ツール(オブジェクトを選択)・文字ツール(テキストボックスを作成)・直線ツー ル(直線を入力)・四角形ツール(四角形を入力)・円ツール(円を入力)・連続直線ツー ル(連続直線を入力)・自由曲線ツール(自由曲線を入力)・画像ツール(画像をイ

ンポート)・表作成ツール(表を入力)

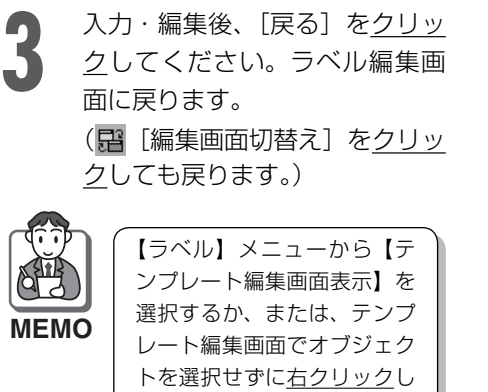

て【ラベル編集画面に戻る】

を選択しても、戻ります。

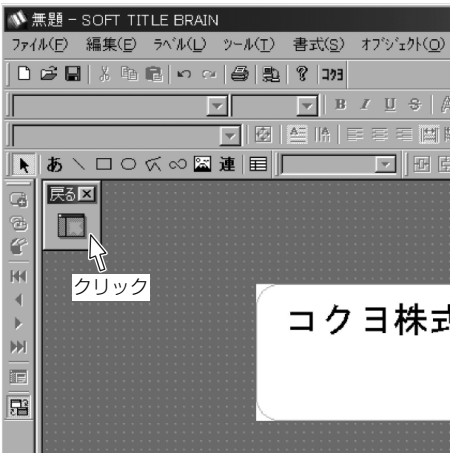

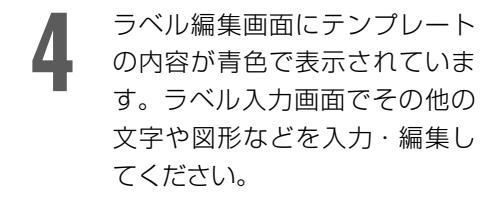

文字の入力・

●文字の修飾……

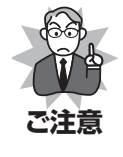

テンプレートの内容は、ラベル 入力画面で変更することはでき ません。変更するときは、再度 テンプレート編集画面に切替え てください。

●オブジェクトの配置について……

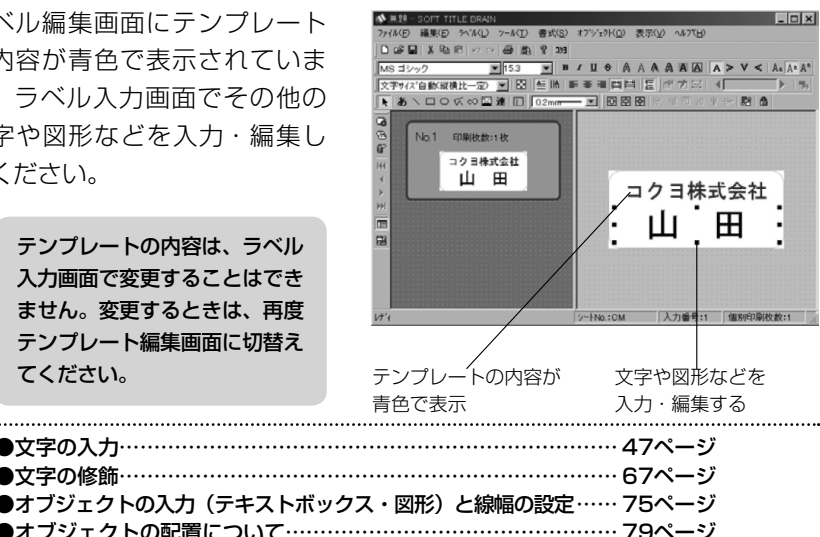

7 その他の機能

 ◆ ■ 10 = 00 = 711 4 ( 2000) 77450 編集の 5%40 5~40 8 ( 2017) び 通道 1 ( 2017) び 通道 1 ( 2017) び 通道 1 ( 2017) 文 7 ( 2018) 文 7 ( 2018) 7 ( 2018) 7 ( 2018) 50ページ「8」の要領で、改ラ \_ 🗆 🗙 ベルを行ってください。 新規ラベルにもテンプレートの A = E = 0 0 0
 C
 C
 C
 C
 C
 C
 C
 C
 C
 C
 C
 C
 C
 C
 C
 C
 C
 C
 C
 C
 C
 C
 C
 C
 C
 C
 C
 C
 C
 C
 C
 C
 C
 C
 C
 C
 C
 C
 C
 C
 C
 C
 C
 C
 C
 C
 C
 C
 C
 C
 C
 C
 C
 C
 C
 C
 C
 C
 C
 C
 C
 C
 C
 C
 C
 C
 C
 C
 C
 C
 C
 C
 C
 C
 C
 C
 C
 C
 C
 C
 C
 C
 C
 C
 C
 C
 C
 C
 C
 C
 C
 C
 C
 C
 C
 C
 C
 C
 C
 C
 C
 C
 C
 C
 C
 C
 C
 C
 C
 C
 C
 C
 C
 C
 C
 C
 C
 C
 C
 C
 C
 C
 C
 C
 C
 C
 C
 C
 C
 C
 C
 C
 C
 C
 C
 C
 C
 C
 C
 C
 C
 C
 C
 C
 C
 C
 C
 C
 C
 C
 C
 C
 C
 C
 C
 C
 C
 C
 C
 C
 C
 C
 C
 C
 C
 C
 C
 C
 C
 C
 C
 C
 C
 C
 C
 C
 C
 C
 C
 C
 C
 C
 C
 C
 C
 C
 C
 C
 C
 C
 C
 C
 C
 C
 C
 C
 C
 C
 C
 C
 C
 C
 C
 C
 C
 C
 C
 C
 C
 C
 C
 C
 C
 C
 C
 C
 C
 C
 C
 C
 C
 C
 C
 C
 C
 C
 C
 C
 C
 C
 C
 C
 C
 C
 C
 C
 C
 C
 C
 C
 C
 C
 C
 C
 C
 C
 C
 C
 C
 C
 C
 C
 C
 C
 C
 C
 C
 C
 C
 C
 C
 C
 C
 C
 C
 C
 C
 C
 C
 C
 C
 C
 C
 C
 C
 C
 C
 C
 C
 C
 C
 C
 C
 C
 C
 C
 C
 C
 C
 C
 C
 C
 C
 C
 C
 C
 C
 C
 C
 C
 C
 C
 C
 C
 C
 C
 C
 C
 C
 C
 C
 C
 C
 C
 C
 C
 C
 C
 C
 C
 C
 C
 C
 C
 C
 C
 C
 C
 C
 C
 C
 C
 C
 C
 C
 C
 C
 内容が青色で表示されています。 No.1 印刷枚数:1枚 コクヨ株式会社 引き続き文字や図形などを入力・ 山田 コクヨ株式会社 編集してください。 鉿 木 No.2 印刷枚数:1枚 • 1 コクヨ株式会社 鈴木 新規ラベル・ - No.: CM 入力番号: 2 個別印刷枚数:1 // テンプレートの内容が

青色で表示

文字や図形などを 入力・編集する

# 表の作りかた

表作成機能によって、フォーマットのないラベルでも 備品表のようなライン入りのラベルを作ることができ ます。表はテンプレートで作成されますので、一つ表 を作って改ラベルをすると、すべてのラベルに同じ表 を入れることができて便利です。

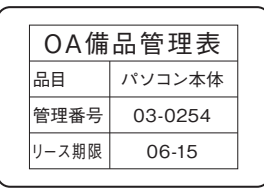

【ツール】メニューから【表作成ツール】を選択してください。テンプレート 編集画面が表示されますので、ラベル上で<u>ドラッグ</u>して表作成枠を入力して ください。

(目[表作成]をクリックしても選択できます。)

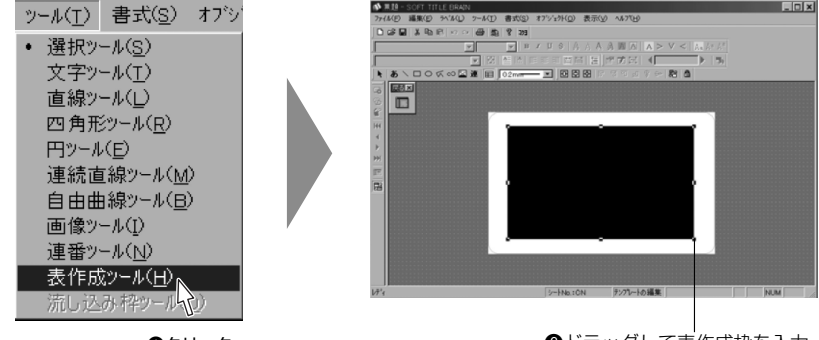

●クリック

2ドラッグして表作成枠を入力

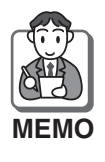

ラベル入力画面でオブジェクトを選択せずに<u>右クリック</u>しても、【表作成ツール】 が選択できます。

2 「表作成」画面が表示されます。 表の「行数」・「列数」を▲▼ボ タンで選択し、「表の種類」を選んで、[OK]を<u>クリック</u>してください。

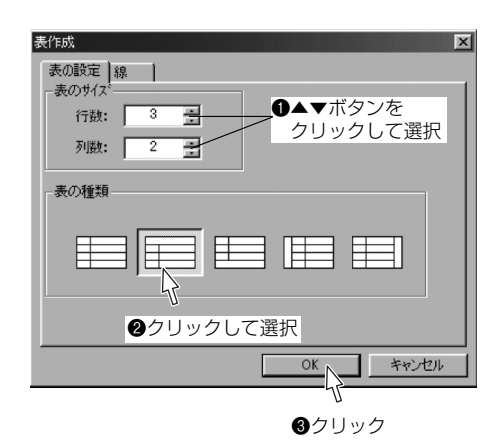

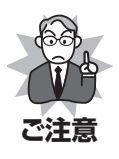

●表の行または列のタイトルは、「行数」・「列数」に含まれません。
 ●設定できる「行数」・「列数」は、ラベルの種類や表の大きさによって異なります。
 「行数」・「列数」を▲▼ボタンで選択せずに直接入力すると、設定できないことがあります。

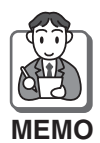

表の種類は、左から[タイトルなし]・[タイトル上端]・[タイトル下端]・[タイト ル左端]・[タイトル右端]の表です。

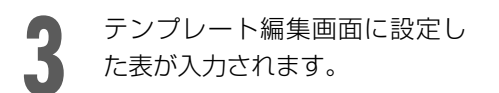

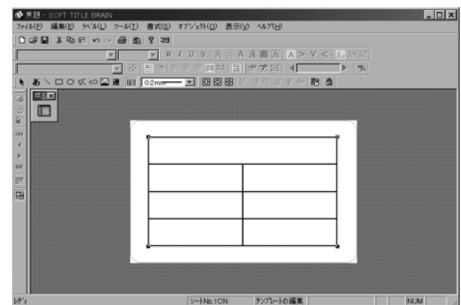

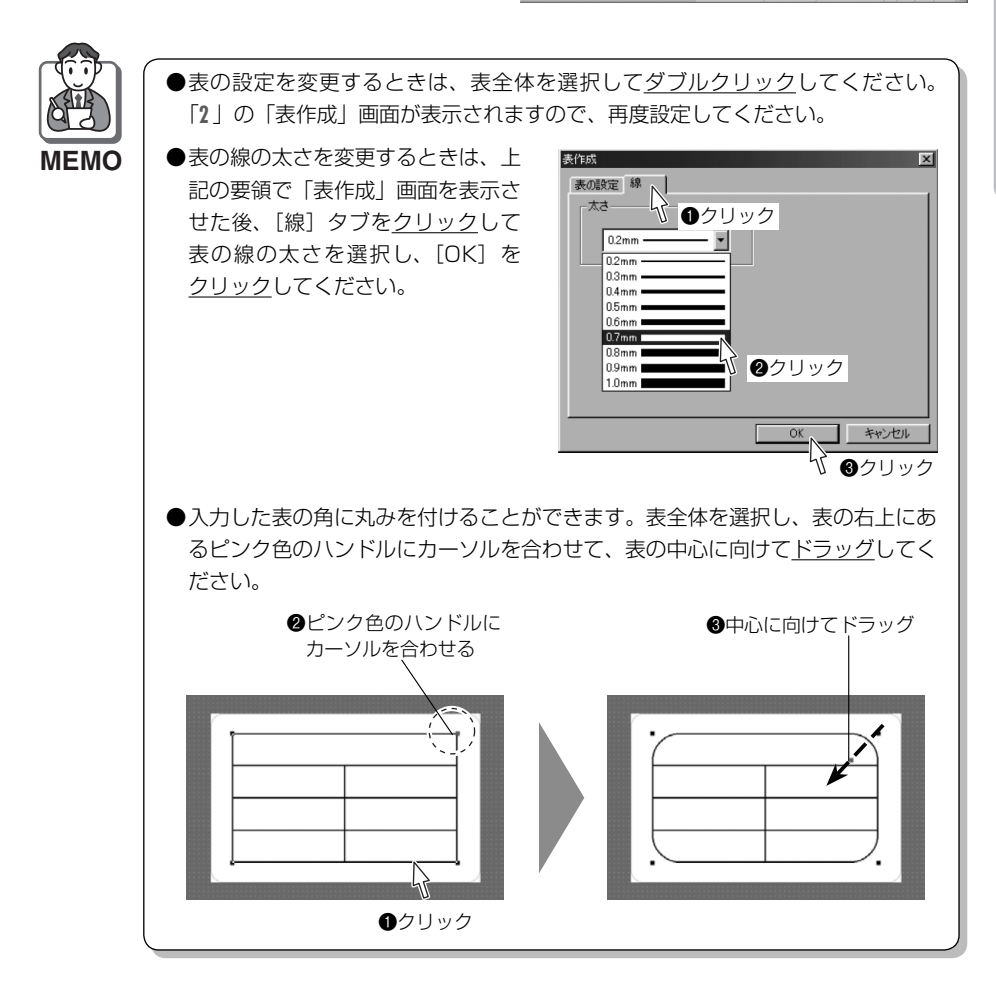

必要に応じて、表の列幅・行の高さの変更、文字入力や、配置の調整などを 行ってください。

〈表の列幅・行の高さを変更する場合〉

表の列幅・行の高さは変更できます。表 を選択した状態で、表の線にマウスポイ ンタを置き、<u>ドラッグ</u>して変更してくだ さい。

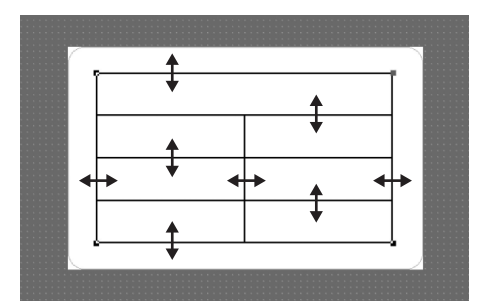

#### 〈表に文字を入力する場合〉

表にはあらかじめテキストボックスが生成されています。各テキストボックスを ダブルクリックして文字を入力してください。入力後、必要に応じて入力した文字の配置やサイズを変更してください。

| <u></u> | _    |    |     |            |   |  |
|---------|------|----|-----|------------|---|--|
|         | O A  | 丶俳 | 睛品管 | <b>]</b> 理 | 表 |  |
|         | 品目   |    |     |            |   |  |
|         | 管理番  | 号  |     |            |   |  |
|         | リース其 | 郍限 |     |            |   |  |
|         |      |    |     |            |   |  |

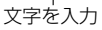

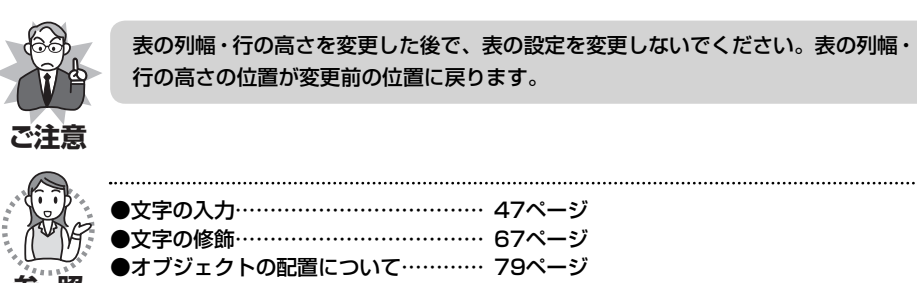

表の入力・編集後、[戻る] をク
 リックしてください。ラベル編
 集画面に戻ります。
 (留[編集画面切替え]をクリッ
 クしても戻ります。)

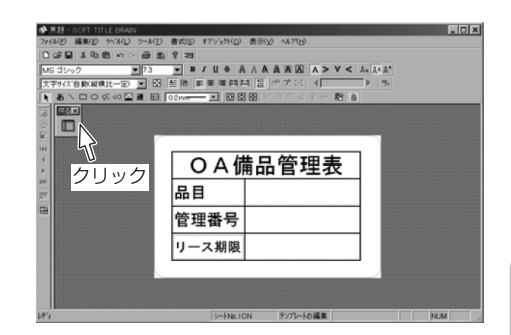

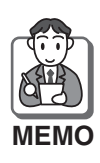

【ラベル】メニューから【テンプレート編集画面表示】を選択するか、または、テ ンプレート編集画面でオブジェクトを選択せずに<u>右クリック</u>して【ラベル編集画面 に戻る】を選択しても、戻ります。

ラベル編集画面に、テンプレート編集画面で入力・編集した表の内容が青色で表示されています。ラベル入力画面で、何も入力されていないテキストボックスを<u>ダブルクリック</u>して、文字などを入力・編集してください。

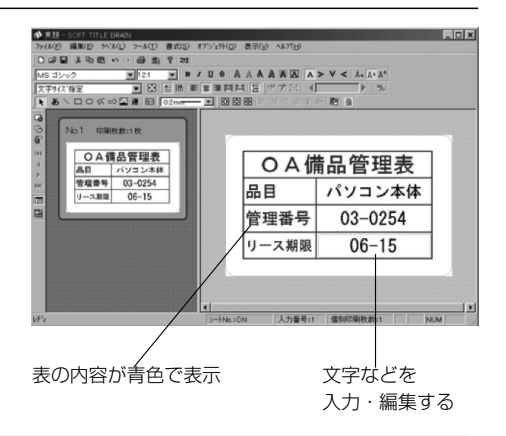

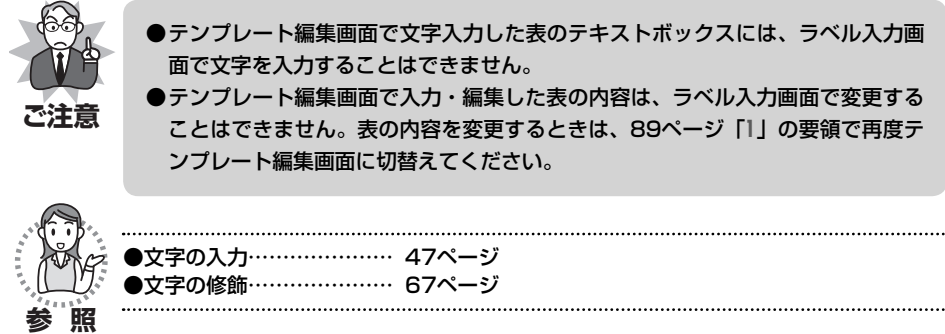

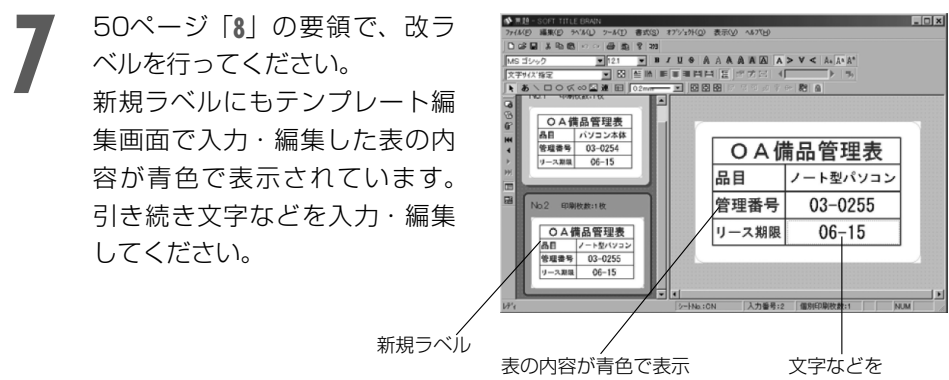

入力・編集する

# 自由用紙設定のしかた

ー枚のシートに複数枚のラベルがついている既製のラベル以外にも、任意のサイズの シート(用紙)一枚ずつを一つのラベルとして印刷することができます。

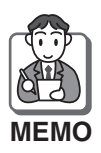

設定できるシートは、既製ラベルのように1枚のシートに複数のラベルが付いているものではなく、1枚のラベルや用紙です。

#### 〈設定した自由用紙での作成例〉

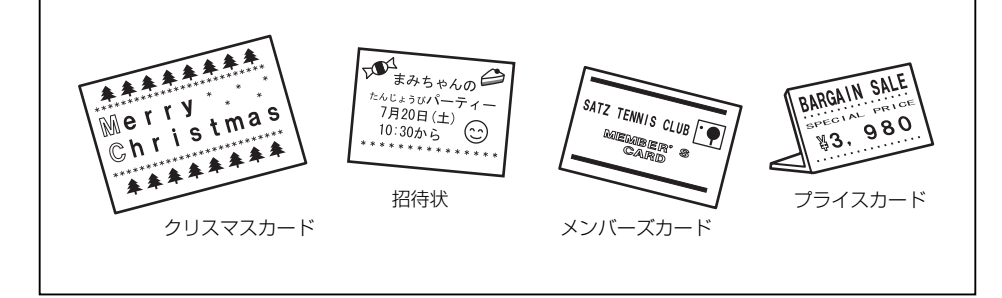

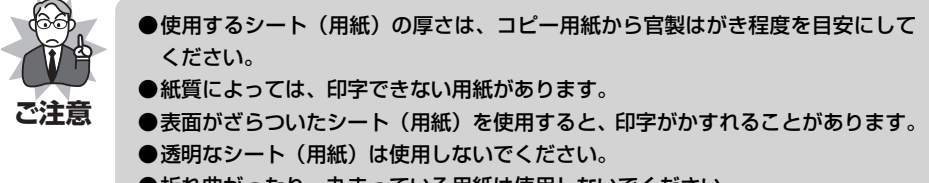

●折れ曲がったり、丸まっている用紙は使用しないでください。

## ■シート(用紙)サイズについて

設定できるシート(用紙)のサイズは、 以下のようになります。

●最大サイズ:縦425mm×横145mm
 ●最小サイズ:縦80mm×横16mm

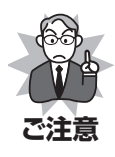

最大サイズより大きいシート (用紙)や最小サイズより小さ いシート(用紙)は使用しな いでください。

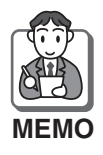

横141mm以上のシート(用紙)の場合、上下左右に余白が 6mmとられて印刷されます。 横140mm以下のシート(用紙)の場合、上下左右に余白が 3mmとられて印刷されます。

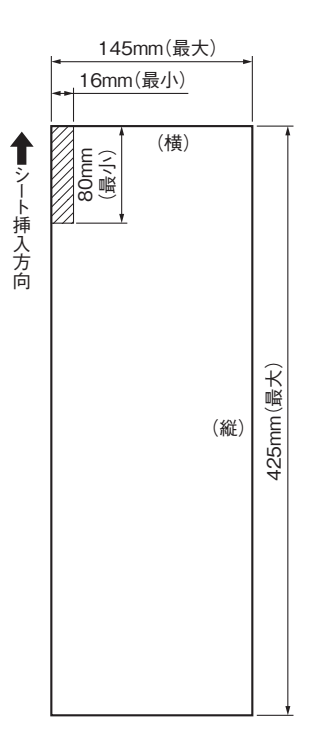

## ■自由用紙設定のしかた

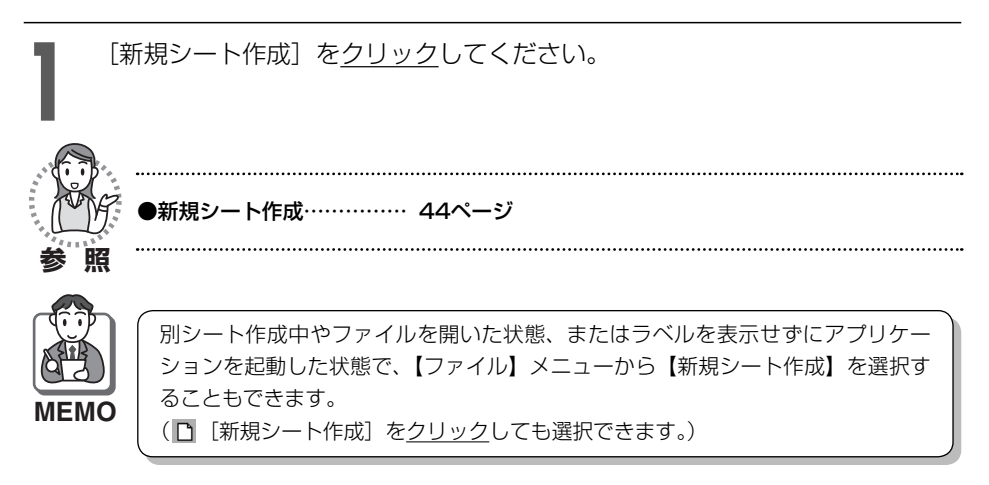

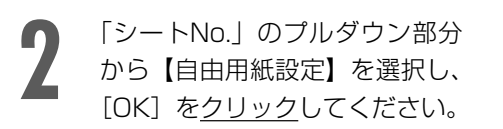

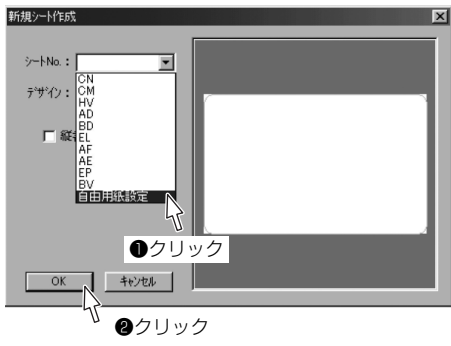

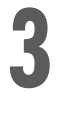

縦・横の「用紙サイズ」を▲▼ ボタンで選択するか、または、 半角数字を直接入力して設定し、 [OK] を<u>クリック</u>してください。

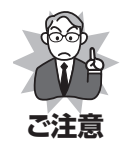

入力して設定する場合、縦は 80~425まで、横は16~145 までの整数(半角数字)を入力 してください。

文字の修飾…

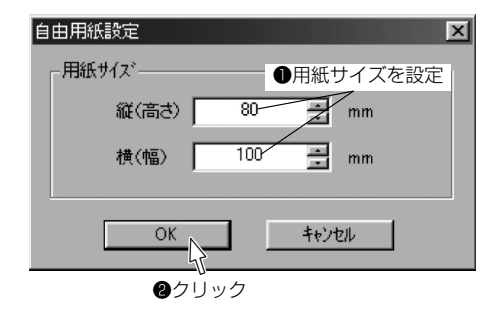

·····・ 67ページ

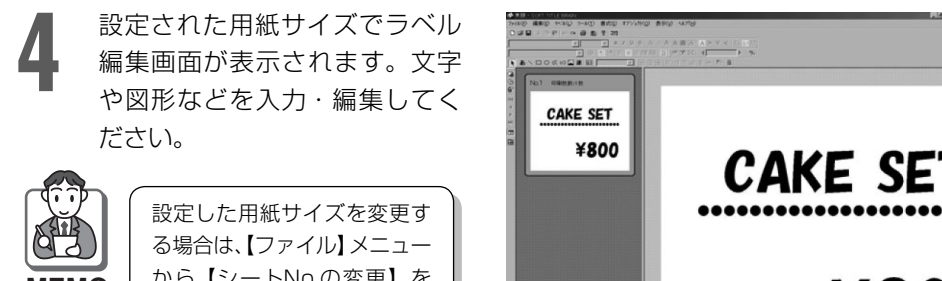

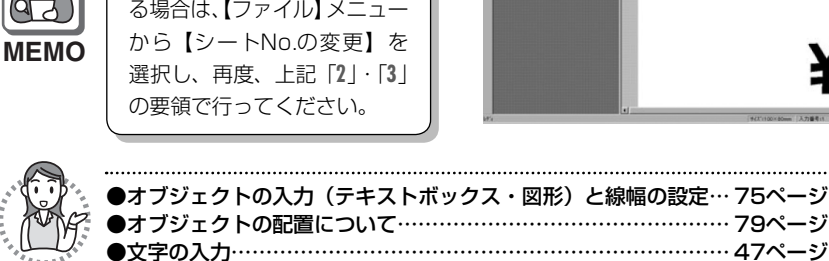

## データファイルの読込みかた

#### ■データファイルの読込み・編集のしかた

別のアプリケーションで作成したデータファイルから、テキスト情報を参照してラベルを作ることができます。

読込んだデータファイルを編集し、ラベルに列単位で流し込んでレイアウトすることで、一度に複数枚のラベルを作成できて便利です。

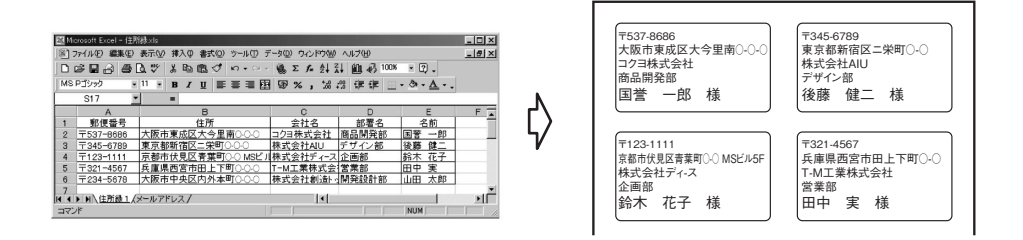

- ●読込めるデータは、CSV形式・XLS形式のファイルです。それ以外のファイルは、 読込むことができません。
  - ●テキスト情報以外は、読込むことができません。

●読込んだデータの量により、処理速度が遅くなることがあります。

- ●XLS形式のファイルを読込む場合は以下の点に注意してください。
  - ・読み込むためには、Microsoft Excel5.0以上が必要です。
  - ・読込みできるデータは、Excel 5.0/7.0/95/97/2000/2002/2003/2007/ 2010/2013で作成されたファイルです。
  - ・シート名に「」(シングルクォーテーション)は使わないでください。データの読込みが行えません。
  - データは2行目から認識されます。1行目は列のタイトル名になります。
     ただし、1行目が数値データの場合は列タイトルがF1,F2…と表示されます。
  - ・Excel内で指定した日付や通貨表示、関数などは読込まれません。
  - ・ Excelでセルの属性を文字列として入力したデータをお使いください。

ご注意

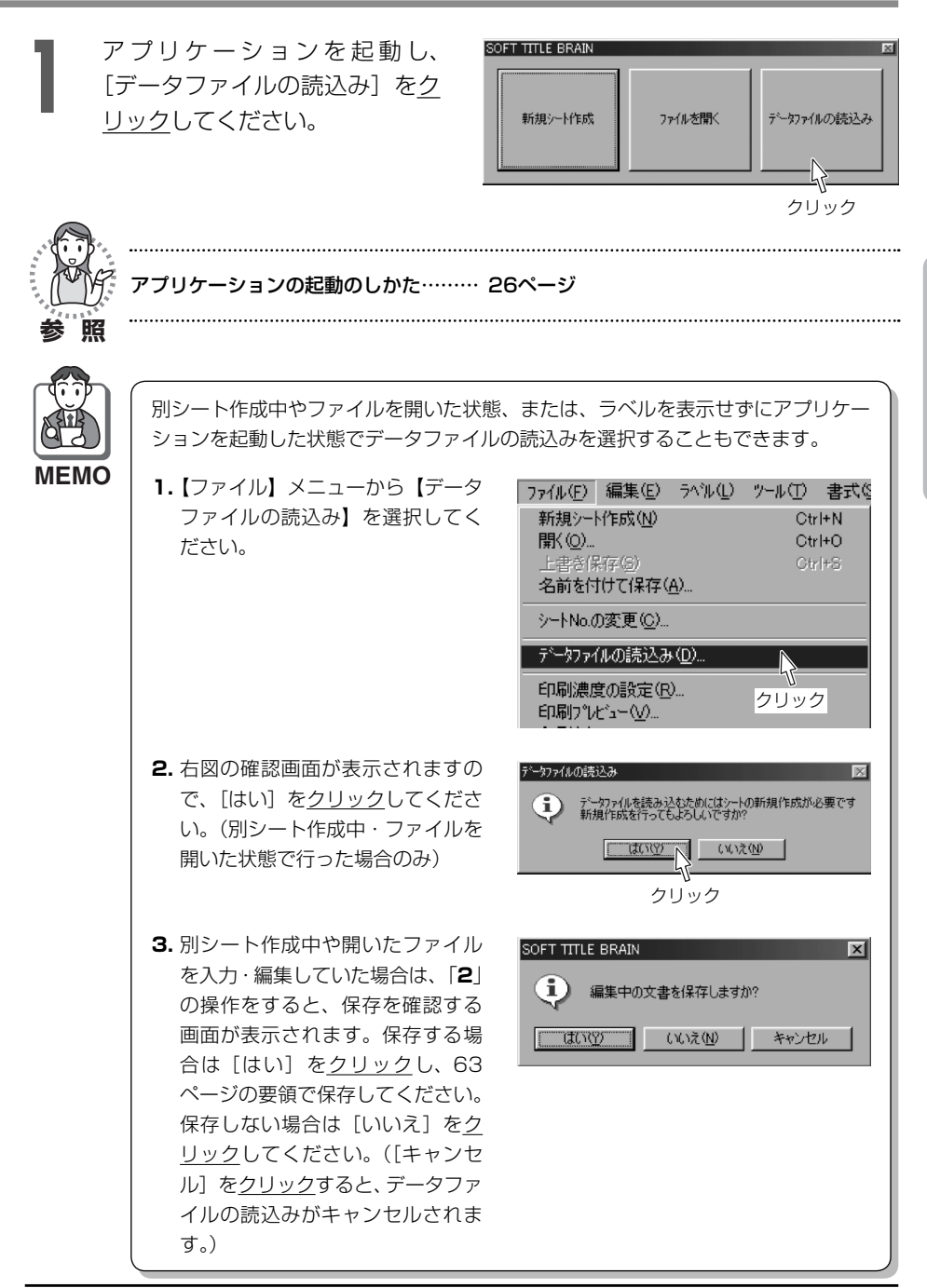

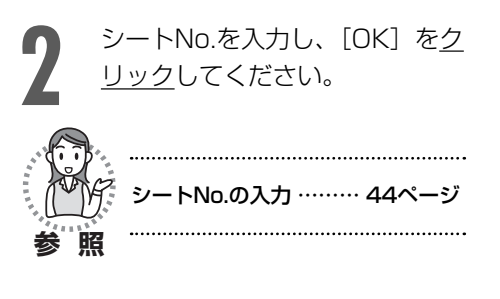

| 新規シート作成       | × |
|---------------|---|
|               |   |
| >トNo. :  CN 💽 |   |
| ምምብን:         |   |
|               |   |
| □ 縦書き(90度回転)  |   |
|               |   |
|               |   |
|               |   |
|               |   |
|               |   |
|               | · |
|               |   |
| ❷クリック         |   |

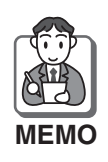

インデックスタイプのラベルの場合のみ、46ページの要領でフォーマットを選択 してください。

**A**l + + z

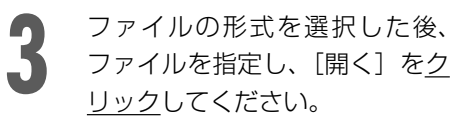

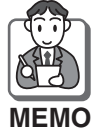

ファイルを<u>ダブルクリック</u>し ても開きます。

| データファイルを開く    |                                        | ?×       |
|---------------|----------------------------------------|----------|
| ファイルの場所の      | 🔄 住所 📃                                 |          |
| 観取引先リスト×ls    |                                        |          |
| 褶住所錄.xls      |                                        |          |
| 🛛 🛛 🖉 🤈 ບໍ່ 🦉 | ク                                      |          |
| ファイル名(N):     | [                                      | IIIK (Q) |
| ファイルの種類①      | Excel Files (*xls)<br>CSV Files (*csv) | • ++>tel |
|               | itxcel Files (*xis/                    |          |
|               | 71                                     |          |
|               | ●クリック                                  |          |

# 「データファイルの読込み」画面が表示されますので、読込みファイルを確認 し、[OK]をクリックしてください。

#### 〈CSV形式のファイルの場合〉

[OK] を<u>クリック</u>してください。

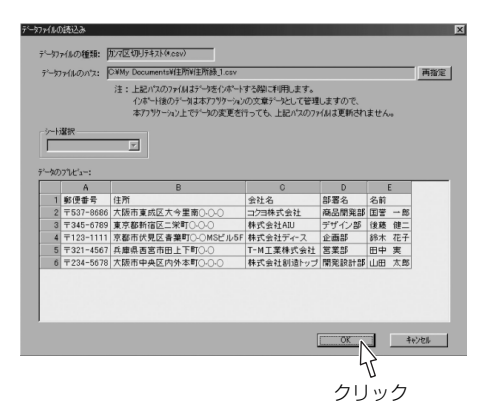

#### 〈XLS形式のファイルの場合〉

「シート選択」で読込むシートを選択し、 [OK] を<u>クリック</u>してください。

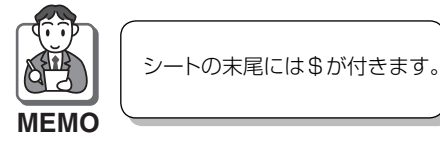

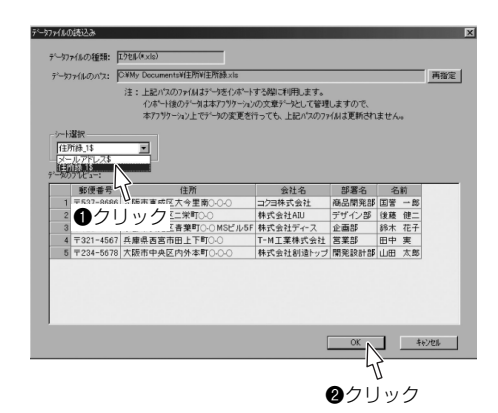

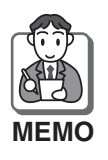

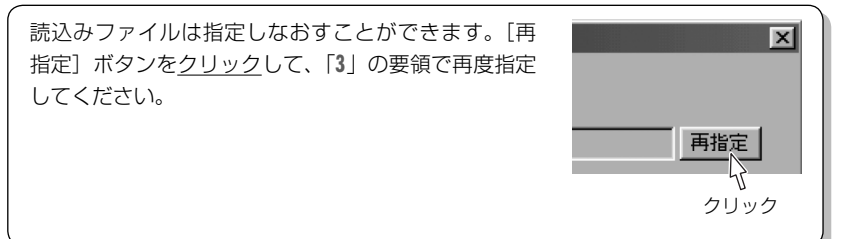

5 「データの編集」画面が表示されます。必要に応じて読込みデータを変更・修正した後、[閉じる]をクリックしてください。

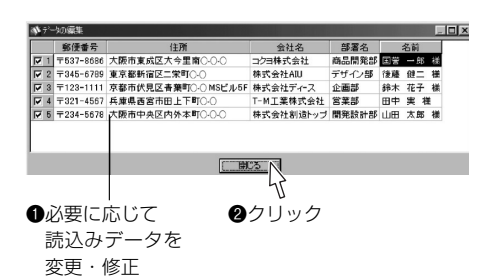

#### 〈印刷する必要のない行がある場合〉

印刷する必要のない行のチェックボック スのチェックを外してください。

|   | 🐝 テ~タの編集    |           |           |  |
|---|-------------|-----------|-----------|--|
| I |             | 郵便番号      | 住所        |  |
| l | 1           | 〒537-8686 | 大阪市東成区大今日 |  |
| l | <u> </u>    | 〒345-6789 | 東京都新宿区二栄町 |  |
|   | <b>₽</b> ₹3 | 〒123-1111 | 京都市伏見区青葉町 |  |
| 5 | ワック         | してチェックを外  | ġ.        |  |

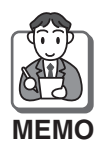

同時に複数行のチェックを外したり、付けたりすることができます。

- 『Shift』キーか『Ctrl』キーを押しながら、行タイトルをクリックし、複数行を選択してください。
  - 2. 選択した行のなかから、どれか一 つのチェックボックスを<u>クリック</u> してください。

| ▶ テャーヤの編集 |   |           |                |
|-----------|---|-----------|----------------|
|           |   | 郵便番号      | 住所             |
| N         | 1 | 〒537-8686 | 大阪府大阪市東成区大今    |
| P         | 2 | 〒345-6789 | 東京都新宿区二栄町〇-〇-( |
| 9         | 3 | 〒123-1111 | 京都市伏見区青葉町0-0   |
|           | 4 | 〒321-4567 | 兵庫県西宮市田上下町〇(   |
| 9         | ß | 〒234-5678 | 大阪市中央区内外本町〇-(  |
| クリック      |   |           |                |
|           |   |           |                |

#### 〈文字を変更・入力する場合〉

セルを<u>ダブルクリック</u>し、文字を変更・ 入力してください。

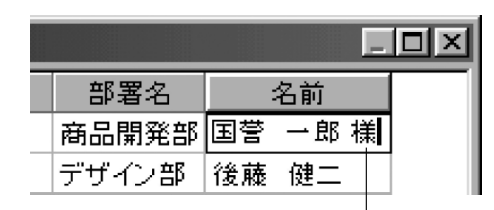

ダブルクリックして文字を変更・入力

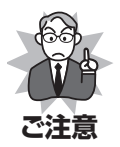

読込んだデータは、本アプリケーション上の文章データとして管理されています。読込 みデータの変更・修正を行っても、元のデータファイルは更新されません。

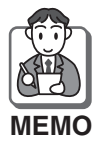

- ●セルを選択し、<u>右クリック</u>すると、切り取り・コピー・貼り付けをすることができます。ただし、行った操作は元に戻せません。
- ●文字を入力できる状態で<u>右クリック</u>すると、元に戻す・切り取り・貼り付け・削除・すべて選択・日本語入力-オン/オフ・再変換をすることができます。
- ●列や行を削除・挿入したり、タイトル名を変更・修正することができます。 110ページ「読込んだデータの変更・修正のしかた」の要領で行ってください。
   ●再度、読込みファイルを指定したり、シートを選択し直したいときは、
   込みファイル設定]をクリックし、「4」の要領で行ってください。

データ読込みのラベル編集画面が表示されます。

【ツール】メニューから【流し込み枠ツール】を選択し、ラベル上で<u>ドラッグ</u>して流し込み枠を入力してください。(ME [流し込み枠]を<u>クリック</u>しても選択できます。)

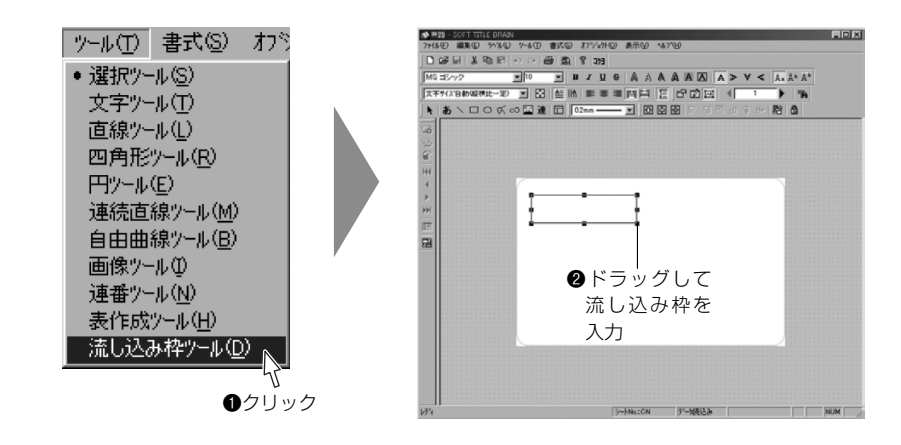

「データリンク設定」画面が表示されます。 リンク先の列タイトルを選択し、[OK]を<u>クリック</u>してください。

| データンク設定                              | データリンク設定      |       | × |
|--------------------------------------|---------------|-------|---|
| リンク先の列タイトル選択:                        | リンク先の列タイトル選択: |       |   |
| 郵便番号                                 | 郵便番号          |       |   |
| 郵度番号<br>住所<br>会社名<br>部署名 ●クリック<br>名前 | ОК            | キャンセル |   |
|                                      | <b>2</b> クリック |       |   |

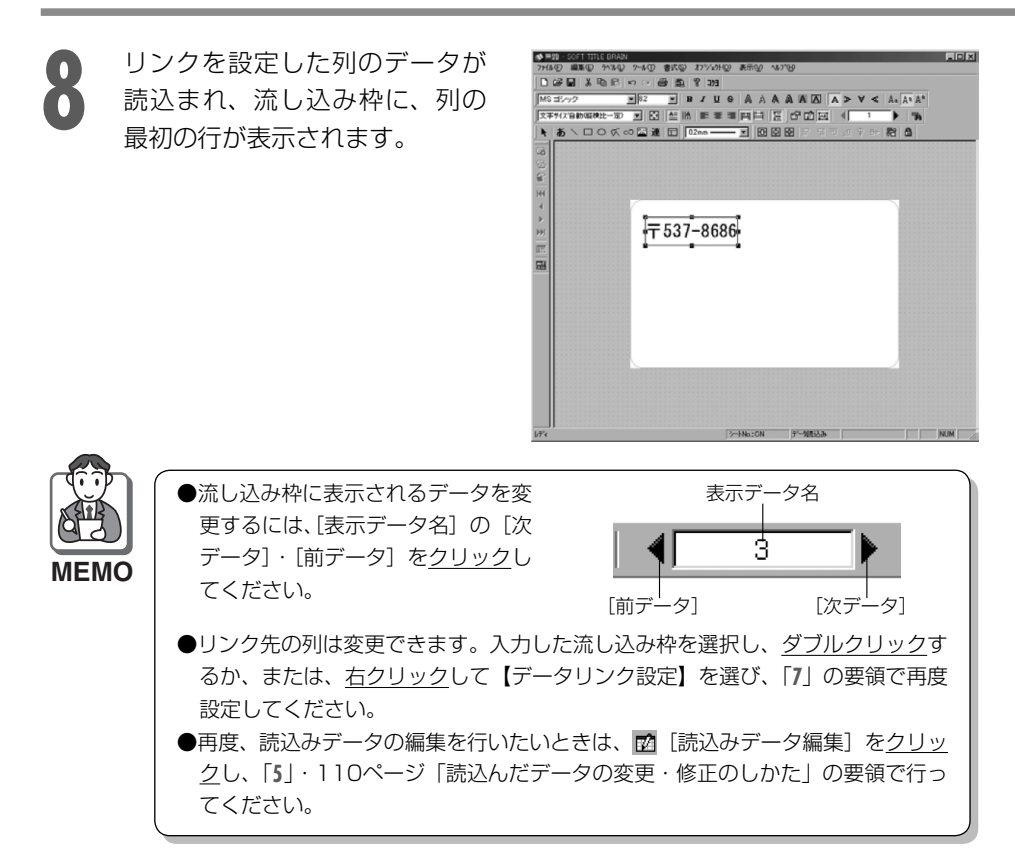

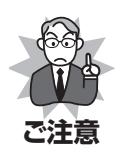

流し込み枠にリンクを設定後、 ② [読込みデータ編集]をクリッ クして列データを削除しないで ください。また、XLS形式のファ イルを読込んでリンクを設定し た場合、元のファイルの1行目を 変更して、 ③ [読込みファイル 設定]をクリックし再度そのファ イルを指定したり、シートを選択 し直さないでください。 リンクが途切れて赤の[]付き で列タイトルが表示され、ファイ ルを読込むことができません。

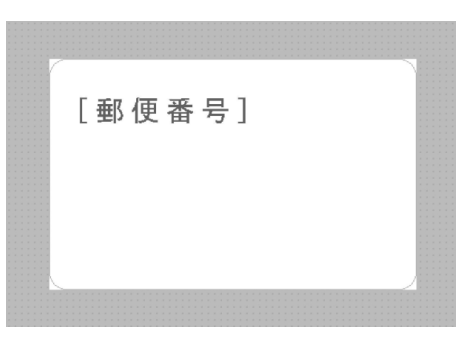

9 「6」~「8」の要領で引き続きデー 夕流し込み作業を行い、必要に応じて、流し込み枠のサイズや配置、書式などを設定してください。

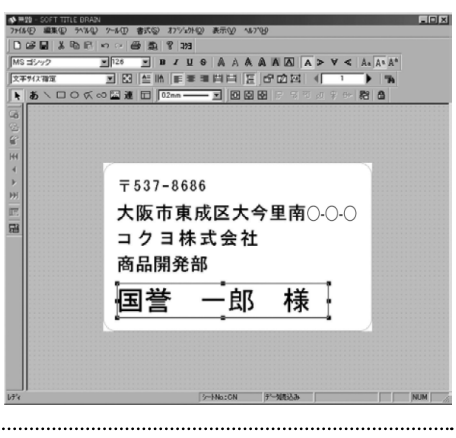

|     | ••••••••••••••••••••••••••••••••••••••• |       |
|-----|-----------------------------------------|-------|
| S.  | ●文字の修飾                                  | 67ページ |
| INA | ●テキスト書式設定の変更                            | 74ページ |
|     | ●オブジェクトの配置について                          | 79ページ |
| 参照  |                                         |       |

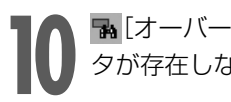

「オーバーフローチェック」をクリックし、流し込み枠内に入りきらないデー タが存在しない(オーバーフローが発生していない)ことを確認してください。

〈オーバーフローが発生していない場合〉 右の画面が表示されます。[OK]をクリッ クしてください。

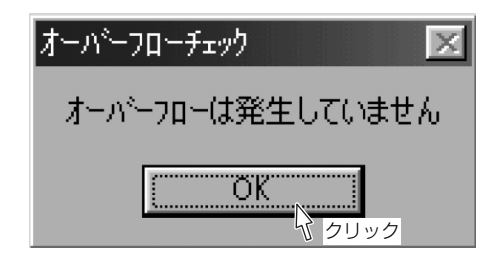

#### 〈オーバーフローが発生している場合〉

右の画面が表示されます。

**1.**[OK] をクリックしてください。

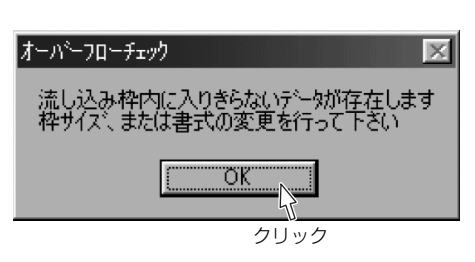

2.オーバーフローが発生している最初 のラベルが表示されます。流し込み 枠がピンク色に表示されていますの で、枠サイズ、または書式の変更を 行ってください。

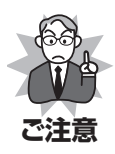

オーバーフローが発生している 場合、流し込み枠からはみ出し た部分は印刷されません。

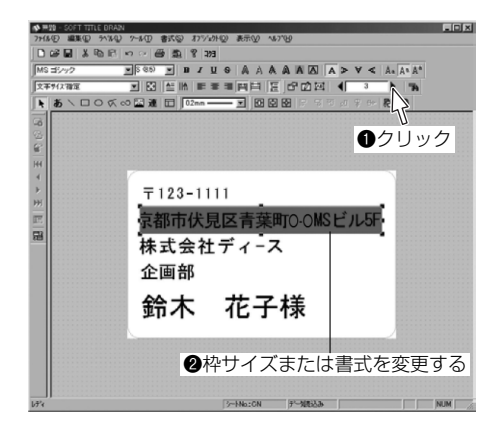

3.再度 🐘 「オーバーフローチェック」をクリックし、オーバーフローが発生してい ないことを確認してください。
#### ■読み込んだデータの変更・修正のしかた

「データの編集」画面で、読み込んだデータの列や行を削除・挿入したり、タイトル 名を変更することができます。

102ページ「1」~「4」の要領で「データの編集」画面を表示させるか、 ☑ [読み込 みデータ編集]を<u>クリック</u>し、以下の要領で行ってください。

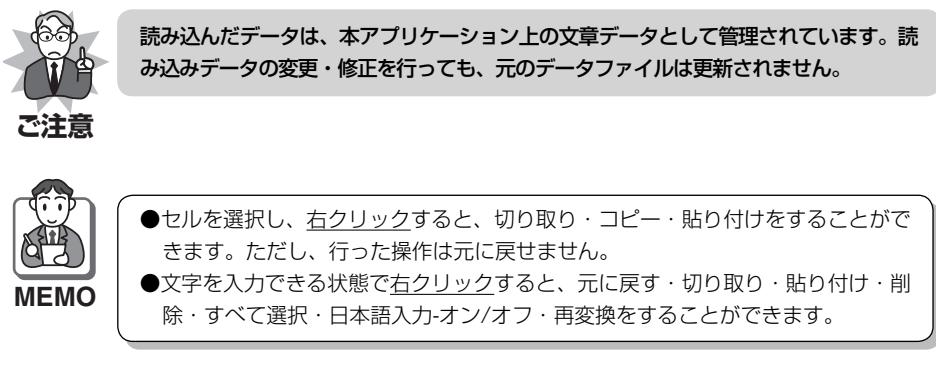

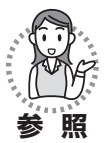

印刷する必要のない行がある場合……… 105ページ 文字を変更・入力する場合 ……………… 105ページ

#### 〈列の幅・行の高さを変更する場合〉

列または行のタイトルの線にマウスポイ ンタを置き、<u>ドラッグ</u>して変更してくだ さい。

| 🐝 7*-    | 切編集       |            |
|----------|-----------|------------|
| ▲        | ▶ 郵便番号 🔶  | → 住所       |
| ♥<br>♥ 1 | 〒537-8686 | 大阪市東成区大今里萨 |
| ↓<br>▼ 2 | 〒345-6789 | 東京都新宿区二栄町C |

## 7.その他の機能について

#### 〈列または行を削除する場合〉

削除する列または行のタイトルを選択 し、<u>右クリック</u>して【削除】を<u>クリック</u> してください。

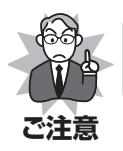

ー度削除した列や行は元に戻 せません。

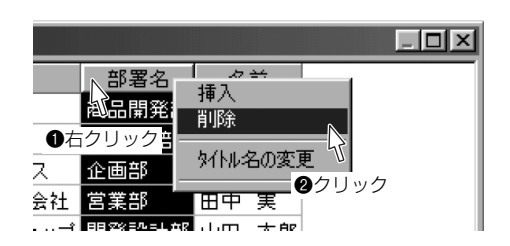

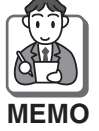

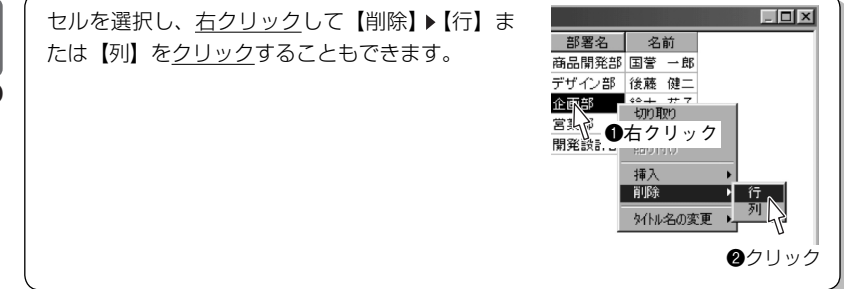

#### 〈列または行を挿入する場合〉

1.列または行のタイトルを選択し、右クリックして【挿入】をクリックしてください。

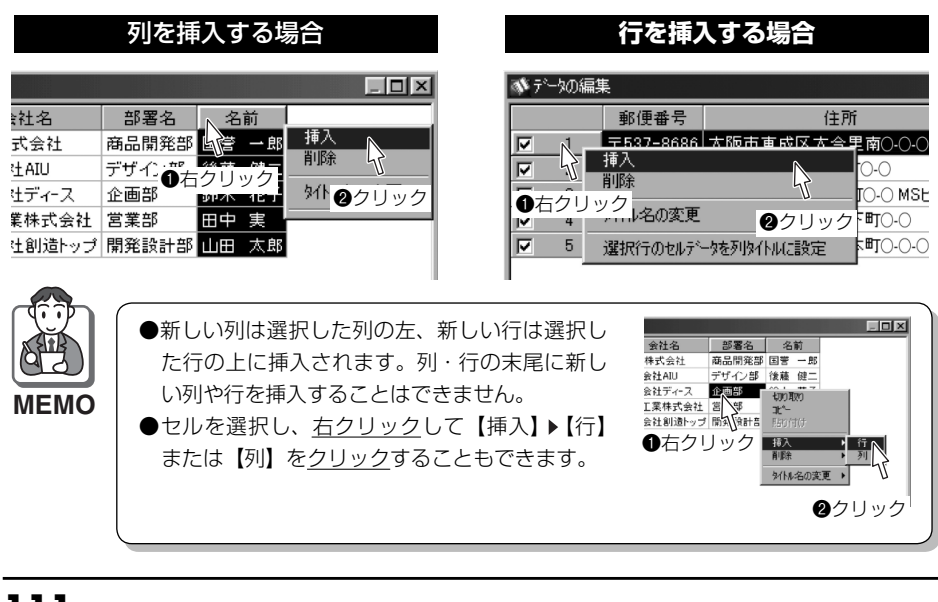

2.挿入する列または行のタイトル名を 入力し、[OK]を<u>クリック</u>してくだ さい。

| <u></u> ንብ | ル名を入力してください | X        |
|------------|-------------|----------|
| B          |             | OK       |
|            |             | <u> </u> |
| 0)         | 入力          | ❷クリック    |

**3.**新しい列または行が挿入されます。各セルを<u>ダブルクリック</u>して文字を入力して ください。

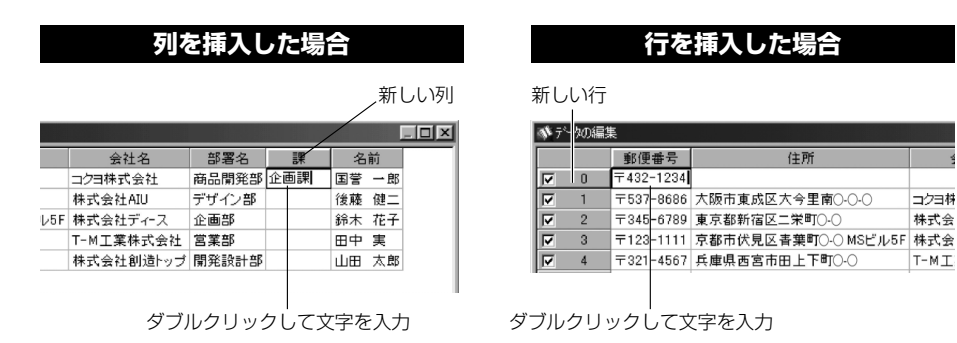

#### 〈タイトル名を変更する場合〉

 変更する列または行のタイトルを<u>ク</u> リックし、<u>右クリック</u>して【タイト ル名の変更】を<u>クリック</u>してくださ い。

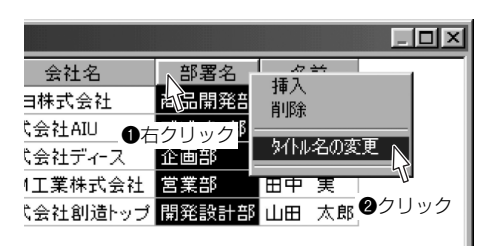

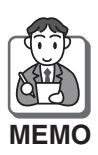

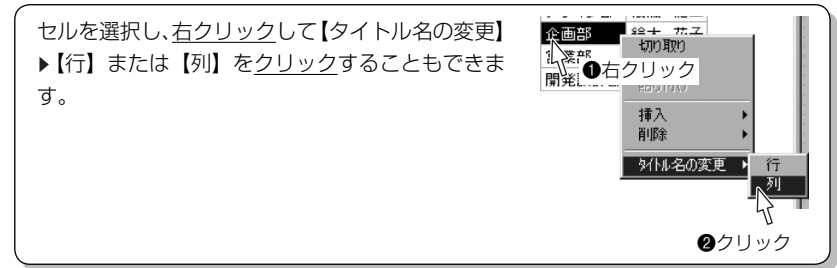

- 2.変更する列または行のタイトル名を 入力し、[OK] を<u>クリック</u>してくだ さい。
- 3.タイトル名が変更されます。

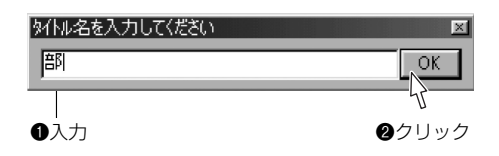

|    | タイトル名 |       |   |
|----|-------|-------|---|
|    |       |       |   |
| 名  | 部     | 名前    |   |
| 会社 | 商品開発部 | 国誉 一郎 | В |
| IU | デザイン部 | 後藤 健二 | - |
|    | 企画部   | 鈴木 花子 | - |

#### 〈選択行のセルデータを列タイトルに設定する場合〉

列タイトルにする行を選択し、<u>右クリック</u>して【選択行のセルデータを列タイトルに 設定】を<u>クリック</u>してください。

| <b>*</b> 7' | 一切編 | 集                      |                      |
|-------------|-----|------------------------|----------------------|
|             |     | 郵便番号                   | 住所                   |
| Z           | 1   | 〒537-868               | 大阪市東成区大今里南0-0-0      |
|             | 2   | 挿入り                    | <u>۰</u> ک           |
| N           | 3   | III#<br>    #<br>    # | -O MSビル              |
| •           | 4   | 外和海辺変                  | IO-0                 |
|             | 5   | 選択行のセル                 | データを列タイトルに設定 NIO-O-O |
|             |     |                        | <u> </u>             |
|             |     |                        | <b>2</b> クリック        |

列タイトルに設定される

| Į | ずータの編集 |   |       |       |                   |
|---|--------|---|-------|-------|-------------------|
|   |        |   | 〒537- | 8686  | 大阪市東成区大今里南()-()-( |
| 1 |        | 1 | 〒537- | 8686  | 大阪市東成区大今里南〇-〇-〇   |
|   |        | 2 | 〒345- | 6789  | 東京都新宿区二栄町〇-〇-〇    |
| I | V      | 3 | 〒123- | -1111 | 京都市伏見区青葉町〇-〇MSビル  |
|   |        | 4 | 〒321- | 4567  | 兵庫県西宮市田上下町〇-〇     |
|   |        | 5 | =234- | 5678  | 大阪市中央区内外本町〇-〇-〇   |

8. 本体ファイルのインポート/エクスポート

タイトルブレーン2本体で登録したファイルを、パソコンにインポートする(バック アップする)ことができます。また、パソコンにインポートしたファイルを、タイト ルブレーン2本体にエクスポートする(戻す)ことができます。

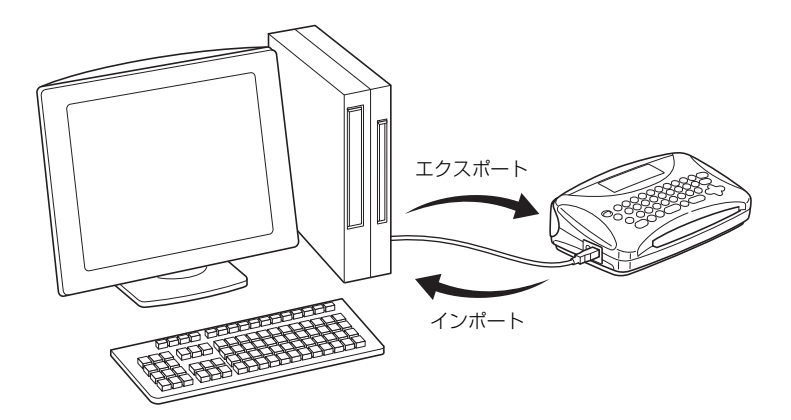

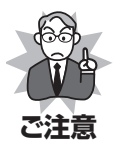

- ●本体ファイルのインポート/エクスポートの途中に、本体の電源を絶対に切らないでください。ファイルが消失するおそれがあります。
- ●本体ファイルのインポート/エクスポートの画面で何もしない状態で5分以上経過 すると、オートパワーオフにより本体の電源が切れます。その状態で作業を継続 すると「本体データ」の欄が空白になり、データの転送は行われません。再度、 電源を入れて作業をやり直してください。
  - ●パソコンにインポートした本体ファイルは、パソコンでは編集できません。
  - ●パソコンにインポートした本体ファイルの名前を変更しないでください。本体に 戻すと、元のファイル名に戻ってしまいます。

## 本体ファイルのインポートのしかた

タイトルブレーン2とパソコンを接続し、タイトルブレーンの電源を入れてく ださい。

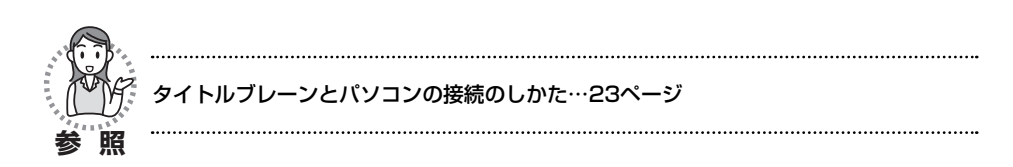

7

## 8.本体ファイルのインポート/エクスポート

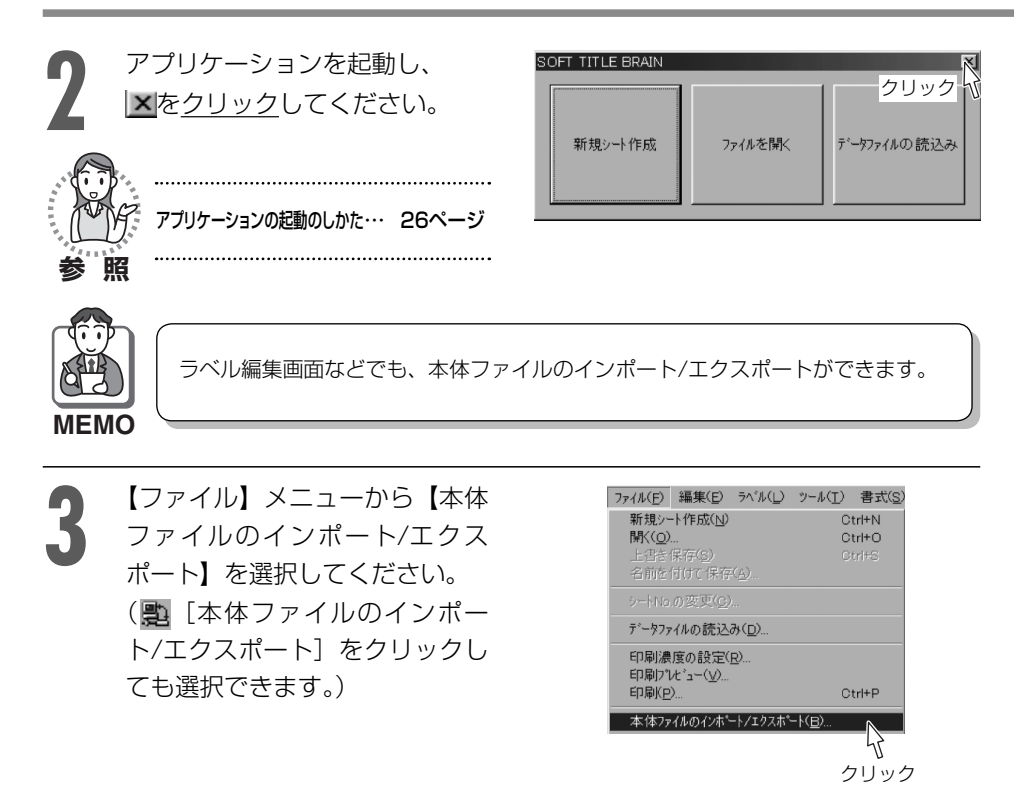

「本体ファイルのインポート/エクスポート」画面が表示されます。
 [参照]をクリックしてパソコンにインポートする場所を指定してください。
 「本体データ」から、パソコンにインポートするファイルを指定し、
 [コピー]または、 [30]をクリックしてください。

#### 〈コピーの場合〉

指定したファイルが、本体からパソコン にコピーされます。 ●指定したファイルが、パソコンにコピーされる

| 本体ファイルのインボートノュクスボート                                                                                                    |                                                                                                    |                                                                 | ×                                                             |
|----------------------------------------------------------------------------------------------------|----------------------------------------------------------------------------------------------------|-----------------------------------------------------------------|---------------------------------------------------------------|
| *様/→<br><u>茶館 9~5 9(7)</u><br>日~マ W 336<br>日~マ W 366<br>日本 HV 66<br>CN 48<br>大部長 0 HV 66<br>CN 48<br>CN 48<br>CN 54<br>2<br>クリリック | Poni977<br>- 2000<br>- 2027<br>- 2027<br>- 202<br>- 2027<br>- 2027<br>- | 975'- <del>1</del><br>hy Documents<br>2757(#名 ジート、<br>* CN<br>① | ♥(2) 更新目時<br>40 2000/09-<br>クリックして<br>パソコンにコ<br>ピーする場所<br>を指定 |
| 使用済容量                                                                                                    | 6%                                                                                                    | OK                                                              | キャンセル                                                         |
|                                                                                                    |                                                                                                    |                                                                 |                                                               |

#### 〈移動の場合〉

指定したファイルが、本体からパソコンに移動します。

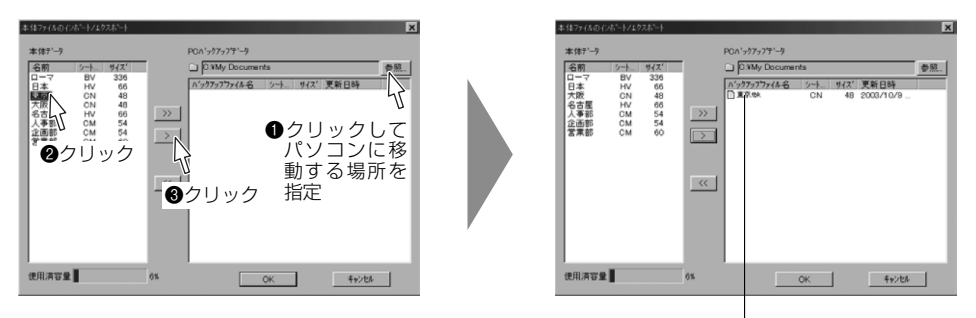

●指定したファイルが、パソコンに移動する

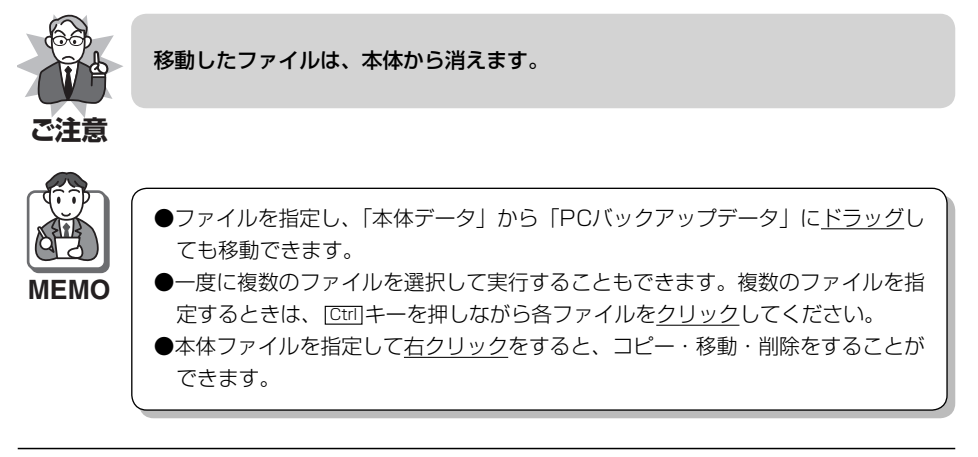

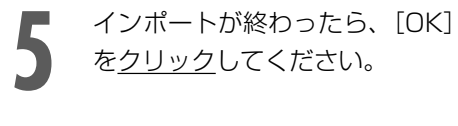

| - m - 7                  | 2 mil                                  | 4/71                                    | -             |           |
|--------------------------|----------------------------------------|-----------------------------------------|---------------|-----------|
| P口日東大名人企営<br>m一→本京版古事画業部 | BV<br>HV<br>CN<br>HV<br>CM<br>CM<br>CM | 336<br>66<br>48<br>66<br>54<br>54<br>60 | »»<br>>><br>« |           |
| 即消容量                     |                                        |                                         | 6%            | OK ++>tel |

## 本体へのファイルのエクスポートのしかた

パソコンのバックアップから、本体にエクスポートするファイルを指定し、 (送る)をクリックしてください。指定したファイルが本体に送られます。

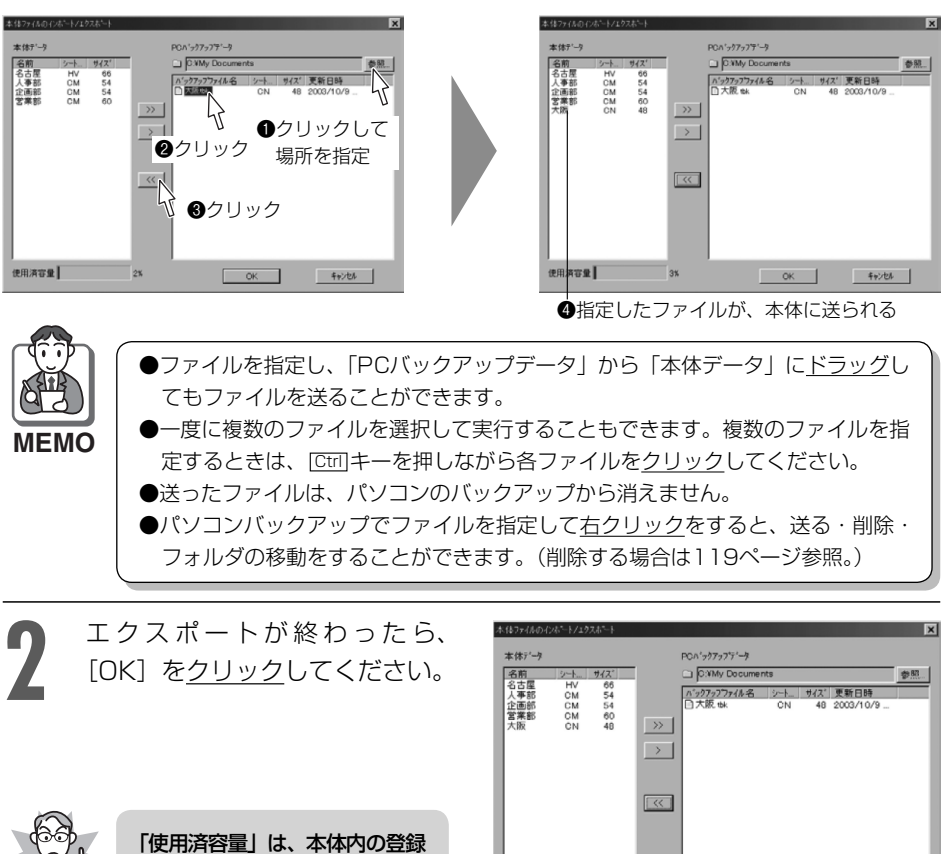

で注意

容量を示しています。バーがいっ ばい(100%)になると本体へ ファイルをエクスポートするこ とができません。右の画面が表 示されますので、[OK] を<u>クリッ</u> クした後、本体内の不要なファ イルを削除してください。(119 ページ参照)

| 使用演客量  |          | 3%       | ОК        | キャンセル    |
|--------|----------|----------|-----------|----------|
| 使用済    | 容量       |          | \<br>クリッ  | ク        |
| SOFT T | ITLE BR. | AIN      |           | X        |
|        | 本体登録     | 容量をオーバー  | -しましたデータの | 送信を中止します |
|        | 不要なテ~    | -タを削除して; | から送信を行って  | 下さい      |
|        |          |          | DK        |          |

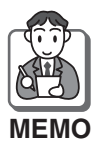

本体ファイルのインポートまたはエクスポートをしたときに、同じ名前のファイ ルが既に存在した場合、保存方法を確認する画面が表示されますので、「上書きす る] · 「名前を変更する] · 「キャンセル」のいずれかを選択し「OK」をクリック してください。 〈ト書きする場合〉 〈名前を変更する場合〉 ファイル ファイル X 同じ名前のファイルが既に存在します 同じ名前のファイルが既に存在します ○ 正書きする ○ 上書きする (山前を変更する 大阪 名前を変更する
おおさか (全角5文字以内) (全角5文字以内) いいやうせん ①クリック ①クリック 2クリック ⑧クリック ②変更する名前を入力する (全角5文字以内) 〈キャンセルする場合〉 ファイル X 同じ名前のファイルが閉に存在します ○ 上書きする ○ 名前を変更する 大阪 (全角5文字以内) R キャンセル ❶クリック<sup>↓</sup> 2クリック

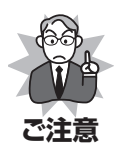

- ●名前を変更する場合は、全角5文字以内で入力してください。(半角文字は使用で きません。)
- ●パソコンのバックアップから本体に名前を変更してファイルを送る場合、本体に 内蔵されていない漢字や記号などを使って名前を変更すると、本体上でその文字 が「・」に置き替えられて表示されます。

## 本体ファイル / パソコンバックアップファイルの削除のしかた

本体ファイルまたはパソコンバックアップファイルを削除するときは、以下の手順で 行ってください。

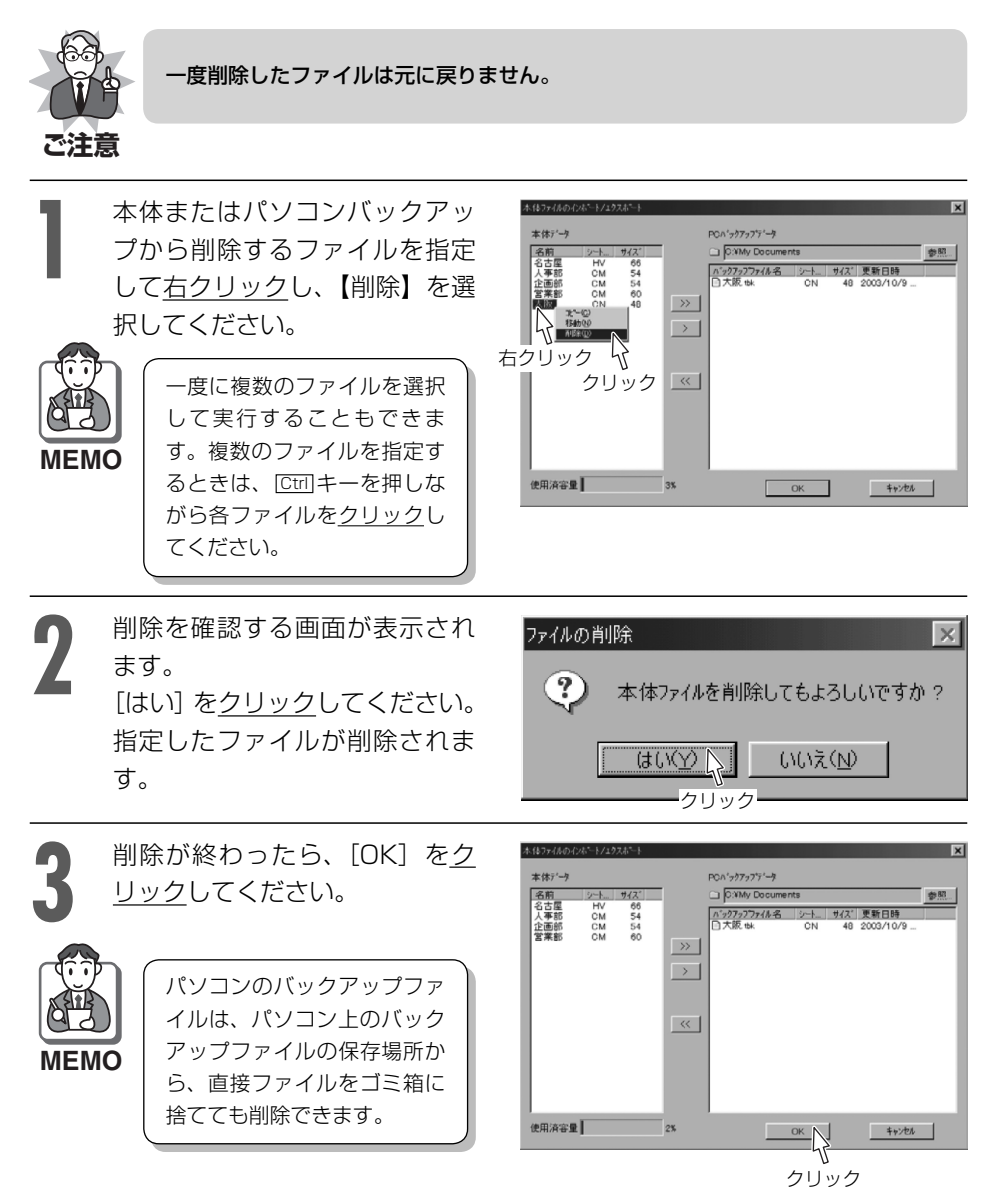

# MEMO

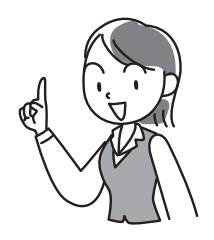

# 9.故障かな?と思ったら(不調診断)

# エラー表示について

| メッセージ                                                                        | 原因                                                             | 见 置                                                                     | 参照ページ       |
|------------------------------------------------------------------------------|----------------------------------------------------------------|-------------------------------------------------------------------------|-------------|
| このシートは登録され<br>ていません                                                          | 入力したシートNo.が<br>アプリケーションに内<br>蔵されていない。                          | [OK] を <u>クリック</u> し、正しいシートNo.を<br>入力してください。                            | 44          |
| ブラウザの起動に失敗<br>しました                                                           | ホームページ接続時<br>に、ブラウザが起動で<br>きなかった。                              | [OK] を <u>クリック</u> し、ブラウザの有無、<br>インターネット接続環境を確認してくだ<br>さい。              | _           |
| サポートしていない<br>Bitmap形式です                                                      | 画像のインポート時<br>に、画像ツールでサ<br>ポートしていない<br>Bitmap形式のファイ<br>ルを開いた。   | [OK] を <u>クリック</u> し、正しいファイルを<br>指定してください。                              | 83          |
| 流し込み枠内に入りき<br>らないデータが存在し<br>ます<br>枠サイズ、または書式<br>の変更を行って下さい                   | データファイルの読込<br>み時に、オーバーフ<br>ローをチェックをした<br>際、オーバーフローが<br>発生していた。 | [OK] を <u>クリック</u> し、オーバーフローが<br>発生している流し込み枠の枠サイズ、ま<br>たは書式の変更を行ってください。 | 109         |
| 現在接続されている機<br>種ではこの機能は使用<br>できません                                            | タイトルブレーン3接<br>続時に、本体ファイル<br>のインポート/エクス<br>ポートコマンドを実行<br>した。    | タイトルブレーン2のみ使える機能です。                                                     | 114         |
| 本体登録容量をオー<br>バーしました…<br>データの送信を中止し<br>ます<br>不要なデータを削除し<br>てから送信を行って下<br>さい   | 本体ファイルのエクス<br>ポート時に、本体登録<br>容量をオーバーした。                         | [OK] を <u>クリック</u> し、本体に登録されて<br>いる不要なファイルを削除してからエク<br>スポートしてください。      | 119         |
| TITLE BRAINが接続<br>されていません                                                    | 印刷・印刷濃度の設定時、本体ファイルのインポート/エクスポート時に本体が接続されていない。または、電源が入っていない。    | 本体とパソコンの接続状況を確認してく<br>ださい。<br>接続されない場合には、再度本体の電源<br>を入れ直してください。         | 23          |
| 用紙を正しく挿入して<br>から再試行して下さい                                                     | 用紙(シート)を挿入<br>していない。または、<br>正しく挿入していな<br>い。                    | 用紙(シート)を正しく挿入してから[再<br>試行]を <u>クリック</u> してください。                         | 59          |
| TITLE BRAINがオー<br>トパワーオフした可能<br>性があります<br>電源が入っていること<br>を確認してから再試行<br>してください | 本体の電源がオートパ<br>ワーオフ機能により切<br>れた。                                | 本体の電源を入れ直し、[再試行] を <u>クリッ</u><br><u>ク</u> してください。                       | 62 ·<br>114 |

| メッセージ                                                                | 原因                                                                            | 処  置                                                                                                    | 参照ページ                                |
|----------------------------------------------------------------------|-------------------------------------------------------------------------------|----------------------------------------------------------------------------------------------------|--------------------------------------|
| 流し込み枠内に入りき<br>らないデータが存在し<br>ます<br>印刷を続けますか?                          | データファイルの読込<br>みを行った場合に、<br>オーバーフローが発生<br>しているラベルの印刷<br>を実行した。                 | オーバーフローを修正する場合は [いい<br>え] を <u>クリック</u> して、流し込み枠からはみ<br>出した部分を再度編集し直してください。                                                                   | 109                                  |
| USB通信に問題が発<br>生しました                                                  | 印刷時など本体とデー<br>タ通信中にUSBケー<br>ブルが外れた。                                           | [OK] を <u>クリック</u> し、本体の電源を切り、<br>USBケーブルを接続してください。再度、<br>本体の電源を入れ、作業を継続してくだ<br>さい。                                                           | 23                                   |
| TITLE BRAINに問題<br>が発生しました<br>用紙を正しくセットし<br>てください                     | 用紙(シート)を正し<br>く挿入していない。                                                       | [OK] を <u>クリック</u> してください。印刷が<br>キャンセルされますので、再度、印刷設<br>定からやり直してください。                                                                          | 55                                   |
| TITLE BRAINに問題<br>が発生しました<br>印刷またはシート送り<br>に失敗しました                   | 印刷またはシートの搬<br>送が正しく行われな<br>かった。                                               | [OK]をクリックし、本体の電源を切り、USE<br>ルを外してください。その後再度電源を入れ<br>タイトルブレーン2の場合は<br>電子・のでして<br>い。上記の操作を行ってもヘッドが戻らなか<br>用紙が排出されないときは、電源を切ってま<br>げの販売店にご連絡ください。 | 3ケーブ<br>てから、<br>こくださ<br>ったり、<br>3買い上 |
| TITLE BRAINに問題<br>が発生しました<br>リボンが無くなりました<br>交換してください                 | 印刷中にインクリボン<br>が消耗した。                                                          | [OK] を <u>クリック</u> し、新しいインクリボン<br>トに交換してください。(本体の取扱説明書)                                                                                       | ′カセッ<br>を参照)                         |
| TITLE BRAINに問題<br>が発生しました<br>リアハッチが開いてい<br>ます<br>閉じてからOKを押し<br>てください | 印刷実行時、または、<br>印刷中にリアハッチが<br>開いている。                                            | 必ず先に本体のリアハッチを直ちに閉じ<br>[OK] を <u>クリック</u> し、再度印刷を行ってく;                                                                                         | てからださい。                              |
| TITLE BRAINに問題<br>が発生しました<br>異常温度です<br>電源をオフしてくださ<br>い               | 本体を長時間使用した<br>り、大きい文字や黒<br>ベタが多い文字の印<br>刷、40℃以上の高温<br>や2℃以下の低温の場<br>所で使用している。 | [OK] を <u>クリック</u> し、本体の電源を切って<br>く放置し、20℃ぐらいの場所で使用してく;                                                                                       | しばら<br>ださい。                          |
| TITLE BRAINに問題<br>が発生しました<br>電池が無くなりました<br>電源を切り、新しいも<br>のと交換してください  | 乾電池の残量が不足し<br>ている。                                                            | [OK] を <u>クリック</u> し、新しい乾電池(別売)<br>または、ACアダプタをご使用ください。<br>取扱説明書を参照)<br>印刷中に電池残量が不足して電源が切れた<br>62ページの要領で処置してください。                              | こ交換、<br>(本体の<br>場合は、                 |
| TITLE BRAINに問題<br>が発生しました<br>電源を切り、用紙を取<br>り除いてください                  | 印刷時に、シートの搬<br>送が正しく行われな<br>かった。                                               | [OK] を <u>クリック</u> し、いったん本体の電源<br>再度電源を入れてください。用紙(シート<br>動的に排出されます。それでも排出されな<br>は、62ページの要領で強制的に排出してく                                          | を切り、<br>・)は自<br>い場合<br>ださい。          |

# 10.索引

### 英数字

| CSV形式 ······     | 101 |
|------------------|-----|
| TITLE BRAIN対応マーク | 40  |
| USBポート           | 23  |
| XLS形式            | 101 |

#### あ行

| アンインストール・・・・・       | 21   |
|---------------------|------|
| 印刷                  | 55   |
| 印刷開始位置              | 56   |
| 印刷の中止・・・・・          | 60   |
| 印刷プレビュー 52 ·        | · 58 |
| インストール・・・・・         | 16   |
| 上付き                 | 35   |
| 上詰め                 | 36   |
| 右端位置合せ              | · 80 |
| 円                   | · 77 |
| オーバーフローチェック         | 109  |
| オブジェクト・・・・・         | 65   |
| オブジェクト作成ツールバー・・・・・・ | 37   |
| オブジェクト配置ツールバー・・・・・  | 38   |
| オブジェクトメニュー・・・・・     | 33   |

#### か行

| 回転                                      |        | • 68 |
|-----------------------------------------|--------|------|
| 改ラベル機能                                  |        | 50   |
| 鏡印刷                                     | •••••  | 57   |
| 影                                       |        | 35   |
| 下線                                      | •••••  | 35   |
| 画像                                      | 32.37  | • 83 |
| 画像のインポート                                |        | 83   |
| 下端位置合せ・・・・・                             |        | • 80 |
| 切り取り・・・・・                               |        | • 34 |
| 均等割付                                    |        | 36   |
| 均等割付(行)                                 |        | 36   |
| 繰り返し回数                                  |        | 86   |
| クリック・・・・・                               | •••••• | 9    |
| コピー・・・・・・・・・・・・・・・・・・・・・・・・・・・・・・・・・・・・ |        | • 34 |

## さ行

| 最終ラベル・・・・・・・・・・・・・・・・・・・・・・・・・・・・・・・・・・・・    | 32 ·  | 39<br>35<br>38<br>38<br>38 | 51<br>68<br>80<br>80<br>80 |
|----------------------------------------------|-------|----------------------------|----------------------------|
| シート挿入・・・・・・・・・・・・・・・・・・・・・・・・・・・・・・・・・・・・    |       | 41                         | - 59                       |
|                                              | 32 ·  | 37                         | 76                         |
| しきい値                                         | ••••• | •••••                      | 84                         |
| 下付き                                          | ••••• | 35 ·                       | 69                         |
| 下詰め                                          | ••••• | •••••                      | 36                         |
| 斜体                                           | ••••• | 35 ·                       | 69                         |
| 自由曲線                                         | 32 ·  | 37 ·                       | 78                         |
| 自由用紙設定                                       | ••••• | •••••                      | 98                         |
| 使用許諾契約書                                      |       | •••••                      | . 2                        |
| 上下左右中央配置                                     |       | 38                         | 80                         |
| 上下中央位置合せ・・・・・                                |       | 38                         | 80                         |
| 上下中央配置                                       |       | 38                         | 80                         |
| 上端位置合せ・・・・・                                  |       | 38                         | 80                         |
| 初期値                                          |       | •••••                      | 86                         |
| 書式メニュー・・・・・・・・・・・・・・・・・・・・・・・・・・・・・・・・・・・・   |       |                            | 32                         |
| 白抜き                                          |       | 35                         | 69                         |
| 白抜き影                                         |       |                            | 35                         |
| 新規シート作成                                      | 31 •  | 34                         | 44                         |
| 新規ラベル作成                                      | 32 •  | 39 -                       | 50                         |
| スキップ印刷・・・・・                                  |       |                            | 56                         |
| スクロールバー・・・・・・・・・・・・・・・・・・・・・・・・・・・・・・・・・・・   |       |                            | 29                         |
| ステータスバー・・・・・・・・・・・・・・・・・・・・・・・・・・・・・・・・・・・   |       |                            | 29                         |
| 全体選択・・・・・                                    |       | 31                         | 79                         |
| 選択                                           | 32 .  | 37 -                       | 65                         |
| 選択オブジェクト切替え                                  | 33 •  | 38 -                       | 66                         |
| 先頭ラベル・・・・・・・・・・・・・・・・・・・・・・・・・・・・・・・・・・・・    |       | 39                         | 51                         |
| <b>線幅······</b>                              |       | 38                         | 78                         |
| 線幅設定ツールバー・・・・・・・・・・・・・・・・・・・・・・・・・・・・・・・・・・・ |       |                            | 38                         |
| 增分                                           |       |                            | 86                         |
|                                              |       |                            |                            |

# た行

| 29  |
|-----|
| 71  |
| · 9 |
| 35  |
| 36  |
| 76  |
| 32  |
| 07  |
| 51  |
| 01  |
| 37  |
| 36  |
| 70  |
| 89  |
| 34  |
| · 9 |
| 35  |
|     |

# な行

| 流し    | 入みぬ   | <br> | 32.          | 37.  | 106 |
|-------|-------|------|--------------|------|-----|
| in Ui | ው ለተተ | <br> | <u>5</u> 2 · | 3/ . | 100 |

# は行

| バックグラウンド・・・・・                                |               | 5 |
|----------------------------------------------|---------------|---|
| 貼り付け・・・・・                                    | 31 • 3        | 4 |
| ハンドル・・・・・                                    |               | 5 |
| 左付き                                          |               | 5 |
| 左詰め                                          | ······ 36 · 7 | 2 |
| 表作成                                          | 32 . 37 . 9   | 2 |
| 表示データ名・・・・・                                  | ···· 37 · 10  | 7 |
| 表示メニュー・・・・・・・・・・・・・・・・・・・・・・・・・・・・・・・・・・・・   |               | з |
| 標準ツールバー・・・・・・・・・・・・・・・・・・・・・・・・・・・・・・・・・・・   |               | 4 |
| 開く                                           | 31 . 34 . 6   | 4 |
| ファイルメニュー・・・・・・・・・・・・・・・・・・・・・・・・・・・・・・・・・・・・ |               | 1 |
| フォーマット選択                                     | 4             | 6 |
| フォント・・・・・                                    | ······ 35 · 6 | 7 |
| 太字                                           |               | 5 |
| ヘルプメニュー・・・・                                  |               | з |
| 編集画面切替え・・・・・                                 | 39 • 8        | 9 |
| 編集メニュー・・・・・・・・・・・・・・・・・・・・・・・・・・・・・・・・・・・・   |               | 1 |
| ポイント・・・・・                                    |               | 9 |
| 保存                                           | ······ 34 · 6 | з |
| 本体ファイルのインポート/エクスポー                           | ·ト ····· 11   | 4 |
|                                              |               |   |

### ま行

| 前データ・・・・・                                  | ····· 37 · 107 |
|--------------------------------------------|----------------|
| 前ラベル・・・・・                                  | ······ 39 · 51 |
| 右クリック・・・・・                                 |                |
| 右付き                                        |                |
| 右詰め                                        |                |
| メニューバー・・・・・・・・・・・・・・・・・・・・・・・・・・・・・・・・・・・  |                |
| 文字                                         | 32 • 37 • 75   |
| 文字サイズ調整モード                                 | ······ 36 · 70 |
| 文字ツールバー・・・・・・・・・・・・・・・・・・・・・・・・・・・・・・・・・・・ |                |
| 元に戻す・・・・・・・・・・・・・・・・・・・・・・・・・・・・・          | ······ 31 · 34 |

# や行

| やり直し      | 34 |
|-----------|----|
| 横書き       | 36 |
| 読込みデータ編集  | 37 |
| 読込みファイル設定 | )5 |

# ら行

| ラベル管理画面・・・・・                               |           | 28 |
|--------------------------------------------|-----------|----|
| ラベル管理画面の表示/非表示                             |           | 39 |
| ラベル削除・・・・・                                 | 32 · 39 · | 51 |
| ラベルツールバー・・・・・・・・・・・・・・・・・・・・・・・・・・・・・・・・・・ |           | 39 |
| ラベル入力画面                                    |           | 28 |
| ラベルの位置表示                                   |           | 42 |
| ラベルの種類                                     |           | 43 |
| ラベル複製・・・・・                                 | 32 . 39 . | 51 |
| ラベルメニュー・・・・                                |           | 32 |
| 立体                                         |           | 35 |
|                                            |           | 36 |
| 而面異内容                                      |           | 46 |
| 而而同内容                                      |           | 46 |
|                                            |           | 80 |
| ランフ<br>連続直線                                | 32.37.    | 77 |
| 這悉                                         | 32.37.    | 85 |
| 左田<br>ロック                                  | 33.38.    | 81 |
|                                            |           | 81 |
| ロノノガヤ                                      | 30.       |    |

# わ行

| 枠  | 35 |
|----|----|
| •• |    |

## MEMO

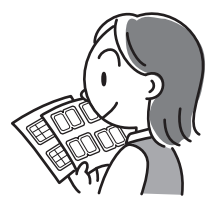